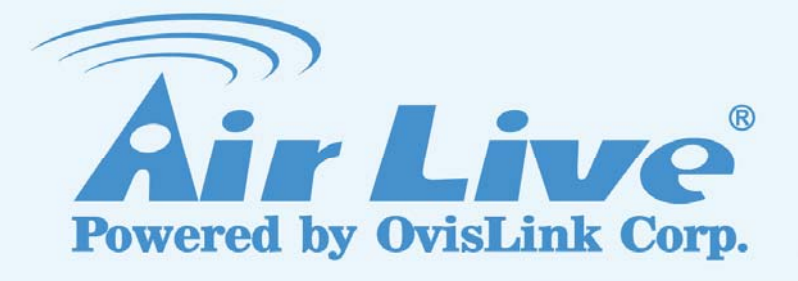

# **Traveler 3G**

11n 3G Mobile Router

# **User's Manual**

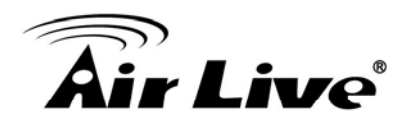

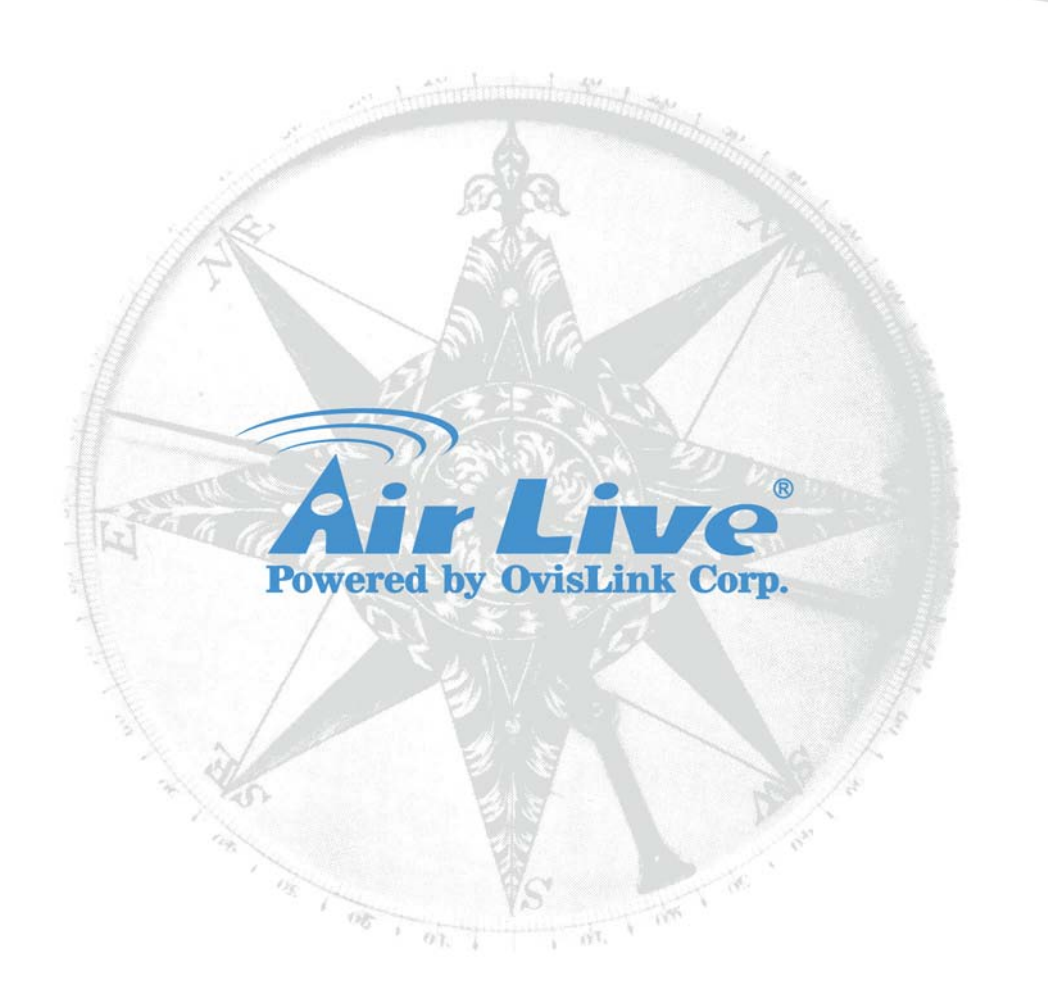

# **Copyright & Disclaimer**

No part of this publication may be reproduced in any form or by any means, whether electronic, mechanical, photocopying, or recording without the written consent of OvisLink Corp.

OvisLink Corp. has made the best effort to ensure the accuracy of the information in this user's guide. However, we are not liable for the inaccuracies or errors in this guide. Please use with caution. All information is subject to change without notice

All Trademarks are properties of their respective holders.

This product contains some codes from GPL. In compliance with GPL agreement, AirLive will publish the GPL codes on our website. Please go to www.airlive.com and go to the "Support  $\rightarrow$  GPL" menu to download source code.

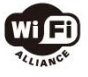

Bluetooth © 2009 OvisLink Corporation, All Rights Reserved

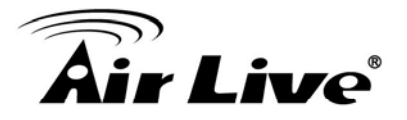

# **Table of Contents**

| 1. Introduction                                                          | 4  |
|--------------------------------------------------------------------------|----|
| 1.1 Overview                                                             | 4  |
| 1.2 How to Use This Guide                                                | 4  |
| 1.3 Firmware Upgrade and Tech Support                                    | 5  |
| 1.4 Features                                                             | 6  |
| 2. Installing the Traveler 3G                                            | 7  |
| 2.1 Safety Information                                                   | 7  |
| 2.2 System Requirements                                                  | 8  |
| 2.3 Package Content                                                      | 8  |
| 2.4 Getting Start                                                        | 9  |
| 2.5 LED Table                                                            | 10 |
| 2.6 Interface                                                            | 11 |
| 2.7 Restore Settings to Default                                          | 11 |
| 3. Configuring the Traveler 3G                                           | 12 |
| 3.1 Important Information                                                | 12 |
| 3.2 Prepare your PC                                                      | 12 |
| 3.3 Introduction to Web Management                                       | 14 |
| 3.3.1 Windows 95/98/Me IP address setup                                  | 14 |
| 3.3.2 Windows 2000 IP address setup<br>3.3.3 Windows XP IP address setup |    |
| 3.3.4 Windows Vista IP address setup                                     |    |
| 3.3.5 Initial Configurations                                             |    |
| 4. A About Troveler 20 Manu Structure                                    |    |
| 4. I About Traveler 3G Menu Structure                                    | 20 |
| 5. QUICK Setup                                                           | ZZ |
| 5.1 Set Time Zone                                                        | 23 |
| 5.2 Broadband Type                                                       | 24 |
| 5.2.1 3G/3.5G<br>5.2.2 Cable Modern                                      |    |
| 5.2.2 Cable Wodem                                                        |    |
| 5.2.4 <i>PPPoE xDSL</i>                                                  |    |
| $J, L, J I I I I \lambda D \Im L$                                        |    |

# **Air Live**

|         | 5.2.6 L2TP xDSL<br>5.2.7 Telstra Big Pond                 |    |
|---------|-----------------------------------------------------------|----|
| 5       | 3 Basic Setting                                           | 34 |
| 5.<br>F | 4 Coourity Cotting                                        |    |
| 5.      | 4 Security Setting                                        |    |
| 6. Ge   | neral Setup                                               | 36 |
| 6.      | 1 System                                                  | 36 |
|         | 6.1.1 Time zone                                           |    |
|         | 6.1.2 Change management password                          |    |
|         | 6.1.3 Remote Management                                   |    |
| 6.      | 2 WAN                                                     | 42 |
|         | 6.2.1 <i>3G/3.5G</i>                                      | 43 |
|         | 6.2.2 Dynamic IP (Cable Modem)                            |    |
|         | 6.2.3 Static IP                                           |    |
|         | 6.2.5 <i>PPTP</i>                                         |    |
|         | 6.2.6 <i>L2TP</i>                                         |    |
|         | 6.2.7 Telstra Big Pond                                    |    |
|         | 6.2.8 DNS                                                 |    |
| _       | 6.2.9 <i>DDNS</i>                                         |    |
| 6.      | 3 LAN                                                     | 56 |
|         | 6.3.1 LAN IP Address                                      |    |
|         | 6.3.2 DHCP Server                                         |    |
|         | 6.3.3 Static DHCP Leases Table                            |    |
| 6.      | 4 Wireless                                                | 59 |
|         | 6.4.1 Basic Settings                                      | 60 |
|         | 6.4.2 Advanced Settings                                   |    |
|         | 6.4.3 Security Setting                                    |    |
|         | 6.4.3.2 WEP - Wired Equivalent Privacy                    |    |
|         | 6.4.3.3 Wi-Fi Protected Access (WPA)                      | 67 |
|         | 6.4.3.4 WPA RADIUS                                        | 68 |
|         | 6.4.4 Access Control                                      |    |
|         | 6.4.5 WPS                                                 | /1 |
| 6.      | 5 QoS                                                     | 74 |
|         | 6.5.1 Basic QoS Settings                                  | 74 |
|         | 6.5.2 QoS Configurations                                  | 76 |
| 6.      | 6 Network Address Translation (NAT)                       | 78 |
|         | 6.6.1 Basic NAT Settings (Enable or disable NAT function) | 78 |
|         | 6.6.2 Port Forwarding                                     | 79 |
|         | 6.6.3 Virtual Server                                      |    |
|         | 0.0.4 Special Applications                                |    |

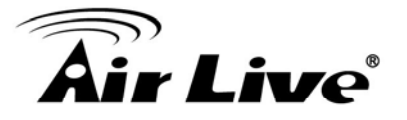

| 6.6.5 UPnP Setting<br>6.6.6 ALG Settings    |                                  |
|---------------------------------------------|----------------------------------|
| 6.7 Firewall                                |                                  |
| <ul> <li>6.7.1 Access Control</li></ul>     | 89<br>92<br>94<br>95<br>97<br>99 |
| 6.8 Fail Over                               | 101                              |
| 7. Status                                   | 103                              |
| 7.1 System information and firmware version | 103                              |
| 7.2 Internet Connection                     | 104                              |
| 7.3 Device Status                           | 105                              |
| 7.4 System Log                              | 106                              |
| 7.5 Security Log                            | 107                              |
| 7.6 Active DHCP Client                      | 108                              |
| 7.7 Statistics                              | 109                              |
| 7.8 Modem Info                              | 110                              |
| 8. Tool                                     | 111                              |
| 8.1 Configuration Backup and Restore        | 111                              |
| 8.2 Firmware Upgrade                        | 112                              |
| 8.3 System Reset                            | 113                              |
| 9. Frequent Asked Questions                 | 114                              |
| 10. Specifications                          | 118                              |
| 11. Glossary                                | 119                              |

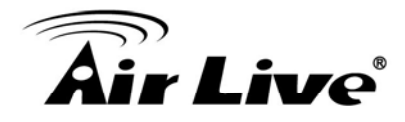

# Introduction

# 1.1 Overview

More and more people choose to use 3G technology because they can access Internet in anywhere and anytime, but they must plug in 3G dongle to laptop so no one else can also share the bandwidth. Now AirLive presents you a friendly concept of product, the AirLive Traveler 3G. It is a portable 3G router with slim size, light weight and rechargeable Li-ion battery, so you can easily carry it and share Internet bandwidth via Ethernet cable or high performance of 802.11n wireless connection.

While you work at home or a studio and used to connect Internet via xDSL, the AirLive Traveler 3G WAN fail-over function can also offer you a redundant WAN connection, and insure that user can keep on accessing Internet.

### 1.2 How to Use This Guide

The Traveler 3G is a portable wireless 3G router with many functions. It is recommended that you read through the entire user's guide whenever possible. The user guide is divided into different chapters. You should read at least go through the first 3 chapters before attempting to install the device.

#### Recommended Reading

- □ Chapter 2: This chapter is about hardware installation. You should read through the entire chapter.
  - 2.1 Safety Information: This section explains the safety information while you are using Traveler 3G. From safety information you will know the correct operating steps, and prevent from damaging your Traveler 3G.
  - 2.4 Getting Start: This section explains how to charge battery before to use it.
- □ Chapter 3: This chapter is about software installation. You should read through the entire chapter.
- □ Chapter 5: This chapter is about basic configuration. You should read through the entire chapter.

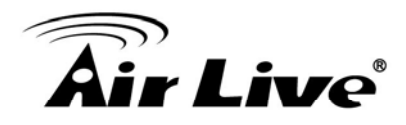

## **1.3 Firmware Upgrade and Tech Support**

If you encounter a technical issue that can not be resolved by information on this guide, we recommend that you visit our comprehensive website support at <u>www.airlive.com</u>. The tech support FAQ are frequently updated with latest information.

In addition, you might find new firmware that either increase software functions or provide bug fixes for Traveler 3G. You can reach our on-line support center at the following link: <u>http://www.airlive.com/support/support\_2.jsp</u>

Since 2009, AirLive has added the "Newsletter Instant Support System" on our website. AirLive Newsletter subscribers receives instant email notifications when there are new download or tech support FAQ updates for their subscribed airlive models. To become an AirLive newsletter member, please visit: <u>http://www.airlive.com/member/member\_3.jsp</u>

| 🕘 http://www.airlive.com/r | nember/member_3_registration.jsp                                                                                                    |
|----------------------------|----------------------------------------------------------------------------------------------------|
|                            | Monthly news : Subscribe Language : select V<br>Instant Support : V Subscribe Language : English V                                                                                                    |
|                            | Product Main Category       Product Secondary<br>Category       Model NO         Print Server<br>Router       MESH Outdoor AP/Bridge       AirMax5         Security Gateway<br>Skype       MESH Outdoor AP/Bridge       WHA-5500CPE-PCBA         Switches       SGHZ Outdoor AP/Bridge       WHA-5500CPE-PCBA         VolP       SGHZ Outdoor Bridge       WH-5400CPE-ESD         Wireless Indoor       Outdoor CPE       WH-5420CPE         Wireless Outdoor       Outdoor CPE       WH-5420CPE |

Figure: AirLive Newsletter Support System

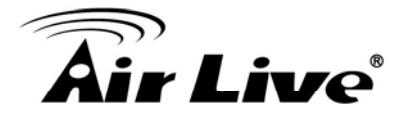

## **1.4 Features**

- High Internet Access throughput
- Allow multiple users to share a single Internet line
- Share a single Cable or xDSL internet connection
- Share 3G USB Cellular Modem
- LAN/WAN Port switchable (10/100M)
- Work with IEEE 802.11b/g/n wireless LAN capability
- Supports UMTS/HSDPA/EVDO cellular network device
- Support 3G and xDSL/Cable modem connection fail over
- Support DHCP (Server/Client) for easy IP-address setup
- Advanced network and security features like: Special Applications, QoS, DMZ, Virtual Servers, Access Control, Firewall
- Allow you to monitor the router's status like: DHCP Client Log, System Log, Security Log and Device/Connection Status, Modem Info
- Easy to use Web-based GUI for network configuration and management purposes
- Remote management function allows configuration and upgrades from a remote computer (over the Internet)
- Auto MDI / MDI-X function for all wired Ethernet ports

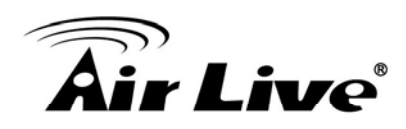

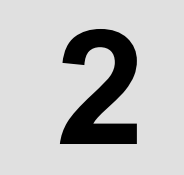

# Installing the Traveler 3G

This section describes the hardware features and the hardware installation procedure for the Traveler 3G. For software configuration, please go to chapter 3 for more details.

# 2.1 Safety Information

It is important to read through this section before you install the Traveler 3G:

- This router is designed for indoor use only; DO NOT place this router outdoor.
- DO NOT put this router at or near hot or humid places, like kitchen or bathroom. Also, do not left this router in the car in summer.
- DO NOT pull any connected cable with force; disconnect it from the router first.
- If you want to place this router at high places or hang on the wall, please make sure the router is firmly secured. Falling from high places would damage the router and its accessories, and warranty will be void.
- Accessories of this router, like antenna and power supply, are danger to small children under 3 years old. They may put the small parts in their nose or month and it could cause serious damage to them. KEEP THIS ROUTER OUT THE REACH OF CHILDREN!
- The router will become hot when being used for long time (*This is normal and is not a malfunction*). DO NOT put this router on paper, cloth, or other flammable materials.
- There's no user-serviceable part inside the router. If you found that the router is not working properly, please contact your dealer of purchase and ask for help. DO NOT disassemble the router, warranty will be void.
- If the router falls into water when it's powered, DO NOT use your hand to pick it up. Switch the electrical power off before you do anything, or contact an experienced technician for help.
- If you smell something strange, or even see some smoke coming out from the router or power supply, remove the power supply or switch the electrical power off immediately, and call dealer of purchase for help.
- Always switch the device off before removing the battery.
- Use only battery and power adapter supplied with the product. The use of any other types may be dangerous.

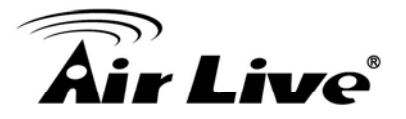

### 2.2 System Requirements

- Internet connection, provided by xDSL or cable modem or 3G modem
- Computer or network devices with wired or wireless network interface card
- Web browser (Microsoft Internet Explorer 4.0 or above, Netscape Navigator 4.7 or above, Opera web browser, or Safari web browser)
- An available AC power socket (100 240V, 50/60Hz)

## 2.3 Package Content

The Traveler 3G package contains the following items:

- One Traveler 3G main unit
- One 5V 2A DC power adapter
- User's Guide CD
- Quick Start Guide
- Rechargeable Battery

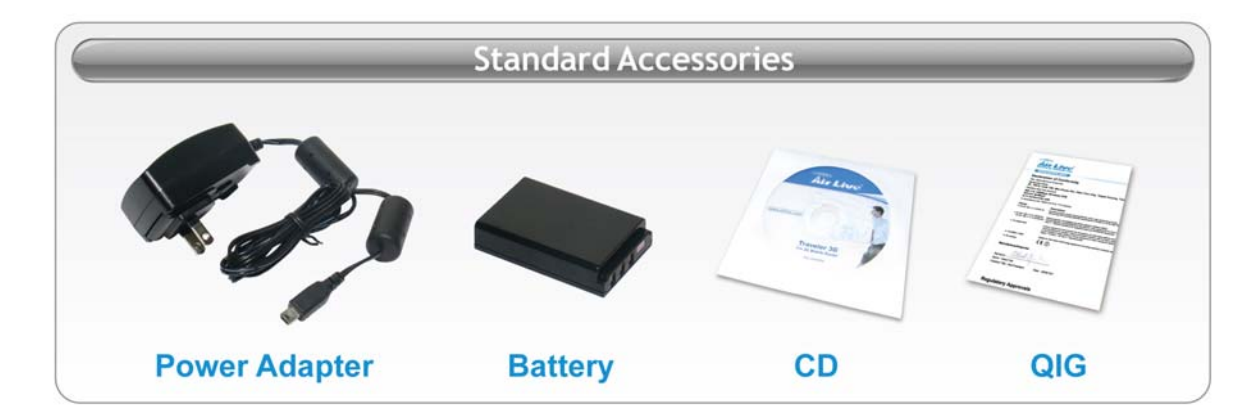

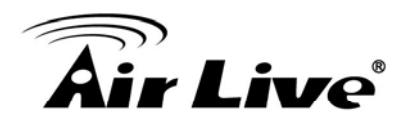

# 2.4 Getting Start

Before to use the AirLive Traveler 3G, please follow the instructions to charge the 3G router.

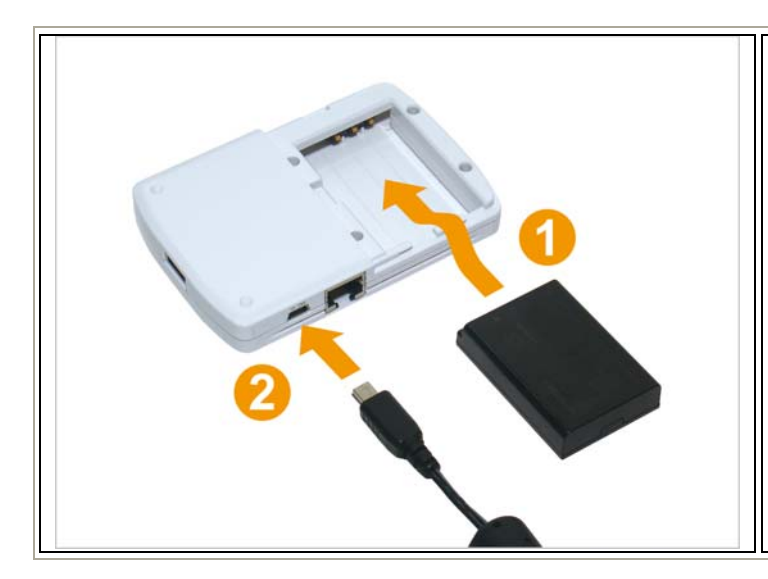

- 1. Remove the battery cover in the rear side of the router, and insert the supplied battery into the slot and then put back the cover.
- 2. Connect the power adapter to the wall socket, and then connect it to the mini USB port of the router to charge the battery.
- 3. When the battery is charged, the "Power" LED is lit in orange color. When the "Power" LED is not lit, the battery is charged completely.
- 4. Switch the button to "ON" to activate the router

#### Warning:

- 1. Always switch the device off before removing the battery.
- 2. Use only battery and power adapter supplied with the product. The use of any other types may be dangerous.

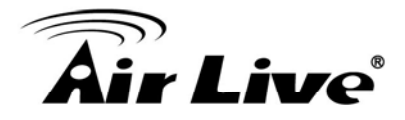

# 2.5 LED Table

Below are descriptions and diagrams of the product:

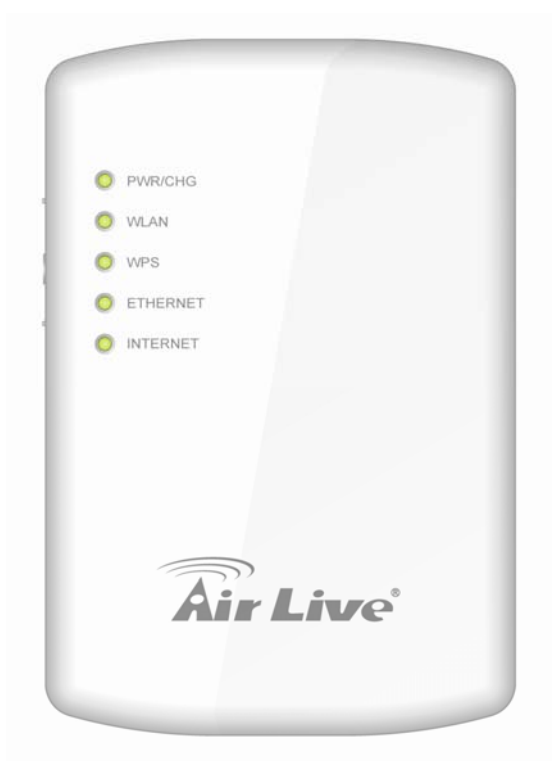

| LED Name  | Light Status           | Description                                  |
|-----------|------------------------|----------------------------------------------|
|           | Green On               | Router is switched on and correctly powered  |
|           |                        | or the battery is charged completely         |
|           | Orange On              | The battery is charging                      |
| PWR / CHG | Orange Flashing        | Battery power is not enough, only 30 minutes |
|           |                        | remains                                      |
|           | Orango Elashing Foot   | Battery power is not enough, only 10 minutes |
|           | Change i lashing i ast | remains                                      |
|           | Off                    | Router is powered off                        |
|           | Off                    | Wireless network is switched off             |
| WLAN      | Flashing               | Wireless LAN activity (transferring or       |
|           |                        | receiving data)                              |
|           | On                     | Wireless WPS function is enabled             |
| WPS       | O#                     | Wireless WPS function is not enabled or the  |
| Oli       |                        | connection is successfully                   |
|           | On                     | ETHERNET port is connected                   |
| ETHEDNET  | Off                    | ETHERNET port is not connected               |
|           | Flashing               | ETHERNET activity (transferring or receiving |
|           |                        | data)                                        |
|           | On                     | Router is connected to the Internet          |
| INTERNET  | Off                    | Router is not connected to the Internet      |
|           | Flashing               | Router is connecting to the Internet         |

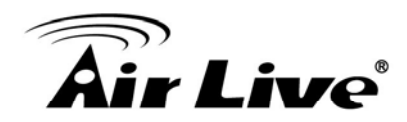

## 2.6 Interface

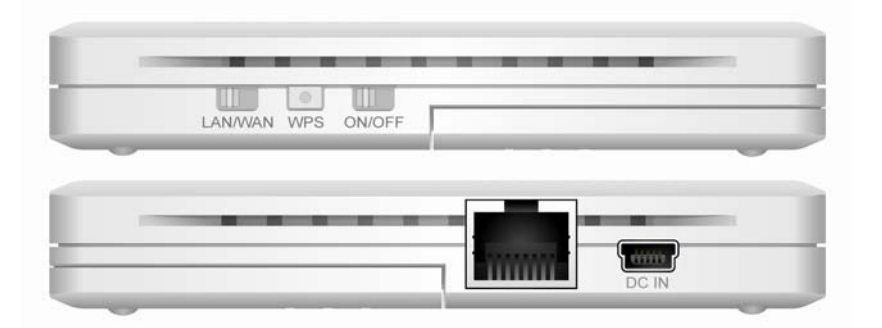

| Item Name    | Description                                                               |
|--------------|---------------------------------------------------------------------------|
|              | Switch the Ethernet port to LAN or WAN. Switch to WAN function if         |
| LAN/WAN      | you want to access to the Internet through your xDSL or Cable             |
| Switch       | modem network service. WAN access can also be a back up for 3G            |
|              | network. Please refer to Section 6.8 for more details                     |
|              | Start WPS function or reset the router to factory default settings (clear |
| MAR          | all settings). Press this button and hold for over 10 seconds to restore  |
| <i>W</i> / 5 | all settings to factory defaults, or press this button for less than 5    |
|              | seconds to start WPS function                                             |
| ON/OFF       | Switch the button to activate or deactivate the router                    |
| DC in        | Connect the supplied power adapter to this mini USB port to charge        |
|              | the battery                                                               |
| RJ-45 Port   | Local/ Wide Area Network (LAN/WAN) port                                   |

# 2.7 Restore Settings to Default

If you have forgotten IP address or password, you can restore your Traveler 3G to the default settings by pressing on the "WPS" button for more than 10 seconds. Please see diagram below for details.

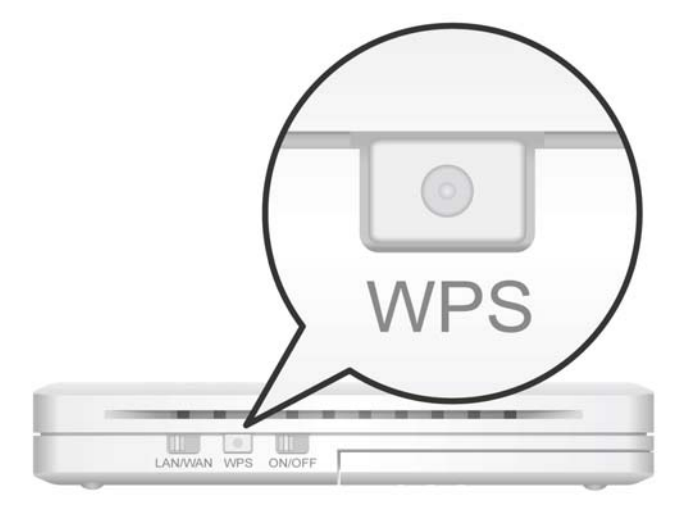

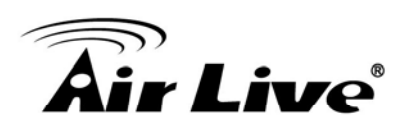

# **3** Configuring the Traveler 3G

# **3.1 Important Information**

The following information will help you to get start quickly. However, we recommend you to read through the entire manual before you start. Please note the password and SSID are case sensitive.

| The default IP address is: | 192.168.1.1 | Subnet Mask: 255.255.255.0 |
|----------------------------|-------------|----------------------------|
| The default user name is:  | admin       |                            |
| The default password is:   | airlive     |                            |
| The default SSID is:       | airlive     |                            |

## 3.2 Prepare your PC

The Traveler 3G can be managed remotely by a PC through either the wired or wireless network. The default IP address of the Traveler 3G is **192.168.1.1** with a *subnet mask* of 255.255.255.0. This means the IP address of the PC should be in the range of 192.168.1.2 to 192.168.1.254.

| ternet Protocol (TCP/IP) Proj                                                                                         | perties                                                                                           |
|----------------------------------------------------------------------------------------------------|---------------------------------------------------------------------------------------------------|
| General                                                                                                    |                                                                                                   |
| You can get IP settings assigned<br>this capability. Otherwise, you ne<br>the appropriate IP settings.                | l autcmatically if your network supports<br>ed to ask your network administrator for<br>natically |
| Use the following IP addres                                                                                           |                                                                                                   |
| IP address:                                                                                                    | 192.168.1.100                                                                                     |
| S <u>u</u> bnet mask:                                                                                                 | 255 . 255 . 255 . 0                                                                               |
| Default gateway:                                                                                                    | 2 2 3                                                                                             |
| Obtain DNS server address     Obtain DNS server address     Of Use the following DNS server:     Deferred DNS server: | e automatically                                                                                   |
| Enclinate pris servei.                                                                                                |                                                                                                   |
|                                                                                                    | Ad <u>v</u> anced                                                                                 |
|                                                                                                    |                                                                                                   |
|                                                                                                    |                                                                                                   |

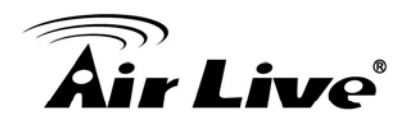

To prepare your PC for management with the Traveler 3G, please do the following:

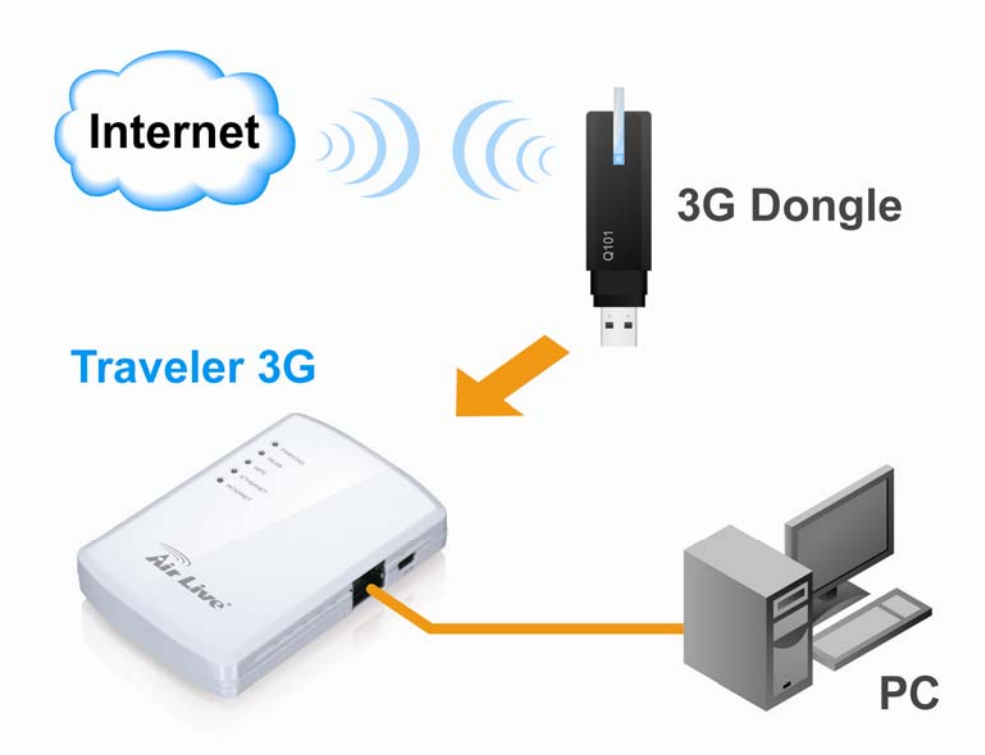

- 1. Connect your 3G/3.5G USB modem to the USB port located on the top side of the router.
- 2. Connect your computer to the Ethernet port on the right side of the router for configuring the router.

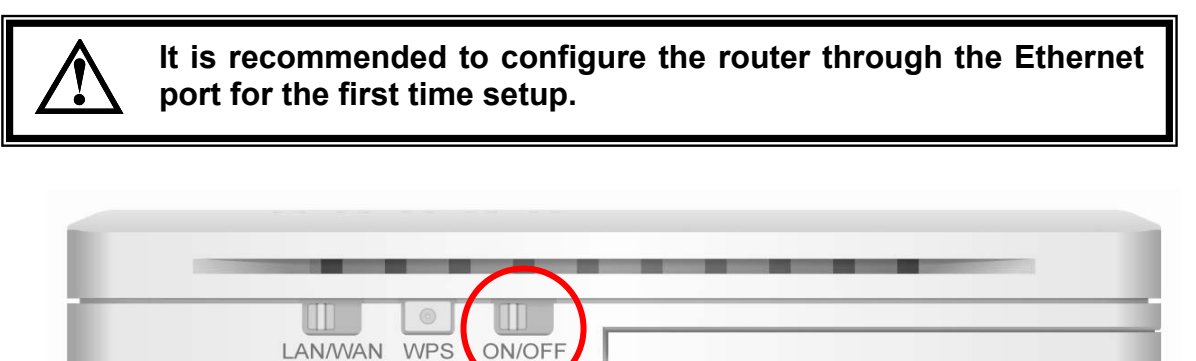

- **3.** Switch on the button of "ON/OFF" to turn on the router
- **4.** Please check all LEDs on the front side. "PWR/CHR" LED should be steadily on in green color, and "ETHERNET" LED should be on.
- 5. If PWD LED is not on, or any LED you expected is not on, please recheck the cabling, or jump to "Chapter 9 Troubleshooting" for possible reasons and solution.

You are ready now to configure the Traveler 3G using your PC.

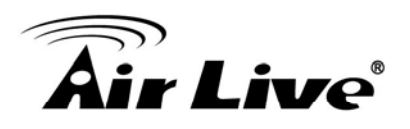

# **3.3 Introduction to Web Management**

The Traveler 3G offers normal (http) Web Management interfaces.

If you are placing the Traveler 3G behind router or firewall, you might need to open virtual server ports to Traveler 3G on your firewall/router

■ HTTP: TCP Port 80

To get into the Normal Web Management, simply type in the Traveler 3G IP address (default IP is 192.168.1.1) into the web browser's address field.

| http://192.168.1.1/index.asp - Microsoft Internet Explorer  |                  |
|-------------------------------------------------------------|------------------|
| File Edit View Favorites Tools Help                         |                  |
| 🕞 Back 🝷 🕥 - 🔀 🛃 🏠 🔎 Search 🤺 Favorites 🤣 🔗 - 😓 💦 🗹 - 🖵 🏭 🚸 |                  |
| Address 🕘 http://192.168.1.1/index.asp                      | 🔽 🔁 Go 🛛 Links 🂙 |

#### 3.3.1 Windows 95/98/Me IP address setup

1. Click "Start" button (it should be located at lower-left corner of your computer), then click control panel. Double-click *Network* icon, and *Network* window will appear. Select "TCP/IP", and then click "Properties".

| Network                                                       |
|---------------------------------------------------------------|
| Configuration Identification Access Control                   |
|                                                               |
| The following network components are installed:               |
| Elient for Microsoft Networks                                 |
| Elient for NetWare Networks                                   |
| SMC EtherPower Adapter (SMC8432)                              |
| FIPX/SPX-compatible Protocol                                  |
|                                                               |
|                                                               |
|                                                               |
| Add <u>R</u> emove <u>P</u> roperties                         |
|                                                               |
| Primary Network Logon:                                        |
| Client for Microsoft Networks                                 |
|                                                               |
| Eile and Print Sharing                                        |
| - Description                                                 |
| TCP/IP is the protocol you use to connect to the Internet and |
| wide-area networks.                                           |
|                                                               |
|                                                               |
|                                                               |
| OK Cancel                                                     |
|                                                               |

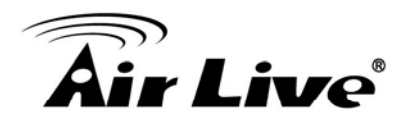

2. Select "Obtain an IP address from a DHCP server" and then click "OK".

| TCP/IP Propertie                                                         | es                                                                                 |                                           | ? ×                                                  |
|--------------------------------------------------------------------------|------------------------------------------------------------------------------------|-------------------------------------------|------------------------------------------------------|
| Bindings<br>Gateway                                                      | Advanced<br>WINS Configu                                                           | DI<br>DI                                  | NS Configuration                                     |
| An IP address o<br>by a DHCP ser<br>server, ask you<br>type it in the sp | can be automatically<br>ver. If your network<br>r network administra<br>ace below. | y assigned<br>does not h<br>ator for an a | to this computer<br>have a DHCP<br>address, and then |
| ◯ <u>O</u> btain an                                                      | IP address from a [                                                                | DHCP serv                                 | 'er                                                  |
| _⊙ <u>S</u> pecify a                                                     | n IP address:                                                                      |                                           |                                                      |
| <u>I</u> P Addre                                                         | ss:                                                                                |                                           |                                                      |
| S <u>u</u> bnet N                                                        | łask:                                                                              |                                           | ·                                                    |
|                                                                          |                                                                                    |                                           |                                                      |
|                                                                          |                                                                                    |                                           |                                                      |
|                                                                          |                                                                                    |                                           |                                                      |
|                                                                          |                                                                                    |                                           |                                                      |
|                                                                          |                                                                                    |                                           |                                                      |
|                                                                          |                                                                                    | ОК                                        | Cancel                                               |

#### 3.3.2 Windows 2000 IP address setup

 Click "Start" button (it should be located at lower-left corner of your computer), then click control panel. Double-click Network and Dial-up Connections icon; click Local Area Connection, and Local Area Connection Properties window will appear. Select "Internet Protocol (TCP/IP)" and then click "Properties".

| ocal Area Connection Properties                                                                                                    |
|----------------------------------------------------------------------------------------------------|
| General                                                                                                    |
| Connect using:                                                                                                    |
| Realtek RTL8029(AS) PCI Ethernet Adapter                                                                                                    |
| Configure                                                                                                    |
| Components checked are used by this connection:                                                                                                    |
| File and Printer Sharing for Microsoft Networks      Thernet Protocol (TCP/IP)                                                                                    |
| Install Uninstall Properties                                                                                                    |
| Description                                                                                                    |
| Transmission Control Protocol/Internet Protocol. The default<br>wide area network protocol that provides communication<br>across diverse interconnected networks. |
| Show icon in taskbar when connected                                                                                                    |
| OK Cancel                                                                                                    |

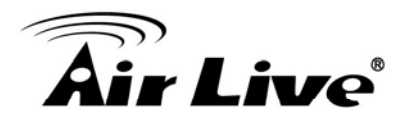

2. Select "Obtain an IP address automatically" and "Obtain DNS server address automatically", then click "OK"

| ou can get IP settings assigne<br>nis capability. Otherwise, you n<br>ne appropriate IP settings.        | ed automatically if your network supports<br>leed to ask your network administrator for |
|----------------------------------------------------------------------------------------------------|-----------------------------------------------------------------------------------------|
| Obtain an IP address auto                                                                                | omatically                                                                              |
| C Use the following IP addr                                                                              | ess:                                                                                    |
| [P address:                                                                                              |                                                                                         |
| S <u>u</u> bnet mask:                                                                                    |                                                                                         |
| Default gateway:                                                                                         | · · · ·                                                                                 |
| <ul> <li>Obtain DNS server addre</li> <li>Use the following DNS set<br/>Preferred DNS server:</li> </ul> | ss automatically<br>rver addresses:                                                     |
| Alternate DNS server:                                                                                    |                                                                                         |

#### 3.3.3 Windows XP IP address setup

 Click "Start" button (it should be located at lower-left corner of your computer), then click control panel. Double-click *Network and Internet Connections* icon, click *Network Connections,* then double-click *Local Area Connection, Local Area Connection Status* window will appear, and then

click "Properties".

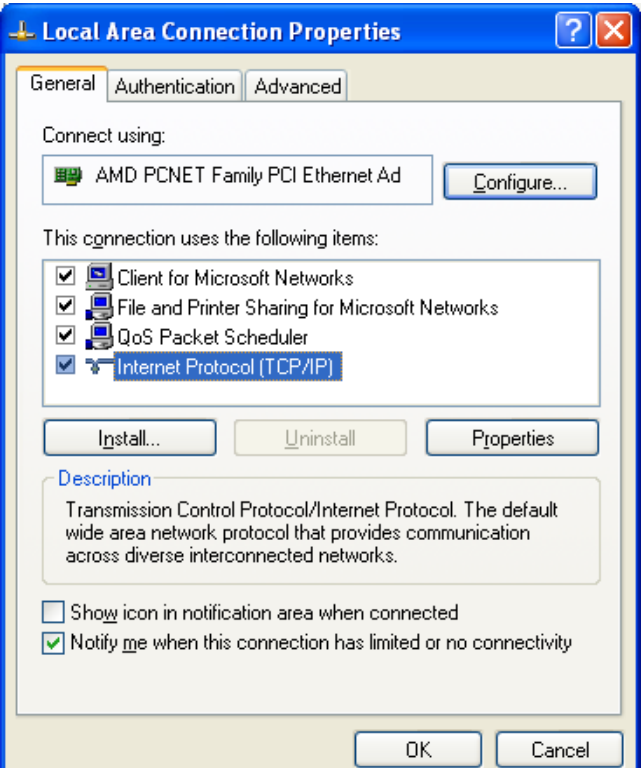

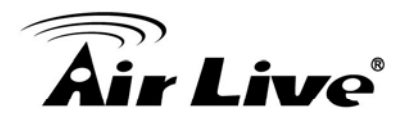

2. Select "Obtain an IP address automatically" and "Obtain DNS server address automatically", then click "OK".

| Internet Protocol (TCP/IP) Proj                                                                               | perties ? 🔀                                                                   |  |  |
|----------------------------------------------------------------------------------------------------|-------------------------------------------------------------------------------|--|--|
| General Alternate Configuration                                                                               |                                                                               |  |  |
| You can get IP settings assigned au<br>this capability. Otherwise, you need t<br>the appropriate IP settings. | tomatically if your network supports<br>to ask your network administrator for |  |  |
| Obtain an IP address automatic                                                                                | ally                                                                          |  |  |
| OUse the following IP address: -                                                                              |                                                                               |  |  |
| IP address:                                                                                                   |                                                                               |  |  |
| S <u>u</u> bnet mask:                                                                                         |                                                                               |  |  |
| Default gateway:                                                                                              |                                                                               |  |  |
| ⊙ O <u>b</u> tain DNS server address au                                                                       | tomatically                                                                   |  |  |
| OUse the following DNS server a                                                                               | addresses:                                                                    |  |  |
| Preferred DNS server:                                                                                         |                                                                               |  |  |
| Alternate DNS server:                                                                                         |                                                                               |  |  |
|                                                                                                    | Advanced                                                                      |  |  |
|                                                                                                    | OK Cancel                                                                     |  |  |

#### 3.3.4 Windows Vista IP address setup

 Click "Start" button (it should be located at lower-left corner of your computer), then click control panel. Click *View Network Status and Tasks*, and then click *Manage Network Connections.* Right-click *Local Area Network*, then select "*Properties*". *Local Area*

**Connection Properties** window will appear, select Internet Protocol Version 4 (TCP / IPv4), and then click "Properties".

| 📱 Local Area Connection Properties 📃 🗙                                                                                                    |  |  |  |
|----------------------------------------------------------------------------------------------------|--|--|--|
| Networking                                                                                                    |  |  |  |
| Connect using:                                                                                                    |  |  |  |
| Intel(R) PRO/1000 MT Network Connection                                                                                                    |  |  |  |
| Configure                                                                                                    |  |  |  |
| This connection uses the following items:                                                                                                    |  |  |  |
| <ul> <li>Gos Packet Scheduler</li> <li>Gos Packet Scheduler</li> <li>File and Printer Sharing for Microsoft Networks</li> <li>Internet Protocol Version 6 (TCP/IPv6)</li> <li>Internet Protocol Version 4 (TCP/IPv4)</li> <li>Internet Protocol Version 4 (TCP/IPv4)</li> <li>Internet Protocol Versin 4 (TCP/IPv4)</li> <li>Internet Protocol Version 4 (TCP/</li></ul> |  |  |  |
| Install Uninstall Properties                                                                                                    |  |  |  |
| Description<br>Transmission Control Protocol/Internet Protocol. The default<br>wide area network protocol that provides communication<br>across diverse interconnected networks.                                                                                                    |  |  |  |
| OK Cancel                                                                                                    |  |  |  |

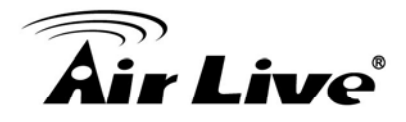

2. Select "Obtain an IP address automatically" and "Obtain DNS server address automatically", then click "OK".

| for the appropria     | ate IP settings. | need to ask | your r | networ | k admin | istrator |
|-----------------------|------------------|-------------|--------|--------|---------|----------|
| Obtain an I           | P address auto   | matically   |        |        |         |          |
| - Use the foll        | lowing IP addre  | ss:         |        |        |         |          |
| IP address;           |                  |             | 1.     |        |         |          |
| Sybnet mask:          |                  |             |        |        |         | _        |
| <u>D</u> efault gatew | ay:              |             | 10     |        |         |          |
| Obtain DNS            | server addres    | s automatic | ally   |        |         |          |
| -C Use the fol        | lowing DNS serv  | ver address | es:    |        |         |          |
| Preferred DNS         | 5 server:        |             | 12     | ÷.     | <u></u> |          |
| <u>A</u> lternate DNS | server:          |             |        |        |         |          |

#### 3.3.5 Initial Configurations

After your computer obtained an IP address from router, please start your web browser, and input the IP address of router in address bar. The following message should be shown:

| Connect to 192.10      | 58.1.1 🛛 🛛 🔀         |
|------------------------|----------------------|
|                        | GE                   |
| Default: admin/airlive |                      |
| <u>U</u> ser name:     | 😰 admin 🛛 👻          |
| <u>P</u> assword:      | •••••                |
|                        | Remember my password |
|                        | OK Cancel            |

Please input user name and password in the field respectively, default user name is "**admin**", and default password is "**airlive**", then press "OK" button, and you can see the web management interface of this router:

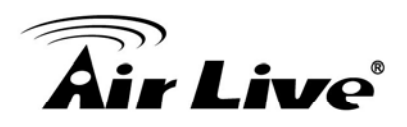

| Air Liv       | Www.airlive.c     Traveler     Home   General Setup   Status   Tool     11n 3G Mobile Ro                                                                                                    |
|---------------|----------------------------------------------------------------------------------------------------|
| Quick Setup   | Quick Setup Wizard                                                                                                    |
| General Setup | The Quick Setup Wizard provides only the necessary configurations to connect your Broadband router to<br>your Internet Service Provider (ISP) through an external cable or a DSL modem.                                                                                                    |
| Status        | General Setup                                                                                                    |
| Tools         | The Broadband router supports advanced functions like Virtual Server, Access Control, Hacker Attack<br>Detection and DMZ. We highly recommend you keep the default settings.                                                                                                    |
|               | Status Information                                                                                                    |
|               | The Broadband router's status information provides the following information about your Broadband router:<br>Hardware/Firmware version, Serial Number, and its current operating status.                                                                                                    |
|               | Tools                                                                                                    |
|               | Broadband router Tools - Tools include Configuration tools, Firmware upgrade and Reset Configuration<br>tools allow you to Backup, Restore, or Restore to Factory Default setting for your Broadband router. The<br>Firmware upgrade tool allows you to upgrade your Broadband router's firmware. The RESET tool allows<br>you to reset your Broadband router. |

If you can't see the web management interface, and you're being prompted to input user name and password again, it means you didn't input username and password correctly. Please retype user name and password again. If you're certain about the user name and password you type are correct, please go to "Chapter 9: Troubleshooting" to perform a factory reset, to set the password back to default value.

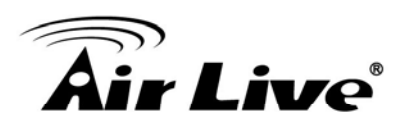

# Web Management

This chapter shows the four major setting categories: **Quick Setup**, **General Setup**, **Status**, and **Tools**. You can find the shortcut which leads to these setting categories at the top banner of every page, and you can jump to another category directly by clicking the link, and don't have to go back to the first page.

## 4.1 About Traveler 3G Menu Structure

The Traveler 3G's web management menu is divided into 4 main menus: *Home, General Setup, Status*, and *Tool*. The main menus are displayed in "Top Menu Bar". Within each main menu category, there are sub-menu options which are displayed on the "Side Menu Bar"

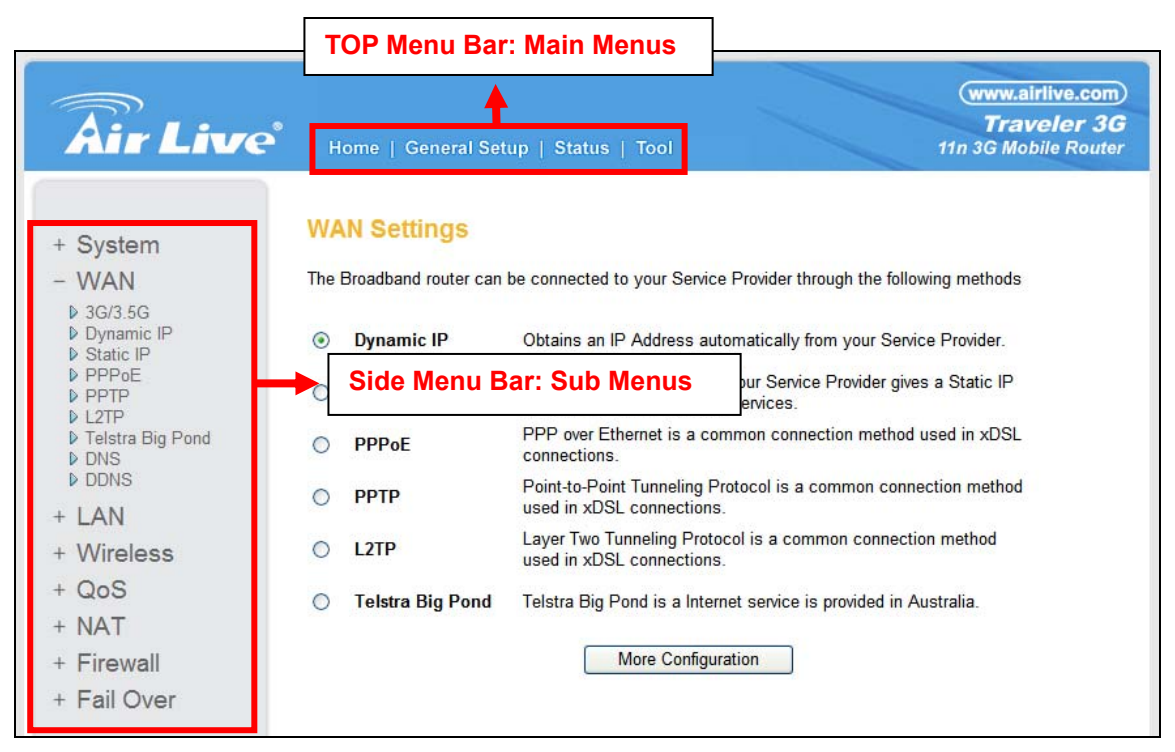

- Home: This menu is where you will find the main function. It is divided into: Quick Setup in Chapter 5, General Setup in Chapter 6, Status in Chapter 7, and Tool in Chapter 8.
  - Quick Setup (Chapter 5)
  - General Setup (Chapter 6)
  - Status (Chapter 7)
  - Tool (Chapter 8)

AirLive Traveler 3G User's Manual

# **Air Live**

- **General Setup:** All operation settings are in this category, including:
  - **System** set time zone, change password, configure remote management function (Chapter 6.1).
  - **WAN** define the WAN type, configure DNS, DDNS setting (Chapter 6.2)
  - LAN change LAN IP address, enable/disable DHCP server (Chapter 6.3)
  - Wireless configure wireless basic, advanced, security setting, and the wireless access control, WPS (Chapter 6.4)
  - **QoS** define bandwidth control (Chapter 6.5)
  - **NAT** configure port forwarding, virtual server, UPnP, and ALG (Chapter 6.6)
  - Firewall configure access control, URL blocking, DMZ, and DoS setting. (Chapter 6.7)
  - Fail Over enable/disable WAN Fail Over function, and select the WAN port as the primary or backup one. (Chapter 6.8)
- Status: This section for monitoring the status of Traveler 3G. It provides information on Internet Connection, Device Status, System Log, Security Log, Active DHCP Client, Statistics, and Modem Info.
- **Tool:** backup or restore system's config file, upgrade firmware, reset device as default setting, and reboot Traveler 3G..

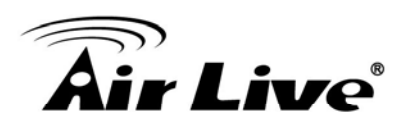

# **Quick Setup**

This router provides a "Quick Setup" procedure, which will help you to complete all required settings you need to access the Internet in very short time. Please follow the following instructions to complete the "Quick Setup":

| Air Liv       | Www.airlive.com         Traveler 3G         Home   General Setup   Status   Tool         11n 3G Mobile Router                                                                                                    |
|---------------|----------------------------------------------------------------------------------------------------|
| Quick Setup   | Quick Setup Wizard                                                                                                    |
| General Setup | The Quick Setup Wizard provides only the necessary configurations to connect your Broadband router to<br>your Internet Service Provider (ISP) through an external cable or a DSL modern.                                                                                                    |
| Status        | General Setup                                                                                                    |
| Tools         | The Broadband router supports advanced functions like Virtual Server, Access Control, Hacker Attack Detection and DMZ. We highly recommend you keep the default settings.                                                                                                    |
|               | The Broadband router's status information provides the following information about your Broadband router:<br>Hardware/Firmware version, Serial Number, and its current operating status.                                                                                                    |
|               | Tools                                                                                                    |
|               | Broadband router Tools - Tools include Configuration tools, Firmware upgrade and Reset.Configuration<br>tools allow you to Backup, Restore, or Restore to Factory Default setting for your Broadband router. The<br>Firmware upgrade tool allows you to upgrade your Broadband router's firmware. The RESET tool allows<br>you to reset your Broadband router. |

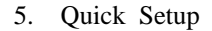

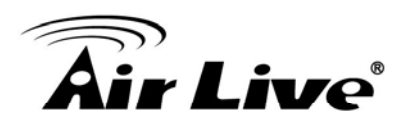

## 5.1 Set Time Zone

#### Time Zone 2

Set the time zone of the Broadband router. This information is used for log entries and firewall settings.

| Set Time Zone :       | (GMT+08:00)Taipei                                                 |
|-----------------------|-------------------------------------------------------------------|
| Time Server Address : | 192.43.244.18                                                     |
| Daylight Savings :    | Enable Function Times From January     Y 1     To January     Y 1 |
|                       | Next                                                              |

| Set Time Zone           | Please press Y button, a drop-down list will be shown, and you can choose a time zone of the location you live.               |
|-------------------------|----------------------------------------------------------------------------------------------------|
| Time Server<br>Address) | Input the IP address / host name of time server here.                                                                         |
| Daylight Savings        | If the country you live uses daylight saving, please check "Enable Function" box, and choose the duration of daylight saving. |

After you finish with all settings, please click "Next" button.

There are several time servers available on internet:
 129.6.15.28 (time-a.nist.gov)
 132.163.4.101 (time-a.timefreq.bldrdoc.gov)
 131.107.1.10 (time-nw.nist.gov)
 If you found that the time of router is incorrect, try another time server.

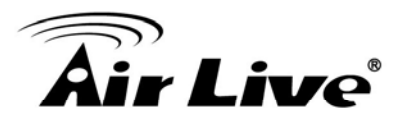

#### 5.2 Broadband Type

#### + 3G/3.5G

If you connect to Internet using a 3G/3.5G handset or 3G/3.5G USB modem, then you should choose this option and enter the required information.

#### + Cable Modem

A connection through a cable modem requires minimal configuration. When you set up an account with your Cable provider, the Cable provider and your Broadband router will automatically establish a connection, so you probably do not need to enter anything more.

#### + Fixed-IP xDSL

Some xDSL Internet Service Providers may assign a Fixed IP Address for your Broadband router. If you have been provided with this information, choose this option and enter the assigned IP Address, Subnet Mask, Gateway IP Address and DNS IP Address for your Broadband router.

#### + PPPoE xDSL

If you connect to the Internet using an xDSL Modem and your ISP has provided you with a Password and a Service Name, then your ISP uses PPPoE to establish a connection. You must choose this option and enter the required information.

#### + PPTP xDSL

If you connect to the Internet using an xDSL Modem and your ISP has provided you with a Password, Local IP Address, Remote IP Address and a Connection ID, then your ISP uses PPTP to establish a connection. You must choose this option and enter the required information.

#### + L2TP xDSL

Layer Two Tunneling Protocol is a common connection method used in xDSL connections.

#### + Telstra Big Pond

If your Internet service is provided by Telstra Big Pond in Australia, you will need to enter your information below, This information is provided by Teistra BigPond.

Back

Please choose the Broadband (Internet connection) Type you're using in this page. There are seven types of Internet connection:

3G/3.5G Dynamic IP (Cable Modem) Static IP PPPoE PPTP L2TP Telstra Big Pond Section 5.2.1
Section 5.2.2
Section 5.2.3
Section 5.2.4
Section 5.2.5
Section 5.2.6
Section 5.2.7

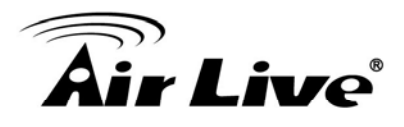

If you're not sure, please contact your Internet service provider. A wrong Internet connection type will cause connection problem, and you will not be able to connect to Internet.

If you want to go back to previous step, please press "Back" button on the bottom of this page.

Some service providers use "DHCP" (Dynamic Host Configuration Protocol) to assign IP address to you. In this case, you can choose "Dynamic IP" as Internet connection type, even you're using another connection type, like xDSL. Also, some cable modem uses PPPoE, so you can choose "PPPoE xDSL" for such cable modem connection, even you're using a cable modem.

#### 5.2.1 3G/3.5G

#### 3G/3.5G

Enter the User Name, Password, APN, PIN Code and Dialed Number provided to you by your service provider in the appropriate fields.

| <ul> <li>3G/3.5G Setting</li> </ul> | S | : |
|-------------------------------------|---|---|
|-------------------------------------|---|---|

| PIN Code :        |                                |
|-------------------|--------------------------------|
| APN :             | internet                       |
| User Name :       |                                |
| Password :        |                                |
| Verify Password : |                                |
| Service :         | 3G/3.5G Only (UMTS/HSPA/HSDPA) |
| AT Dial Script :  | *99#                           |
|                   |                                |
|                   | Back Next                      |

- *PIN Code* Please input Pin Code for your UMTS or HSDPA or EVDO connection, this is optional, and only required if your service provider asks you to do so.
- APN Please input the APN code assigned by your Internet service provider here.

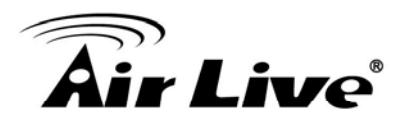

| User Name       | Please input user name assigned by your Internet service provider here.                                                                                            |
|-----------------|----------------------------------------------------------------------------------------------------|
| Password        | Please input password assigned by your Internet service provider here.                                                                                             |
| Verify Password | Please input password again for confirmation.                                                                                                    |
| Service         | Please select your Card type from the drop-down menu.                                                                                                    |
| AT Dial Script  | Please input Dialed Number for your UMTS or HSDPA connection, the default is *99#. This field should not be altered except when required by your service provider. |

After you finish with all settings, please click "Next" button; if you want to go back to previous menu, click "Back".

#### 5.2.2 Cable Modem

#### Dynamic IP

Cable Modem

| Host Name :   |             |          |  |
|---------------|-------------|----------|--|
| MAC Address : | 00000000000 | Clone MA |  |
| - da          | -           |          |  |

- Host Name Please input the host name of your computer, this is optional, and only required if your service provider asks you to do so.
- MAC Address Please input MAC address of your computer here, if your service provider only permits computer with certain MAC address to access internet. If you're using the computer which used to connect to Internet via cable modem, you can simply press "Clone Mac address" button to fill the MAC address field with the MAC address of your computer.

After you finish with all settings, please click "Next" button; if you want to go back to previous menu, click "Back".

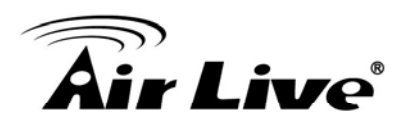

#### 5.2.3 Fixed-IP xDSL

#### Static IP

Enter the IP Address, Subnet Mask, Gateway IP Address and DNS IP Address provided to you by your ISP in the appropriate fields.

| IP Address :      | 172.1.1.1   |
|-------------------|-------------|
| Subnet Mask :     | 255.255.0.0 |
| DNS Address :     |             |
| Default Gateway : | 172 1 1 254 |

| IP address | Please input IP address assigned by your service provider. |
|------------|------------------------------------------------------------|
|------------|------------------------------------------------------------|

Subnet Mask Please input subnet mask assigned by your service provider.

- *DNS Address* Please input the IP address of DNS server provided by your service provider.
- *Default Gateway* Please input the IP address of DNS server provided by your service provider.

You must use the addresses provided by your Internet service provider, wrong setting value will cause connection problem.

When you finish with all settings, press "Next"; if you want to go back to previous menu, click "Back".

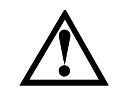

You can choose this Internet connection method if your service provider assigns a fixed IP address (also know as static address) to you, and not using DHCP or PPPoE protocol. Please contact your service provider for further information.

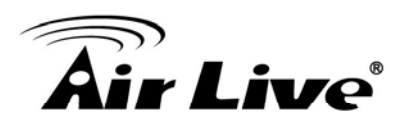

#### 5.2.4 PPPoE xDSL

#### PPPoE

Enter the User Name and Password required by your ISP in the appropriate fields. If your ISP has provided you with a "Service Name" enter it in the Service Name field, otherwise, leave it blank.

| User Name :       |                               |
|-------------------|-------------------------------|
| Password :        |                               |
| Service Name :    |                               |
| MTU:              | 1392 (512<=MTU<=1492)         |
| Connection Type : | Continuous Connect Disconnect |
| Idle Time Out :   | 10 (1-1000 Minute)            |

- *User Name* Please input user name assigned by your Internet service provider here.
- *Password* Please input the password assigned by your Internet service provider here.
- Service Name Please give a name to this Internet service, this is optional.
- *MTU* Please input the MTU value of your network connection here. If you don't know, you can use default value.
- *Connection Type* Please select the connection type of Internet connection you wish to use (detailed explanation listed below).

**Continuous** – The connection will be kept always on. If the connection is interrupted, the router will re-connect automatically.

**Connect On-Demand** – Only connect when you want to surf the Internet. "Idle Time Out" is set to stop the connection when the network traffic is not sending or receiving after an idle time.

**Manual** – After you have selected this option, you will see the "Connect" button and "Disconnect" button, click "Connect" and the router will connect to the ISP. If you want to stop the connection, please click "Disconnect" button.

*Idle Time Out* If you have selected the connection type to "Connect-On-Demand", please input the idle time out.

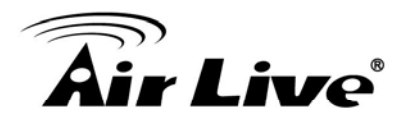

When you finish with all settings, please click "Next"; if you want to go back to previous menu, click "Back".

#### 5.2.5 PPTP xDSL

PPTP xDSL requires two kinds of setting: WAN interface setting (setup IP address) and PPTP setting (PPTP user name and password). Here we start from WAN interface setting:

#### PPTP

Point-to-Point Tunneling Protocol is a common connection method used in xDSL connections.

#### WAN Interface Settings

Obtain an IP Address Automatically

| Host Name :                    |             |                               |  |
|--------------------------------|-------------|-------------------------------|--|
| MAC Address :                  | 00000000000 | Clone MAC                     |  |
| O Use The Following IP Address |             | a Reine and a commence of the |  |
| IP Address :                   | 0.0.0       |                               |  |
| Subnet Mask :                  | 0.0.0.0     |                               |  |
| Default Gateway :              | 0.0.0       |                               |  |

#### PPTP Settings

| User Name :       |                 |                    |              |
|-------------------|-----------------|--------------------|--------------|
| Password :        |                 |                    |              |
| PPTP Gateway :    | 0.0.0           |                    |              |
| Connection ID :   |                 | (Optional)         |              |
| MTU :             | 1392 (512<=M    | TU<=1492)          |              |
| BEZEQ-ISRAEL :    | Enable (For BEZ | EQ network in ISRA | EL use only) |
| Connection Type : | Continuous      | Connect            | Disconnect   |
| Idle Time Out :   | 10 (1-          | 1000 Minute)       |              |
|                   |                 |                    |              |

Select the type of how you obtain IP address from your service provider here. You can choose "Obtain an IP address automatically" (equal to DHCP, please refer to "Dynamic IP" section above), or "Use the following IP address" (i.e. static IP address).

WAN interface settings must be correctly set, or the Internet connection will fail even those settings of PPTP settings are correct. Please contact your Internet service provider if you don't know what you should fill in these fields.

Next

Back

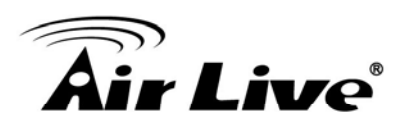

| <ul> <li>PPTP Settings</li> </ul> |                                               |
|-----------------------------------|-----------------------------------------------|
| User Name :                       |                                               |
| Password :                        |                                               |
| PPTP Gateway :                    | 0.0.0.0                                       |
| Connection ID :                   | (Optional)                                    |
| MTU :                             | 1392 (512<=MTU<=1492)                         |
| BEZEQ-ISRAEL :                    | Enable (For BEZEQ network in ISRAEL use only) |
| Connection Type :                 | Continuous Connect Disconnect                 |
| Idle Time Out :                   | 10 (1-1000 Minute)                            |
|                                   |                                               |
|                                   | Back Next                                     |

| User Name       | Please input user name assigned by your Internet service provider here.                                                           |
|-----------------|----------------------------------------------------------------------------------------------------|
| Password        | Please input the password assigned by your Internet service provider here.                                                        |
| PPTP Gateway    | Please input the IP address of PPTP gateway assigned by your Internet service provider here.                                      |
| Connection ID   | Please input the connection ID here, this is optional and you can leave it blank.                                                 |
| ΜΤυ             | Please input the MTU value of your network connection here. If you don't know, you can use default value.                         |
| BEZEQ-ISRAEL    | Setting item "BEZEQ-ISRAEL" is only required to check if you're using the service provided by BEZEQ network in Israel.            |
| Connection Type | Please select the connection type of Internet connection you wish to use, please refer to last section for detailed descriptions. |
| Idle Time Out   | Please input the idle time out of Internet connection you wish to use, and refer to last section for detailed descriptions.       |

When you finish with all settings, please click "Next"; if you want to go back to previous menu, click "Back".

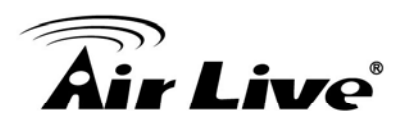

#### 5.2.6 *L2TP xDSL*

L2TP is another popular connection method for xDSL and other Internet connection types, and all required setting items are the same with PPTP connection.

Like PPTP, there are two kinds of required settings, and we'll start from "WAN Interface Settings":

#### L2TP

Layer Two Tunneling Protocol is a common connection method used in xDSL connections.

#### WAN Interface Settings

#### Obtain an IP Address Automatically

| Host Name :                    |             |           |  |
|--------------------------------|-------------|-----------|--|
| MAC Address :                  | 00000000000 | Clone MAC |  |
| O Use The Following IP Address |             |           |  |
| IP Address :                   | 0.0.0.0     |           |  |
| Subnet Mask :                  | 0.0.0       |           |  |
| Default Gateway :              | 0.0.0.0     |           |  |

#### L2TP Settings

| ect Disconnect |
|----------------|
|                |
|                |

Please select the type of how you obtain IP address from your service provider here. You can choose "Obtain an IP address automatically" (equal to DHCP, please refer to "Dynamic IP" section above), or "Use the following IP address" (equal to static IP address, please refer to "PPPoE" section above).

WAN interface settings must be correctly set, or the Internet connection will fail even those settings of PPTP settings are correct. Please contact your Internet service provider if you don't know what you should fill in these fields.

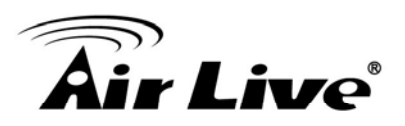

| L2TP Settings     |                               |
|-------------------|-------------------------------|
| User Name :       |                               |
| Password :        |                               |
| L2TP Gateway :    |                               |
| MTU :             | 1392 (512<=MTU<=1492)         |
| Connection Type : | Continuous Connect Disconnect |
| Idle Time Out :   | 10 (1-1000 Minute)            |
|                   |                               |
|                   | Back Next                     |

| User Name       | Please input user name assigned by your Internet service provider here.                                                           |
|-----------------|----------------------------------------------------------------------------------------------------|
| Password        | Please input the password assigned by your Internet service provider here.                                                        |
| L2TP Gateway    | Please input the IP address of L2TP gateway assigned by your Internet service provider here.                                      |
| ΜΤυ             | Please input the MTU value of your network connection here. If you don't know, you can use default value.                         |
| Connection Type | Please select the connection type of Internet connection you wish to use, please refer to last section for detailed descriptions. |
| Idle Time Out   | Please input the idle time out of Internet connection you wish to use, and refer to last section for detailed descriptions.       |

When you finish with all settings, please click "Next"; if you want to go back to previous menu, click "Back".

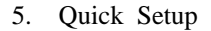

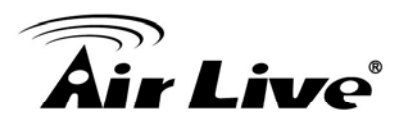

#### 5.2.7 Telstra Big Pond

#### **Telstra Big Pond**

If your Internet service is provided by Telstra Big Pond in Australia, you will need to enter your information below, This information is provided by Telstra BigPond.

| User Name :                  |      |
|------------------------------|------|
| Password :                   |      |
| Assign login server manually |      |
| Server IP Address : 0.0      | 0.0  |
| Server IP Address : 0.0      | .0.0 |
| Back                         | Next |

This setting only works when you're using Telstra big pond's network service in Australia. You need to input:

| User Name                       | Please input the user name assigned by Telstra.    |
|---------------------------------|----------------------------------------------------|
| Password                        | Please input the password assigned by Telstra.     |
| Assign login Server<br>Manually | Check this box to choose login server by yourself. |
| Server IP Address               | Please input the IP address of login server here.  |

When you finish with all settings, please click "Next"; if you want to go back to previous menu, click "Back".

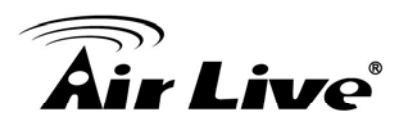

# 5.3 Basic Setting

#### **Basic Settings**

This page allows you to define ESSID, and Channel for the wireless connection. These parameters are used for the wireless stations to connect to the Access Point.

Wireless Module : 
 Enable 
 Disable

| SSID : default                 |            |
|--------------------------------|------------|
| Channel Number : 11 💌          |            |
| Associated Clients : Show Acti | ve Clients |

- *Wireless Module* Please click "Enable" to start using the wireless function of this router, or select "Disable" to close the wireless interface of this router.
- Band Please select a Bane type from the dropdown list of "Band". It allows you to set the AP fix at 802.11b or 802.11g or 802.11n mode. You also can select B+G or B+G+N mode to allow the AP select 802.11b, 802.11g and 802.11n connection automatically.
- SSID This is the name of wireless router. You can type any alphanumerical characters here, maximum 32 characters. SSID is used to identify your own wireless router from others when there are other wireless routers in the same area. Default SSID is "airlive", it's recommended to change default SSID name to the one which is meaningful to you, like my home, office\_room1, etc.
- Channel Number Please select a channel from the dropdown list of "Channel Number", available channel numbers are 1 to 13 for European countries, 1 to 11 for USA. You can choose any channel number you want to use, and almost all wireless clients can locate the channel you're using automatically without any problem. However, it's still useful to remember the channel number you use, some wireless client supports manual channel number select, and this would help in certain scenario when there is some radio communication problem.
- Associated Clients Click "Show Active Clients" button, then an "Active Wireless Client Table" will pop up. You can see the status of all active wireless stations that are connecting to the access point.
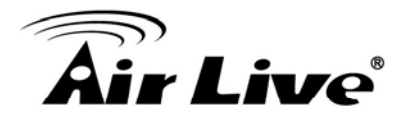

After you finish with all settings, please click "Next" button; if you want to go back to previous menu, click "Back".

# 5.4 Security Setting

#### **Security Settings**

This page allows you setup the wireless security. Turn on WEP or WPA by using Encryption Keys could prevent any unauthorized access to your wireless network.

| Encryption : Disable         | ~ |      |    |
|------------------------------|---|------|----|
| Enable 802.1x Authentication |   |      |    |
|                              |   | Back | OK |

Please choose the Encryption type you're using from the dropdown list of "Encryption". There are three types of Encryption, they are:

| WEP                | - Section 6.4.3.2 |  |
|--------------------|-------------------|--|
| WPA pre-shared key | - Section 6.4.3.3 |  |
| WPA RADIUS         | - Section 6.4.3.4 |  |

If you want to go back to previous step, please press "BACK" button on the bottom of this page.

When all settings are finished, you'll see the following message displayed on your web browser:

#### Save settings successfully!

Please press APPLY button to restart the system to make the changes take effect.

Apply

Please click "Apply" button to prepare to restart the router, and you'll see this message:

#### System Restarting! Please wait for a while !

OK(48)

Please wait for about 60 seconds, then click "OK!" button. You'll be back to router management interface again, and the router is ready with new settings.

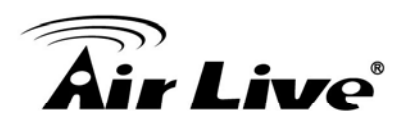

# 6

# **General Setup**

# 6.1 System

In this chapter, you'll know how to change the time zone, password, and remote management settings. Please start your web browser and log onto router web management interface, then click "General Setup" button on the left, or click "General Setup" link at the upper-right corner of web management interface.

| Air Liv     | (www.airlive.com)           Traveler 3G           Home   General Setup   Status   Tool           11n 3G Mobile Router                                                                                                    |
|-------------|----------------------------------------------------------------------------------------------------|
|             | General Setup                                                                                                    |
| + System    | The Broadband router supports advanced functions like Virtual Server, Access Control, Hacker                                                                                                    |
| + WAN       | Attack Detection and DMZ.<br>We highly recommend you keep the default settings.                                                                                                    |
| + LAN       | A standard C. M. Andrewski and Alexandra and Alexandra and A<br>Alexandra and Alexandra and Alexa<br>Alexandra and Alexandra and Alex<br>Alexandra and Alexandra and Alexandra and Alexandra and Alexandra and Alexandra and Alexandra and Alexandra and Alexandra and Alexandra and Alexandra and Alexandra and Alexandra and Alexandra and Alexandra and Alexandra and Alexandra a |
| + Wireless  |                                                                                                    |
| + QoS       |                                                                                                    |
| + NAT       |                                                                                                    |
| + Firewall  |                                                                                                    |
| + Fail Over |                                                                                                    |

# 6.1.1 Time zone

Please follow the following instructions to set time zone and time auto-synchronization parameters:

Please click "System" menu on the left of web management interface, then click "Time Zone", and the following message will be displayed on your web browser:

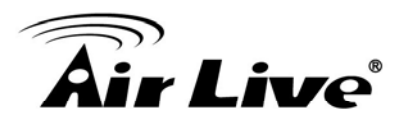

# Time Zone 2

Set the time zone of the Broadband router. This information is used for log entries and firewall settings.

| Set Time Zone :       | (GMT+08:00)Taipei  |     |      |         |     | ~ |
|-----------------------|--------------------|-----|------|---------|-----|---|
| Time Server Address : | 192.43.244.18      |     |      |         |     |   |
| Deulight Couinge      | Enable Function    |     |      |         |     |   |
| Dayngin Savings .     | Times From January | × 1 | Y To | January | × 1 | ~ |

|                        | setting.                                                             |
|------------------------|----------------------------------------------------------------------|
| Daylight Savings       | Please check "Enable" Function box, and set the duration of daylight |
| Time Server<br>Address | Please input the IP address / host name of time server here.         |
| Time Zone              | Please select time zone at "Time zone" drop-down list.               |

When you finish, click "Apply". You'll see the following message displayed on web browser:

# Save settings successfully!

You may press CONTINUE button to continue configuring other settings or press APPLY button to restart the system to make the changes take effect.

| Apply |
|-------|
|       |

Press "Continue" to save the settings made and back to web management interface; press "Apply" to save the settings made and restart the router so the settings will take effect after it reboots.

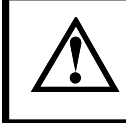

You can refer to the instructions given in last chapter: "Quick Setup", for detailed descriptions on time zone settings.

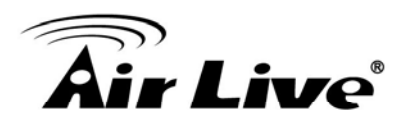

#### 6.1.2 Change management password

Default password of this router is airlive, and it's displayed on the login prompt when accessed from web browser. There's a security risk if you don't change the default password. This is very important when you have wireless function enabled.

To change password, please refer to the following instructions:

Please click "System" menu on the left of web management interface, then click "Password Settings", and the following message will be displayed on your web browser:

#### Password Settings

You can change the password required to log into the broadband router's system web-based managemunt. By default, the password is airlive. So please assign a password to the Administrator as soon as possible, and store it in a safe place. Passwords can contain 0 to 30 alphanumeric characters, and are case sensitive.

| Current Password :   |  |
|----------------------|--|
| New Password :       |  |
| Confirmed Password : |  |

*Current Password* Please input current password here.

*New Password* Please input new password here.

Confirmed Password Please input new password here again.

When you finish, click "Apply". If you want to keep original password unchanged, click "Cancel".

If the password you typed in "New Password" and "Confirmed Password" field is not the same, you'll see the following message:

| Microso | ft Internet Explorer 🛛 🔀                                                                  |
|---------|-------------------------------------------------------------------------------------------|
| ⚠       | Password is not matched. Please type the same password between 'new' and 'confirmed' box. |
|         | ок                                                                                        |

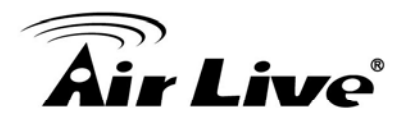

Please retype the new password again when you see above message if you see the following message:

|  | ERROR: | Password | is not | matched | Ľ |
|--|--------|----------|--------|---------|---|
|--|--------|----------|--------|---------|---|

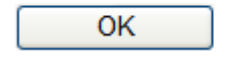

It means the content in "Current Password" field is wrong, please click "OK" to go back to previous menu, and try to input current password again.

If the current and new passwords are correctly entered, after you click "Apply", you'll be prompted to input your new password:

| Connect to 192.1       | 68.1.1 🛛 🛛 🔀         |
|------------------------|----------------------|
|                        | GA                   |
| Default: admin/airlive |                      |
| <u>U</u> ser name:     | 🔮 admin 💌            |
| <u>P</u> assword:      | •••••                |
|                        | Remember my password |
|                        |                      |
|                        | OK Cancel            |

Please use new password to enter web management interface again, and you should be able to login with new password.

#### 6.1.3 Remote Management

This router does not allow management access from Internet, to prevent possible security risks (especially when you defined a weak password, or didn't change default password). However, you can still management this router from a specific IP address by enabling the "Remote Management" Function.

To do so, please refer to the following instructions:

Please click "System" menu on the left of web management interface, then click "Remote Management", and the following message will be displayed on your web browser:

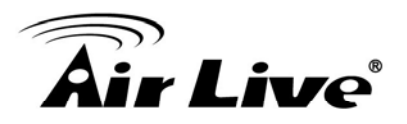

#### Remote Management 1

The remote management function allows you to designate a host in the Internet to have management/configuration access to the Broadband router from a remote site. Enter the designated host IP Address in the Host IP Address field.

| 0.0.0.0 | Host address | Port | Enabled |  |
|---------|--------------|------|---------|--|
|         | 0.0.0.0      | 8080 |         |  |
|         |              |      |         |  |

| Host Address | Input the IP address of the remote host you wish to initiate a management access.                                                                                                    |
|--------------|----------------------------------------------------------------------------------------------------|
| Port         | You can define the port number of this router for the incoming request. If you're providing a web service (default port number is 80), you should try to use other port number. You can change the default port setting to "8080", or something like "32245" or "1429". (Any integer between 1 and 65534) |
| Enabled      | Select the field to start the configuration.                                                                                                    |

When you finish with all settings, click "Apply", and you'll see the following message displayed on web browser:

#### Save settings successfully!

You may press CONTINUE button to continue configuring other settings or press APPLY button to restart the system to make the changes take effect.

Continue Apply

Press "Continue" to save the settings made and back to web management interface; press "Apply" to save the settings made and restart the router so the settings will take effect after it reboots.

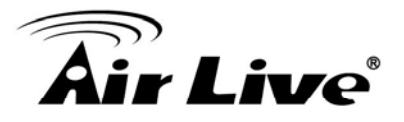

When you want to manage this router from another computer on internet, you have to input the IP address and port number of this router. If your Internet service provider assigns you with a static IP address, it will not be a problem; but if the IP address your service provider assigns to you will vary every time you establish an internet connection, this will be a problem.

Please either ask your service provider to give you a static IP address, or use dynamic IP to host name mapping services like DDNS. Please refer to chapter 6.2.9 "DDNS" for details.

Default port number the web browser will use is "80". If the "Port" setting in this page is not "80", you have to assign the port number in the address bar of web browser manually. For example, if the IP address of this router is 1.2.3.4, and the port number you set is 8888, you have to input following address in the address bar of web browser:

http://1.2.3.4:8888

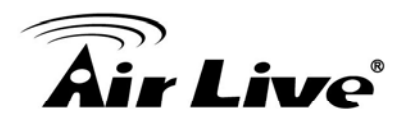

# 6.2 WAN

Internet connections setup can be done by using "Quick Setup" menu described in chapter 5-2. However, you can setup WAN connections up by using WAN configuration menu, and also set advanced functions like DDNS (Dynamic DNS) here.

To start configuration, please refer to the following instructions:

Please click "WAN" menu on the left of web management interface, and the following message will be displayed on your web browser:

| <b>Air Live</b>                                                          | Home   Gene   | eral Setup   Status   Tool                                              | (www.airlive.com)<br>Traveler 3G<br>11n 3G Mobile Router |
|--------------------------------------------------------------------------|---------------|-------------------------------------------------------------------------|----------------------------------------------------------|
| + System<br>- WAN                                                        | WAN Setting   | <b>]S</b><br>Iter can be connected to your Service Provide              | er through the following methods                         |
| <ul> <li>◊ 3G/3.5G</li> <li>◊ Dynamic IP</li> <li>◊ Static IP</li> </ul> | ③ 3G/3.5G     | Connect to Internet using a 3G/3.5 modem.                               | 5G handset or 3G/3.5G USB                                |
| ▶ PPPoE<br>▶ PPTP                                                        | O Dynamic IP  | Obtains an IP Address automatica                                        | ally from your Service Provider.                         |
| <ul> <li>Image: Telstra Big Pond</li> <li>DNS</li> </ul>                 | O Static IP   | Uses a Static IP Address. Your Se<br>Address to access Internet service | ervice Provider gives a Static IP<br>es.                 |
| DDNS<br>+ LAN                                                            | O PPPoE       | PPP over Ethernet is a common c<br>connections.                         | onnection method used in xDSL                            |
| + Wireless                                                               | О РРТР        | Point-to-Point Tunneling Protocol i<br>used in xDSL connections.        | s a common connection method                             |
| + QoS<br>+ NAT                                                           | O L2TP        | Layer Two Tunneling Protocol is a used in xDSL connections.             | common connection method                                 |
| + Firewall                                                               | 🔘 Telstra Big | Pond Telstra Big Pond is a Internet servi                               | ice is provided in Australia.                            |
| + Fail Over                                                              |               | More Configuration                                                      |                                                          |

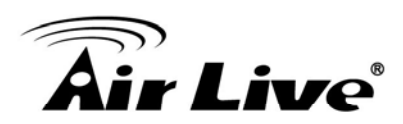

# 6.2.1 3G/3.5G

#### 3G/3.5G

Enter the User Name, Password, APN, PIN Code and Dialed Number provided to you by your service provider in the appropriate fields.

| PIN Code :        |                                  |  |
|-------------------|----------------------------------|--|
| APN :             | internet                         |  |
| User Name :       |                                  |  |
| Password :        |                                  |  |
| Verify Password : |                                  |  |
| Service :         | 3G/3.5G Only (UMTS/HSPA/HSDPA) 💌 |  |
| AT Dial Script :  | *99#                             |  |

| PIN Code        | Please input Pin Code for your UMTS or HSDPA or EVDO connection, this is optional, and only required if your service provider asks you to do so.                   |  |  |  |
|-----------------|----------------------------------------------------------------------------------------------------|--|--|--|
| APN             | Please input the APN code assigned by your Internet service provider here.                                                                                         |  |  |  |
| User Name       | Please input user name assigned by your Internet service provider here.                                                                                            |  |  |  |
| Password        | Please input password assigned by your Internet service provider here.                                                                                             |  |  |  |
| Verify Password | Please input password again for confirmation.                                                                                                    |  |  |  |
| Service         | Please select your Card type from the drop-down menu.                                                                                                    |  |  |  |
| AT Dial Script  | Please input Dialed Number for your UMTS or HSDPA connection, the default is *99#. This field should not be altered except when required by your service provider. |  |  |  |

After you finish with all settings, please click "Apply" button; if you want to remove and value you entered, please click "Cancel".

After you click "Apply", the following message will be displayed on your web browser:

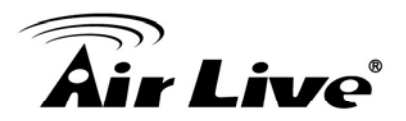

You may press CONTINUE button to continue configuring other settings or press APPLY button to restart the system to make the changes take effect.

| Continue | Apply |
|----------|-------|
|----------|-------|

Please click "Continue" to back to previous setup menu; to continue on router setup, or click "Apply" to reboot the router so the settings will take effect (Please wait for about 60 seconds while router is rebooting).

# 6.2.2 Dynamic IP (Cable Modem)

# Dynamic IP

The Host Name is optional, but may be required by some Service Providers. The default MAC Address is set to the WAN physical interface on the Wireless Router. If required by your Service Provider, you can use the 'Clone MAC Address' button to copy the MAC Address of the Network Interface Card installed in your PC and replace the WAN MAC Address with this MAC Address.

| Host Name :   |             |          |       |
|---------------|-------------|----------|-------|
| MAC Address : | 00000000000 | Clone M. | AC    |
|               | -           |          |       |
|               |             | Apply    | Cance |

Host Name
 Please input the host name of your computer, this is optional, and only required if your service provider asks you to do so.
 MAC Address
 Please input MAC address of your computer here, if your service provider only permits computer with certain MAC address to access internet. If you're using the computer which used to connect to Internet via cable modem, you can simply press "Clone Mac address" button to fill the MAC address field with the MAC address of your computer.

After you finish with all settings, please click "Apply"; if you want to remove and value you entered, please click "Cancel".

After you click "Apply", the following message will be displayed on your web browser:

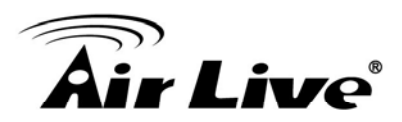

You may press CONTINUE button to continue configuring other settings or press APPLY button to restart the system to make the changes take effect.

Continue Apply

Please click "Continue" to back to previous setup menu; to continue on router setup, or click "Apply" to reboot the router so the settings will take effect (Please wait for about 60 seconds while router is rebooting).

#### 6.2.3 Static IP

#### Static IP

If your Service Provider has assigned a Fixed IP address; enter the assigned IP Address, Subnet Mask and the Gateway IP Address provided.

| IP Address :      | 172.1.1.1   |
|-------------------|-------------|
| Subnet Mask :     | 255.255.0.0 |
| Default Gateway : | 172.1.1.254 |
| Appl              | v Cancel    |

| IP address      | Please input IP address assigned by your service provider.                   |
|-----------------|------------------------------------------------------------------------------|
| Subnet Mask     | Please input subnet mask assigned by your service provider.                  |
| Default Gateway | Please input the IP address of DNS server provided by your service provider. |

After you finish with all settings, please click "Apply" button and the following message will be displayed on your web browser:

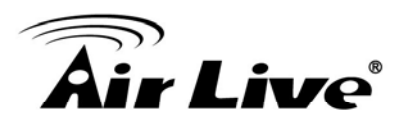

You may press CONTINUE button to continue configuring other settings or press APPLY button to restart the system to make the changes take effect.

| Continue | Apply |
|----------|-------|
|----------|-------|

Please click "Continue" to back to previous setup menu; to continue on other setup procedures, or click "Apply" to reboot the router so the settings will take effect (Please wait for about 60 seconds while router is rebooting).

If you want to reset all settings in this page back to previously-saved value, please click "Cancel" button.

#### 6.2.4 *PPPoE*

#### PPPoE

Enter the PPPoE User Name and Password assigned by your Service Provider. The Service Name is normally optional, but may be required by some Service Providers. Enter a Idle Time (in minutes) to define a maximum period of time for which the Internet connection is maintained during inactivity. If the connection is inactive for longer than the Maximum Idle Time, then the connection will be dropped. You can enable the Connect on Demand option to automatically re-establish the connection as soon as you attempt to access the Internet again. If your Internet Service Provider requires the use of PPPoE, enter the information below.

| Password :        |                               |
|-------------------|-------------------------------|
| Service Name :    |                               |
| MTU :             | 1392 (512<=MTU<=1492)         |
| Connection Type : | Continuous Connect Disconnect |
| Idle Time Out :   | 10 (1-1000 Minute)            |

*User Name* Please input user name assigned by your Internet service provider here.

*Password* Please input the password assigned by your Internet service provider here.

Service Name Please give a name to this Internet service, this is optional.

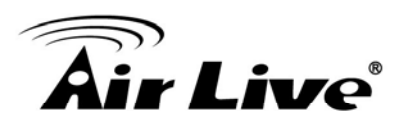

| ΜΤυ             | Please input the MTU value of your network connection here. If you don't know, you can use default value.                                                                                                    |  |  |
|-----------------|----------------------------------------------------------------------------------------------------|--|--|
| Connection Type | Please select the connection type of Internet connection you wish to use (detailed explanation listed below).                                                                                                    |  |  |
|                 | <b>Continuous</b> – The connection will be kept always on. If the connection is interrupted, the router will re-connect automatically.                                                                                                    |  |  |
|                 | <b>Connect On-Demand</b> – Only connect when you want to surf the Internet. "Idle Time Out" is set to stop the connection when the network traffic is not sending or receiving after an idle time.                                            |  |  |
|                 | <b>Manual</b> – After you have selected this option, you will see the "Connect" button and "Disconnect" button, click "Connect" and the router will connect to the ISP. If you want to stop the connection, please click "Disconnect" button. |  |  |
| Idle Time Out   | If you have selected the connection type to "Connect-On-Demand", please input the idle time out.                                                                                                    |  |  |

After you finish with all settings, please click "Apply" button and the following message will be displayed on your web browser:

# Save settings successfully!

You may press CONTINUE button to continue configuring other settings or press APPLY button to restart the system to make the changes take effect.

| Continue | Apply |
|----------|-------|
|----------|-------|

Please click "Continue" to back to previous setup menu; to continue on other setup procedures, or click "Apply" to reboot the router so the settings will take effect (Please wait for about 60 seconds while router is rebooting).

If you want to reset all settings in this page back to previously-saved value, please click "Cancel" button.

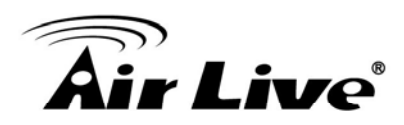

# 6.2.5 PPTP

PPTP requires two kinds of setting: WAN interface setting (setup IP address) and PPTP setting (PPTP user name and password). Here we start from WAN interface setting:

# PPTP

Point-to-Point Tunneling Protocol is a common connection method used in xDSL connections.

#### WAN Interface Settings

Obtain an IP Address Automatically

| Host Name :                    |             |           |  |
|--------------------------------|-------------|-----------|--|
| MAC Address :                  | 00000000000 | Clone MAC |  |
| O Use The Following IP Address |             |           |  |
| IP Address :                   | 0.0.0       |           |  |
| Subnet Mask :                  | 0.0.0.0     |           |  |
| Default Gateway :              | 0.0.0       |           |  |

Select the type of how you obtain IP address from your service provider here. You can choose "Obtain an IP address Automatically" (equal to DHCP, please refer to "Dynamic IP" section above), or "Use The Following IP Address" (i.e. static IP address)

WAN interface settings must be correctly set, or the Internet connection will fail even those settings of PPTP settings are correct. Please contact your Internet service provider if you don't know what you should fill in these fields.

#### • PPTP Settings

| 0.0.0.0                                       |  |
|-----------------------------------------------|--|
| (Optional)                                    |  |
| 1392 (512<=MTU<=1492)                         |  |
| Enable (For BEZEQ network in ISRAEL use only) |  |
| Continuous Connect Disconnect                 |  |
| 10 (1-1000 Minute)                            |  |
|                                               |  |

Apply Cancel

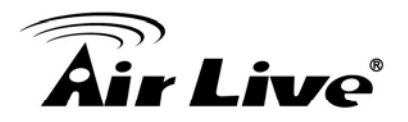

| User Name       | Please input user name assigned by your Internet service provider here.                                                           |
|-----------------|----------------------------------------------------------------------------------------------------|
| Password        | Please input the password assigned by your Internet service provider here.                                                        |
| PPTP Gateway    | Please input the IP address of PPTP gateway assigned by your Internet service provider here.                                      |
| Connection ID   | Please input the connection ID here, this is optional and you can leave it blank.                                                 |
| ΜΤυ             | Please input the MTU value of your network connection here. If you don't know, you can use default value.                         |
| BEZEQ-ISRAEL    | Setting item "BEZEQ-ISRAEL" is only required to check if you're using the service provided by BEZEQ network in Israel.            |
| Connection Type | Please select the connection type of Internet connection you wish to use, please refer to last section for detailed descriptions. |

**Continuous** – The connection will be kept always on. If the connection is interrupted, the router will re-connect automatically.

**Connect On-Demand** – Only connect when you want to surf the Internet. "Idle Time Out" is set to stop the connection when the network traffic is not sending or receiving after an idle time.

**Manual** – After you have selected this option, you will see the "Connect" button and "Disconnect" button, click "Connect" and the router will connect to the ISP. If you want to stop the connection, please click "Disconnect" button.

*Idle Time Out* If you have selected the connection type to "Connect-On-Demand", please input the idle time out.

When you finish with all settings, please click "Apply"; and the following message will be displayed on your web browser:

#### Save settings successfully!

You may press CONTINUE button to continue configuring other settings or press APPLY button to restart the system to make the changes take effect.

Continue Apply

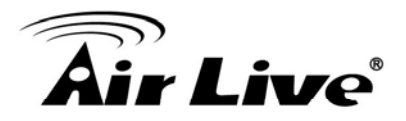

Please click "Continue" to back to previous setup menu; to continue on other setup procedures, or click "Apply" to reboot the router so the settings will take effect (Please wait for about 60 seconds while router is rebooting).

If you want to reset all settings in this page back to previously-saved value, please click "Cancel" button.

# 6.2.6 *L2TP*

#### L2TP

Layer Two Tunneling Protocol is a common connection method used in xDSL connections.

#### WAN Interface Settings

Obtain an IP Address Automatically

| Host Name :                    |                  |           |  |
|--------------------------------|------------------|-----------|--|
| MAC Address :                  | 0000000000000000 | Clone MAC |  |
| O Use The Following IP Address |                  |           |  |
| IP Address :                   | 0.0.0.0          |           |  |
| Subnet Mask :                  | 0.0.0.0          |           |  |
| Default Gateway :              | 0.0.0.0          |           |  |

#### L2TP Settings

| User Name :       |                               |
|-------------------|-------------------------------|
| Password :        |                               |
| L2TP Gateway :    |                               |
| MTU :             | 1392 (512<=MTU<=1492)         |
| Connection Type : | Continuous Connect Disconnect |
| Idle Time Out :   | 10 (1-1000 Minute)            |

| User Name | Please input user name assigned by your Internet service provider |
|-----------|-------------------------------------------------------------------|
|           | here.                                                             |

*Password* Please input the password assigned by your Internet service provider here.

*L2TP Gateway* Please input the IP address of L2TP gateway assigned by your Internet service provider here.

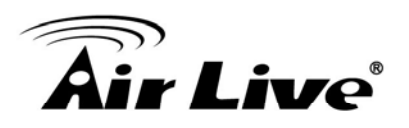

| ΜΤυ             | Please input the MTU value of your network connection here. If you don't know, you can use default value.                                                                                                    |
|-----------------|----------------------------------------------------------------------------------------------------|
| Connection Type | Please select the connection type of Internet connection you wish to use, please refer to last section for detailed descriptions.                                                                                                    |
|                 | <b>Continuous</b> – The connection will be kept always on. If the connection is interrupted, the router will re-connect automatically.                                                                                                    |
|                 | <b>Connect On-Demand</b> – Only connect when you want to surf the Internet. "Idle Time Out" is set to stop the connection when the network traffic is not sending or receiving after an idle time.                                            |
|                 | <b>Manual</b> – After you have selected this option, you will see the "Connect" button and "Disconnect" button, click "Connect" and the router will connect to the ISP. If you want to stop the connection, please click "Disconnect" button. |
| Idle Time Out   | If you have selected the connection type to "Connect-On-Demand", please input the idle time out.                                                                                                    |

When you finish with all settings, please click "Apply"; and the following message will be displayed on your web browser:

# Save settings successfully!

You may press CONTINUE button to continue configuring other settings or press APPLY button to restart the system to make the changes take effect.

| Continue | Apply |
|----------|-------|
|----------|-------|

Please click "Continue" to back to previous setup menu; to continue on other setup procedures, or click "Apply" to reboot the router so the settings will take effect (Please wait for about 60 seconds while router is rebooting).

If you want to reset all settings in this page back to previously-saved value, please click "Cancel" button.

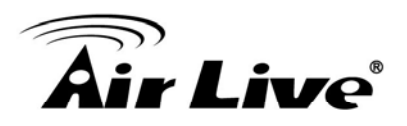

# 6.2.7 Telstra Big Pond

# **Telstra Big Pond**

If your Internet service is provided by Telstra Big Pond in Australia, you will need to enter your information below, This information is provided by Teistra BigPond.

| User Name :              |         |
|--------------------------|---------|
| Password :               |         |
| Assign login server manu | ally    |
| Server IP Address :      | 0.0.0.0 |

This setting only works when you're using Telstra big pond's network service in Australia. You need to input:

| User Name                       | Please input the user name assigned by Telstra.    |
|---------------------------------|----------------------------------------------------|
| Password                        | Please input the password assigned by Telstra.     |
| Assign login Server<br>Manually | Check this box to choose login server by yourself. |
| Server IP Address               | Please input the IP address of login server here.  |

When you finish with all settings, click "Apply"; and the following message will be displayed on your web browser:

# Save settings successfully!

You may press CONTINUE button to continue configuring other settings or press APPLY button to restart the system to make the changes take effect.

| Continue | Apply |
|----------|-------|
|----------|-------|

Please click "Continue" to back to previous setup menu; to continue on other setup procedures, or click "Apply" to reboot the router so the settings will take effect (Please wait for about 60 seconds while router is rebooting).

If you want to reset all settings in this page back to previously-saved value, please click "Cancel" button.

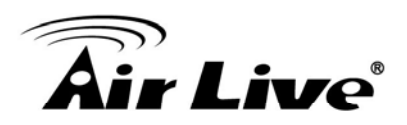

#### 6.2.8 DNS

If you select "*Dynamic IP*" or "*PPPoE*" as Internet connection method, at least one DNS server's IP address should be assigned automatically. However, if you have preferred DNS server, or your service provider didn't assign the IP address of DNS server because of any reason, you can input the IP address of DNS server here.

# DNS 2

A Domain Name System (DNS) server is like an index of IP Addresses and Web Addresses. If you type a Web address into your browser, such as www.broadbandrouter.com, a DNS server will find that name in its index and find the matching IP address. Most ISPs provide a DNS server for speed and convenience. Since your Service Provider may connect you to the Internet through dynamic IP settings, it is likely that the DNS server IP Address is also provided dynamically. However, if there is a DNS server that you would rather use, you need to specify the IP Address of that DNS server. The primary DNS will be used for domain name access first, in case the primary DNS access failures, the secondary DNS will be used. Has your Internet service provider given you a DNS address?

| DNS address :                      |        |       |
|------------------------------------|--------|-------|
| Secondary DNS Address (optional) : |        |       |
|                                    |        |       |
|                                    | Amelia | Cance |

Primary DNSPlease input the IP address of DNS server provided by your service<br/>provider.Secondary DNSPlease input the IP address of another DNS server provided by your<br/>service provider, this is optional.

| Only IP address can be entered here; <i>DO NOT</i> use the hostname of DNS server! (i.e. only numeric characters and dots are accepted) |
|----------------------------------------------------------------------------------------------------|
| 10.20.30.40 Correct<br>dns.serviceprovider.com Incorrect                                                                                |

After you finish with all settings, please click "Apply" button and the following message will be displayed on your web browser:

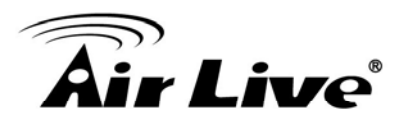

You may press CONTINUE button to continue configuring other settings or press APPLY button to restart the system to make the changes take effect.

| Continue | Apply |
|----------|-------|
|----------|-------|

Please click "Continue" to back to previous setup menu; to continue on other setup procedures, or click "Apply" to reboot the router so the settings will take effect (Please wait for about 60 seconds while router is rebooting).

If you want to reset all settings in this page back to previously-saved value, please click "Cancel" button.

#### 6.2.9 DDNS

DDNS (Dynamic DNS) is an IP-to-Hostname mapping service for those Internet users who don't have a static (fixed) IP address. It will be a problem when such user wants to provide services to other users on Internet, because their IP address will vary every time when connected to Internet, and other user will not be able to know the IP address they're using at a certain time.

This router supports DDNS service of several service providers, for example:

DynDNS (<u>http://www.dyndns.org</u>) TZO (<u>http://www.tzo.com</u>)

Please go to one of DDNS service provider's webpage listed above, and get a free DDNS account by the instructions given on their webpage.

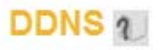

DDNS allows users to map the static domain name to a dynamic IP address. You must get a account, password and your static domain name from the DDNS service providers. Our products have DDNS support for www.dyndns.org and www.tzo.com now.

| Dynamic DNS :      | ○ Enabled ⊙ Disabled |
|--------------------|----------------------|
| Provider :         | DynDNS 💌             |
| Domain Name :      |                      |
| Account / E-Mail : |                      |
| Password / Key :   |                      |
|                    |                      |
|                    | Apply                |

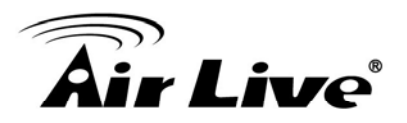

| Dynamic DNS      | If you want to enable DDNS function, please select "Enabled"; otherwise please select "Disabled". |
|------------------|---------------------------------------------------------------------------------------------------|
| Provider         | Select your DDNS service provider here.                                                           |
| Domain Name      | Input the domain name you've obtained from DDNS service provider.                                 |
| Account / E-Mail | Input account or email of DDNS registration.                                                      |
| Password / Key   | Input DDNS service password or key.                                                               |

After you finish with all settings, please click "Apply" button and the following message will be displayed on your web browser:

#### Save settings successfully!

You may press CONTINUE button to continue configuring other settings or press APPLY button to restart the system to make the changes take effect.

| Continue | Apply |
|----------|-------|
|----------|-------|

Please click "Continue" to back to previous setup menu; to continue on other setup procedures, or click "Apply" to reboot the router so the settings will take effect (Please wait for about 60 seconds while router is rebooting).

If you want to reset all settings in this page back to previously-saved value, please click "Cancel" button.

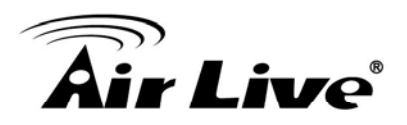

# 6.3 LAN

Before computer connects to router's LAN port and access Internet, it must have an IP address that can communicate with router.

There are two ways to assign IP addresses to computer: *static IP address* (set the IP address for every computer manually), and *dynamic IP address* (IP address of computers will be assigned by router automatically.

It's recommended for most of computers to use dynamic IP address, it will save a lot of time on setting IP addresses for every computer, especially when there are a lot of computers in your network; for servers and network devices which will provide services to other computer and users that come from Internet, static IP address should be used, so other computes can locate the server.

Please click "LAN" menu on the left of web management interface, there are three setup groups here: "LAN IP", "DHCP Server", and "Static DHCP Leases Table". Here are setup instructions for each of them.

# 6.3.1 LAN IP Address

# LAN Settings

You can enable the Broadband router's DHCP server to dynamically allocate IP Addresses to your LAN client PCs. The broadband router must have an IP Address for the Local Area Network.

#### LAN IP

| IP address           | 192.168.1.1   |  |
|----------------------|---------------|--|
| Subnet Mask          | 255.255.255.0 |  |
| 802.1d Spanning Tree | Disabled 💌    |  |
| DHCP Server          | Enabled 🔽     |  |

*IP address* Please input the IP address of this router.

Subnet Mask Please input subnet mask for this network.

802.1d SpanningIf you wish to activate 802.1d spanning tree function, selectTree"Enabled" for setup item "802.1d Spanning Tree", or set it to<br/>"Disabled".

DHCP Server If you want to activate DHCP server function of this router, select "Enabled", or set it to "Disabled".

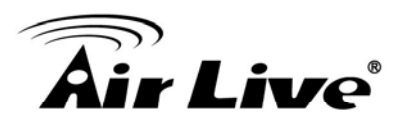

# 6.3.2 DHCP Server

#### DHCP Server

| Lease Time  | Forever 💌     |
|-------------|---------------|
| Start IP    | 192.168.1.100 |
| End IP      | 192.168.1.200 |
| Domain Name |               |

These settings are only available when "DHCP Server" in "LAN IP" section is "Enabled", and here are descriptions of every setup items:

| Lease Time  | Please choose a lease time (the duration that every computer can keep a specific IP address) of every IP address assigned by this router from dropdown menu. |
|-------------|----------------------------------------------------------------------------------------------------|
| Start IP    | Please input the start IP address of the IP range.                                                                                                    |
| End IP      | Please input the end IP address of the IP range.                                                                                                    |
| Domain Name | If you wish, you can also optionally input the domain name for your network. This is optional.                                                               |

#### 6.3.3 Static DHCP Leases Table

This function allows you to assign a static IP address to a specific computer forever, so you don't have to set the IP address for a computer, and still enjoy the benefit of using DHCP server. Maximum 16 static IP addresses can be assigned here.

(If you set "Lease Time" to "forever" in "DHCP Server" section, you can also assign an IP address to a specific computer permanently, however, you will not be able to assign a certain IP address to a specific computer, since IP addresses will be assigned in random order by this way).

| <ul> <li>Stati</li> </ul> | c DHCP Lease   | s Table            |      |            |        |
|---------------------------|----------------|--------------------|------|------------|--------|
| lt allo                   | ws to entry 16 | sets address only. |      |            |        |
| NC                        | ).             | MAC address        |      | IP address | Select |
|                           |                |                    |      |            |        |
|                           | elete Selected | Delete All         | Rese |            |        |

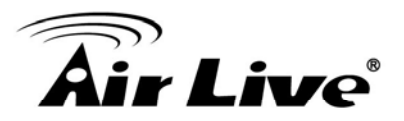

| Enable Static<br>DHCP Leases | Check this box to enable this function, otherwise uncheck it to disable this function.                                                          |
|------------------------------|----------------------------------------------------------------------------------------------------|
| MAC Address                  | Input the MAC address of the computer or network device (total 12 characters, with character from 0 to 9, and from a to f, like "001122aabbcc") |
| IP address                   | Input the IP address you want to assign to this computer or network device.                                                                     |
| Add                          | After you inputted MAC address and IP address pair, click this button to add the pair to static DHCP leases table.                              |

If you want to remove all characters you just entered, click "Clear".

After you clicked "Add", the MAC address and IP address mapping will be added to "Static DHCP Leases Table" section.

| Enable | Static DHCP Leases |              |             |
|--------|--------------------|--------------|-------------|
| New    | MAC address :      | IP address : | Add Clear   |
|        |                    |              |             |
|        |                    | A            | pply Cancel |

If you want to delete a specific item, please check the "Select" box of a MAC address and IP address mapping, then click "Delete" button; if you want to delete all mappings, click "Delete All".

After you finish all LAN settings, please click "Apply" button on the bottom of this page. After you click "Apply", the following message will be displayed on your web browser:

#### Save settings successfully!

You may press CONTINUE button to continue configuring other settings or press APPLY button to restart the system to make the changes take effect.

| Continue | Apply |
|----------|-------|
|----------|-------|

Please click "Continue" to back to previous setup menu; to continue on router setup, or click "Apply" to reboot the router so the settings will take effect (Please wait for about 60 seconds while router is rebooting).

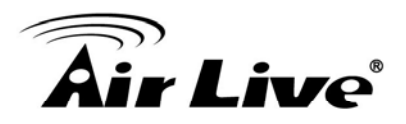

# 6.4 Wireless

If your computer, PDA, game console, or other network devices which is equipped with wireless network interface, you can use the wireless function of this router to let them connect to Internet and share resources with other computers with wired-LAN connection. You can also use the built-in security functions to protect your network from being intruded by malicious intruders.

Please follow the following instructions to set wireless parameters:

Please click "Wireless" menu on the left of web management interface, and the following message will be displayed on your web browser. You must enable wireless function of this router, or the wireless interface of this router will not function. Please select "Enable", then click "Apply" button.

If you want to disable wireless function, please select "Disable", then click "Apply" button.

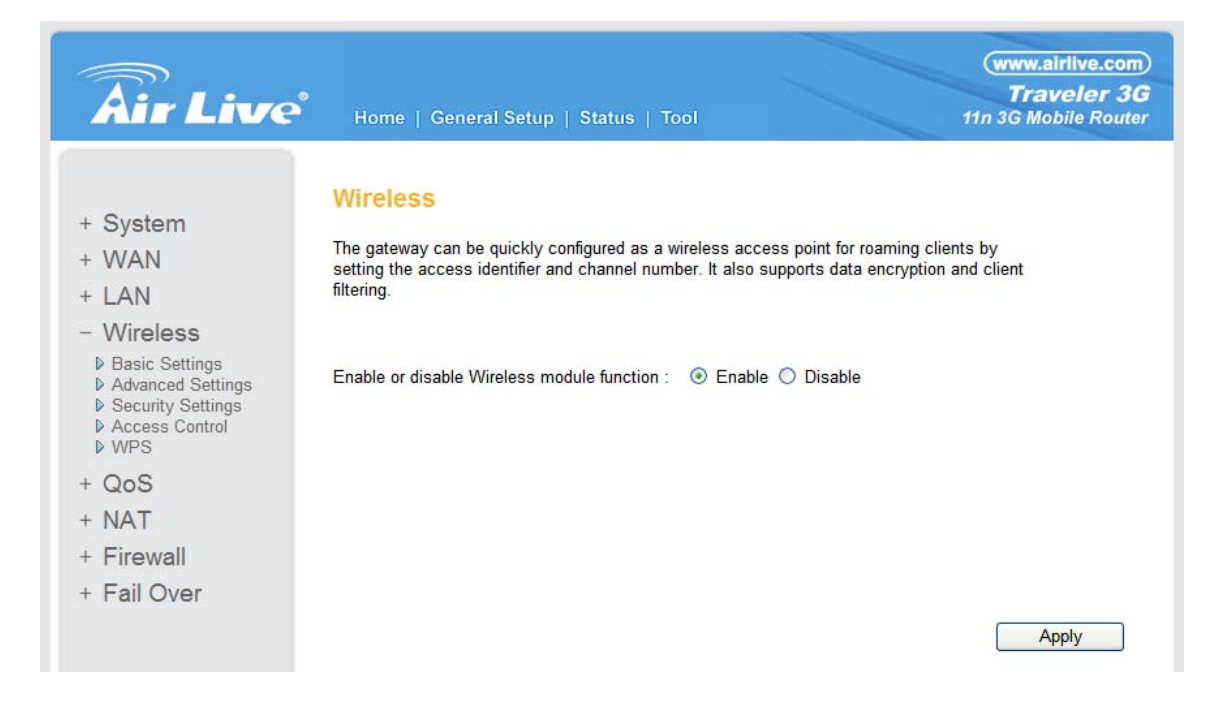

After you click "Apply", and then the following message will be displayed on your web browser:

#### Save settings successfully!

You may press CONTINUE button to continue configuring other settings or press APPLY button to restart the system to make the changes take effect.

| Continue | Apply |
|----------|-------|
|----------|-------|

Please click "Continue" to back to previous setup menu; to continue on other setup procedures, or click "Apply" to reboot the router so the settings will take effect (Please wait for about 60 seconds while router is rebooting).

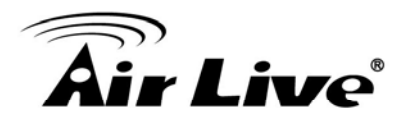

#### 6.4.1 Basic Settings

Please click "Wireless" menu on the left of web management interface, then click "Basic Settings", and the following message will be displayed on your web browser:

#### **Basic Settings**

This page allows you to define ESSID, and Channel for the wireless connection. These parameters are used for the wireless stations to connect to the Access Point.

| Band :               | 2.4 GHz (B+G+N) 💌   |
|----------------------|---------------------|
| SSID :               | default             |
| Channel Number :     | 11 💌                |
| Associated Clients : | Show Active Clients |
|                      | Apply Cancel        |

BAND

Please select the radio band you want to use from "Band" dropdown menu, and the following message will be displayed:

**2.4 GHz (B):** 2.4GHz band, only allows 802.11b wireless network client to connect this router (maximum transfer rate 11Mbps).

**2.4 GHz (N):** 2.4GHz band, only allows 802.11n wireless network client to connect this router (maximum transfer rate 150Mbps).

**2.4 GHz (B+G):** 2.4GHz band, only allows 802.11b and 802.11g wireless network client to connect this router (maximum transfer rate 11Mbps for 802.11b clients, and maximum 54Mbps for 802.11g clients).

**2.4 GHz (G):** 2.4GHz band, only allows 802.11g wireless network client to connect this router (maximum transfer rate 54Mbps).

**2.4 GHz (B+G+N):** 2.4GHz band, allows 802.11b, 802.11g, and 802.11n wireless network client to connect this router (maximum transfer rate 11Mbps for 802.11b clients, maximum 54Mbps for 802.11g clients, and maximum 150Mbps for 802.11n clients).

SSID This is the name of wireless router. You can type any alphanumerical characters here, maximum 32 characters. ESSID is used to identify your own wireless router from others when there are

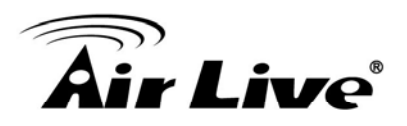

other wireless routers in the same area. Default SSID is "airlive", you can change default ESSID name to the one which is meaningful to you, like myhome, office\_room1, etc.

Channel Number Please select a channel from the dropdown list of "Channel Number", available channel numbers are 1 to 13 for European countries, 1 to 11 for USA. You can choose any channel number you want to use, and almost all wireless clients can locate the channel you're using automatically without any problem. However, it's still useful to remember the channel number you use, some wireless client supports manual channel number select, and this would help in certain scenario when there is some radio communication problem.

Associated Clients Click "Show Active Clients" button, then an "Active Wireless Client Table" will pop up. You can see the status of all active wireless stations that are connecting to the access point.

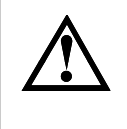

If you don't have special reason to limit the type of allowed wireless client, it's recommended to choose "2.4 GHz (B+G+N)" to maximize wireless client compatibility.

You can try to change channel number to another one if you think the data transfer rate is too slow. There could be some other wireless routers using the same channel, which will disturb the radio communication between wireless client and the wireless router.

After you finish the wireless setting, please click "Apply" button, after you click "Apply", the following message will be displayed on your web browser:

# Save settings successfully!

You may press CONTINUE button to continue configuring other settings or press APPLY button to restart the system to make the changes take effect.

Continue Apply

Please click "Continue" to back to previous setup menu; to continue on router setup, or click "Apply" to reboot the router so the settings will take effect (Please wait for about 60 seconds while router is rebooting).

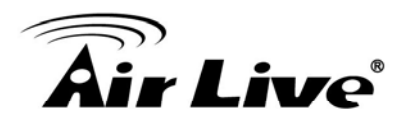

# 6.4.2 Advanced Settings

The Traveler 3G provides some advanced control of wireless parameters, if you want to configure these settings, please click "Wireless" menu on the left of web management interface, then click "Advanced Settings", and the following message will be displayed on your web browser:

#### **Advanced Settings**

These settings are only for more technically advanced users who have a sufficient knowledge about wireless LAN. These settings should not be changed unless you know what effect the changes will have on your Broadband router.

| Fragment Threshold: | 2346                           | (256-2346)    |       |        |
|---------------------|--------------------------------|---------------|-------|--------|
| RTS Threshold:      | 2347                           | (0-2347)      |       | l,     |
| Beacon Interval:    | 100                            | (20- 1000 ms) |       |        |
| DTIM Period:        | 3                              | (1-10)        |       |        |
| Data Rate:          | Auto 💌                         |               |       |        |
| N Data Rate:        | Auto 💌                         |               |       |        |
| Channel Width:      | O Auto 20/40 MHZ O 20 MHZ      |               |       |        |
| Preamble Type:      | Short Preamble O Long Preamble |               |       |        |
| Broadcast Essid:    | Enable O Disable               |               |       |        |
| CTS Protect:        | O Auto O Always O None         |               |       |        |
| Tx Power:           | 100 % 💌                        |               |       |        |
| WMM:                | O Enable                       | Disable       |       |        |
|                     |                                |               | Apply | Cancel |

| Fragment Threshold | Set the Fragment threshold of wireless radio.<br>Do not modify default value if you don't know how to configure<br>it, default value is 2346. |
|--------------------|----------------------------------------------------------------------------------------------------|
| RTS Threshold      | Set the RTS threshold of wireless radio.<br>Do not modify default value if you don't know how to configure<br>it, default value is 2347.      |
| Beacon Interval    | Set the beacon interval of wireless radio.<br>Do not modify default value if you don't know how to configure<br>it, default value is 100.     |

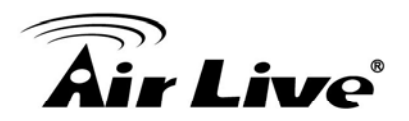

| DTIM Period     | Set the DTIM period of wireless radio.<br>Do not modify default value if you don't know how to configure<br>it, default value is 3.                                                                                                    |
|-----------------|----------------------------------------------------------------------------------------------------|
| Data Rate       | Set the wireless data transfer rate to a certain value. Since most of wireless devices will negotiate with each other and pick a proper data transfer rate automatically, <b>it's not necessary to change this value unless you know what will happen after modification.</b>                                                      |
| N Data Rate     | Same as above, but only for 802.11n clients.                                                                                                    |
| Channel Width   | Set channel width of wireless radio.<br>Do not modify default value if you don't know how to configure<br>it, default setting is "Auto 20/40 MHz".                                                                                                    |
| Preamble Type   | Set the type of preamble.<br>Do not modify default value if you don't know what it is, default<br>setting is "Short Preamble".                                                                                                    |
| Broadcast ESSID | Decide if the wireless router will broadcast its own ESSID or not. You can hide the ESSID of your wireless router (set the option to "Disable"), so only people those who know the ESSID of your wireless router can get connected.                                                                                                |
| CTS Protect     | Enabling this setting will reduce the chance of radio signal collisions<br>between 802.11b and 802.11g/n wireless access points. It's<br>recommended to set this option to "Auto" or "Always". However, if<br>you set to "None", your wireless router should be able to work fine,<br>too.                                         |
| Tx Power        | You can set the output power of wireless radio. Unless you're using<br>this wireless router in a really big space, you may not have to set<br>output power to 100%. This will enhance security (malicious /<br>unknown users in distance will not be able to reach your<br>wireless router).                                       |
| WMM             | The short of Wi-Fi MultiMedia, it will enhance the data transfer<br>performance of multimedia contents when they're being transferred<br>over wireless network. If you don't know how to configure it or<br>you are not sure if you need it, it's safe to set this option to<br>"Enable", and however, default value is "Disable". |

After you finish Advanced Wireless Settings, please click "Apply" button, and the following message will be displayed on your web browser:

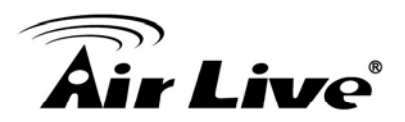

You may press CONTINUE button to continue configuring other settings or press APPLY button to restart the system to make the changes take effect.

| Continue | Apply |
|----------|-------|
|----------|-------|

Please click "Continue" to back to previous setup menu; to continue on router setup, or click "Apply" to reboot the router so the settings will take effect (Please wait for about 60 seconds while router is rebooting).

# 6.4.3 Security Setting

#### It's very important to set wireless security settings properly!

If you don't configure it, hackers and malicious users can reach your network and valuable data without your consent and this will cause serious security problem.

To set wireless security settings, Please click "Wireless" menu on the left of web management interface, then click "Security Settings", then refer to the following instructions to set wireless security settings:

Please select an encryption method from "Encryption" dropdown menu, there are four options:

#### 6.4.3.1 Disable wireless security

When you select this mode, data encryption is disabled, and every wireless device in proximity will be able to connect your wireless router if no other security measure is enabled.

# Security Settings

This page allows you setup the wireless security. Turn on WEP or WPA by using Encryption Keys could prevent any unauthorized access to your wireless network.

|      | Encryption :                                                    | Disable                                       | ~                               |                                     |                      |
|------|-----------------------------------------------------------------|-----------------------------------------------|---------------------------------|-------------------------------------|----------------------|
| Enab | le 802.1x Authentication                                        | 1                                             |                                 |                                     |                      |
|      |                                                                 |                                               |                                 | Apply                               | Cancel               |
|      |                                                                 |                                               |                                 |                                     |                      |
|      | Only use this optic<br>use your wireless<br>read the data witho | on when you<br>router, and y<br>out your cons | really wa<br>you don't<br>sent. | ant to allow even<br>care someone o | ryone to<br>else can |

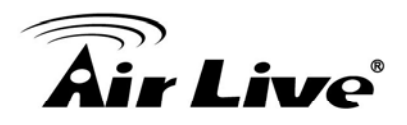

#### 6.4.3.2 WEP - Wired Equivalent Privacy

When you select this mode, the wireless router will use WEP encryption, and the following setup menu will be shown on your web browser:

| Encryption :                 | WEP -                 |
|------------------------------|-----------------------|
| Key Length :                 | 64-bit 👻              |
| Key Format :                 | Hex (10 Characters) - |
| Default Tx Key :             | Key 1 🔻               |
| Encryption Key 1 :           | *****                 |
| Encryption Key 2 :           | *****                 |
| Encryption Key 3 :           | *****                 |
| Encryption Key 4 :           | ******                |
| Enable 802.1x Authentication | 1                     |
|                              | APPLY CANCEL          |

*Key Length* There are two types of WEP key length: 64-bit and 128-bit. Using "128-bit" is safer than "64-bit", but will reduce some data transfer performance.

Key FormatThere are two types of key format: ASCII and Hex.When you select a key format, the number of characters of key will<br/>be displayed. For example, if you select "64-bit" as key length, and<br/>"Hex" as key format, you'll see the message at the right of "Key<br/>Format" is Hex (10 characters), which means the length of WEP key<br/>is 10 characters.

Default Tx Key You can configure up to four sets of WEP key, and you can decide which key is being used by default here. If you don't know which one you should use, select "Key 1".

- *Encryption Key 1 to 4 (5-8)* Input WEP key characters here, the number of characters must be the same as the number displayed at "Key Format" field. You can use any alphanumerical characters (0-9, a-z, and A-Z) if you select "ASCII" key format, and if you select "Hex" as key format, you can use characters 0-9, a-f, and A-F. You must enter at least one encryption key here, and if you entered multiple WEP keys, they should not be same with each other.
- *Enable 802.1x Authentication Authentication IEEE 802.1x* is an authentication protocol. Every user must use a valid account to login to this wireless router before accessing the wireless LAN. The authentication is processed by a RADIUS server. This mode only authenticates user by IEEE 802.1x, but it does not encryption the data during communication. If there is a RADIUS server in you environment, please enable this function. Check this box and another sub-menu will appear:

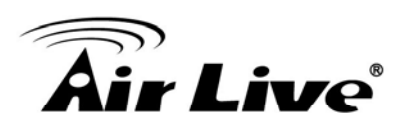

#### Enable 802.1x Authentication

| RADIUS Server IP Address : |      |       |        |
|----------------------------|------|-------|--------|
| RADIUS Server Port :       | 1812 |       |        |
| RADIUS Server Password :   |      | ]     |        |
|                            |      | Apply | Cancel |

| RADIUS Server<br>IP Address: | Please input the IP address of radius server here     |
|------------------------------|-------------------------------------------------------|
| RADIUS Server<br>Port        | Please input the port number of radius server here.   |
| RADIUS Server<br>Password:   | Please input the port number of radius password here. |

Examples of WEP key: (Don't use those examples; use the one of your own!): ASCII (5 characters): pilot phone 23561 2Hyux #@xmL ASCII (13 characters): digitalFAMILY 82Jh26xHy3m&n Hex (10 characters): 287d2aa732 1152dabc85 Hex (26 characters): 9284bcda8427c9e036f7abcd84 To improve security level, do not use those words which can be found in a dictionary or too easy to remember! ("pilot" and "phone" listed above are bad examples; just intended to show you how a WEP key look like). Wireless clients will remember the WEP key, so you only have to input the WEP key on wireless client once, and it's worthy to use complicated WEP key to improve security level.

After you finish WEP setting, please click "Apply" button and the following message will be displayed on your web browser:

#### Save settings successfully!

You may press CONTINUE button to continue configuring other settings or press APPLY button to restart the system to make the changes take effect.

Continue Apply

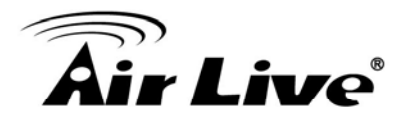

Please click "Continue" to back to previous setup menu; to continue on other setup procedures, or click "Apply" to reboot the router so the settings will take effect (Please wait for about 60 seconds while router is rebooting).

#### 6.4.3.3 Wi-Fi Protected Access (WPA)

When you select this mode, the wireless router will use WPA encryption, and the following setup menu will be shown on your web browser:

| Encryption :               | WPA pre-shared key 👻 |             |              |        |
|----------------------------|----------------------|-------------|--------------|--------|
| WPA Unicast Cipher Suite : | WPA(TKIP)            | O WPA2(AES) | ◯ WPA2 Mixed |        |
| Pre-shared Key Format :    | Passphrase           | -           |              |        |
| Pre-shared Key :           |                      |             |              |        |
|                            |                      |             | APPLY        | CANCEL |

| WPA Unicast<br>Cipher Suite | Please select a type of WPA cipher suite.<br>Available options are: WPA (TKIP), WPA2 (AES), and WPA2 Mixed.<br>You can select one of them, but you have to make sure your<br>wireless client support the cipher you selected. |
|-----------------------------|----------------------------------------------------------------------------------------------------|
| Pre-shared<br>Key Format    | Select the type of pre-shared key, you can select Passphrase (8 or more alphanumerical characters, up to 63), or Hex (64 characters of 0-9, and a-f).                                                                         |
| Pre-shared<br>Key           | Please input the WPA passphrase here.<br>It's not recommended to use a word that can be found in a dictionary due to security reason.                                                                                         |

After you finish WPA Pre-shared key setting, please click "Apply" button and the following message will be displayed on your web browser:

#### Save settings successfully!

You may press CONTINUE button to continue configuring other settings or press APPLY button to restart the system to make the changes take effect.

| Continue | Apply |
|----------|-------|
|----------|-------|

Please click "Continue" to back to previous setup menu; to continue on other setup procedures, or click "Apply" to reboot the router so the settings will take effect (Please wait for about 60 seconds while router is rebooting).

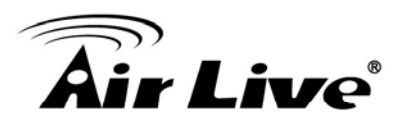

#### 6.4.3.4 *WPA RADIUS*

If you have a RADIUS server, this router can work with it and provide safer wireless authentication.

| Encryption :               | WPA RADIUS | •           |              |
|----------------------------|------------|-------------|--------------|
| WPA Unicast Cipher Suite : | WPA(TKIP)  | O WPA2(AES) | ◯ WPA2 Mixed |
| RADIUS Server IP Address : |            |             |              |
| RADIUS Server Port :       | 1812       |             |              |
| RADIUS Server Password :   |            |             |              |
|                            |            |             | APPLY CANCEL |

| WPA Unicast<br>Cipher Suite | Please select a type of WPA cipher suite.<br>Available options are: WPA (TKIP), WPA2 (AES), and WPA2 Mixed.<br>You can select one of them, but you have to make sure your<br>wireless client support the cipher you selected. |
|-----------------------------|----------------------------------------------------------------------------------------------------|
| RADIUS Server<br>IP address | Please input the IP address of your Radius authentication server here.                                                                                                    |
| RADIUS Server<br>Port       | Please input the port number of your Radius authentication server here. <b>Default setting is 1812.</b>                                                                                                    |
| RADIUS Server<br>Password   | Please input the password of your Radius authentication server here.                                                                                                    |

After you finish with all settings, please click "Apply" button and the following message will be displayed on your web browser:

#### Save settings successfully!

You may press CONTINUE button to continue configuring other settings or press APPLY button to restart the system to make the changes take effect.

Continue

Apply

Please click "Continue" to back to previous setup menu; to continue on other setup procedures, or click "Apply" to reboot the router so the settings will take effect (Please wait for about 60 seconds while router is rebooting).

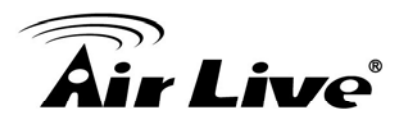

### 6.4.4 Access Control

Access Control

This function will help you to prevent unauthorized users from connecting to your wireless router; only those wireless devices who have the MAC address you assigned here can gain access to your wireless router. You can use this function with other security measures described in previous section, to create a safer wireless environment.

Up to 20 MAC addresses can be assigned by using this function. Please click "Wireless" menu on the left of web management interface, then click "Access Control", and the following message will be displayed on your web browser:

| For security reason<br>Addresses associa | n, the Access Point features I<br>ating to the Access Point. | MAC Address Filtering that only allows authorized MAC |  |
|------------------------------------------|--------------------------------------------------------------|-------------------------------------------------------|--|
| MAC Addre     It allows to               | ess Filtering Table<br>entry 20 sets address only.           |                                                       |  |
| NO.                                      | MAC address                                                  | Comment Select                                        |  |
| Delete \$                                | Selected Delete All                                          | Reset                                                 |  |
| 🗌 Enat                                   | ole Wireless Access Control                                  | I                                                     |  |
| New                                      | MAC address :                                                | Comment: Add Clear                                    |  |
|                                          |                                                              | Apply Cancel                                          |  |

All allowed MAC addresses will be displayed in "MAC Address Filtering Table".

| Delete                            | If you want to delete a specific MAC address entry, check the "select" box of the MAC address you want to delete, then click "Delete" button. (You can select more than one MAC addresses).          |
|-----------------------------------|----------------------------------------------------------------------------------------------------|
| Delete All                        | If you want to delete all MAC addresses listed here, please click "Delete All" button.                                                                                                    |
| Enable Wireless<br>Access Control | To enforce MAC address filtering, you have to check "Enable<br>Wireless Access Control". When this item is unchecked, wireless<br>router will not enforce MAC address filtering of wireless clients. |

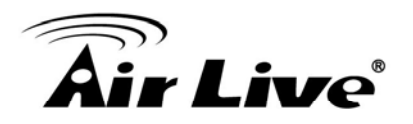

| MAC Address | Input the MAC address of your wireless devices here, dash (-) or colon (:) are not required. (i.e. If the MAC address label of your wireless device indicates "aa-bb-cc-dd-ee-ff" or "aa:bb:cc:dd:ee:ff", just input "aabbccddeeff".                                                                                         |
|-------------|----------------------------------------------------------------------------------------------------|
| Comment     | You can input any text here as the comment of this MAC address,<br>like "ROOM 2A Computer" or anything. You can input up to 16<br>alphanumerical characters here. This is optional and you can leave<br>it blank, however, it's recommended to use this field to write a<br>comment for every MAC addresses as a memory aid. |
| Add         | Click "Add" button to add the MAC address and associated comment to the MAC address filtering table.                                                                                                    |
| Clear       | Click "Clear" to remove the value you inputted in MAC address and comment field.                                                                                                    |

After you finish with all settings, please click "Apply" button and the following message will be displayed on your web browser:

# Save settings successfully!

You may press CONTINUE button to continue configuring other settings or press APPLY button to restart the system to make the changes take effect.

Continue Apply

Please click "Continue" to back to previous setup menu; to continue on other setup procedures, or click "Apply" to reboot the router so the settings will take effect (Please wait for about 60 seconds while router is rebooting).

If you want to reset all settings in this page back to previously-saved value, please click "Cancel" button.
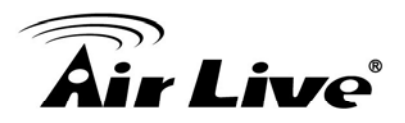

#### 6.4.5 WPS

Wi-Fi Protected Setup (WPS) is the simplest way to build connection between wireless network clients and this wireless router. You don't have to select encryption mode and input a long encryption passphrase every time when you need to setup a wireless client, you only have to press a button on wireless client and this wireless router, and the WPS will do the rest for you.

This wireless router supports two types of WPS: Push-Button Configuration (PBC), and PIN code. If you want to use PBC, you have to push a specific button on the wireless client to start WPS mode, and switch this wireless router to WPS mode too. You can push Reset/WPS button of this wireless router, or click "Start PBC" button in the web configuration interface to do this; if you want to use PIN code, you have to know the PIN code of wireless client and switch it to WPS mode, then provide the PIN code of the wireless client you wish to connect to this wireless router. The detailed instructions are listed follow:

Please click "Wireless" menu on the left of web management interface, then click "WPS", and the following message will be displayed on your web browser:

#### WPS(Wi-Fi Protected Setup) Settings

This page allows you to change the setting for WPS(Wi-Fi Protected Setup).WPS can help your wireless client automatically connect to the Access Point.

#### Enable WPS

#### · Wi-Fi Protected Setup Information

| WPS Status:         | Configured |
|---------------------|------------|
| Self PinCode:       | 20654481   |
| SSID                | default    |
| Authentication Mode | Disable    |
| Passphrase Key      |            |

#### Device Configure

| Config Mode:                  | Registrar |
|-------------------------------|-----------|
| Configure via Push Button:    | Start PBC |
| Configure via Client PinCode: | Start PIN |

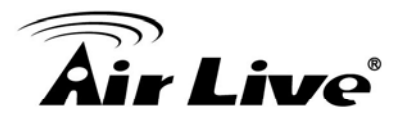

| Enable WPS                     | Check this box to enable WPS function, uncheck it to disable WPS.                                                                                                    |
|--------------------------------|----------------------------------------------------------------------------------------------------|
| Delete All                     | If you want to delete all MAC addresses listed here, please click "Delete All" button.                                                                                                    |
| Wi-Fi Protected                | WPS-related system information will be displayed here:                                                                                                    |
| Setup mormation                | <b>WPS Status:</b> If the wireless security (encryption) function of this wireless router is properly set, you'll see "Configured" message here. If wireless security function has not been set, you'll see "unConfigured".                                                                                                  |
|                                | <b>Self PIN code:</b> This is the WPS PIN code of this wireless router.<br>This code is useful when you need to build wireless connection by<br>WPS with other WPS-enabled wireless devices.                                                                                                    |
|                                | SSID: The SSID of this wireless router will be displayed here.                                                                                                    |
|                                | Authentication Mode: The wireless security authentication mode of<br>this wireless router will be displayed here. If you don't enable<br>security function of the wireless router before WPS is activated, the<br>router will auto set the security to WPA (AES) and generate a set of<br>passphrase key for WPS connection. |
|                                | Passphrase Key: The wireless security key of the router will be displayed here.                                                                                                    |
| Config Mode                    | There are "Registrar" and "Enrollee" modes for the WPS connection.<br>When "Registrar" is enabled, the wireless clients will follow the<br>router's wireless settings for WPS connection. When "Enrolle" mode<br>is enabled, the router will follow the wireless settings of wireless<br>client for WPS connection.          |
| Configure by<br>Push Button    | Click "Start PBC" to start Push-Button style WPS setup procedure.<br>This wireless router will wait for WPS requests from wireless clients<br>for 2 minutes. The "WLAN" LED on the wireless router will be steady<br>on for 2 minutes when this wireless router is waiting for incoming<br>WPS request.                      |
| Configure By<br>Client PinCode | Please input the PIN code of the wireless client you wish to connect,<br>and click "Start PIN" button. The "WLAN" LED on the wireless router<br>will be steady on when this wireless router is waiting for incoming<br>WPS request.                                                                                          |

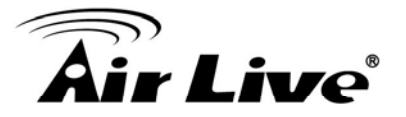

Never use simple words (like school, apple and computer) as WEP encryption or WPA passphrase.

A complicated (the combination of number, alphabet, even symbol, and long enough) WEP key and WPA passphrase is much safer than simple and short ones. Remember that the wireless client is capable to keep the key or passphrase for you, so you only have to input the complicated key or passphrase once. It's not too trouble but will greatly improve security level.

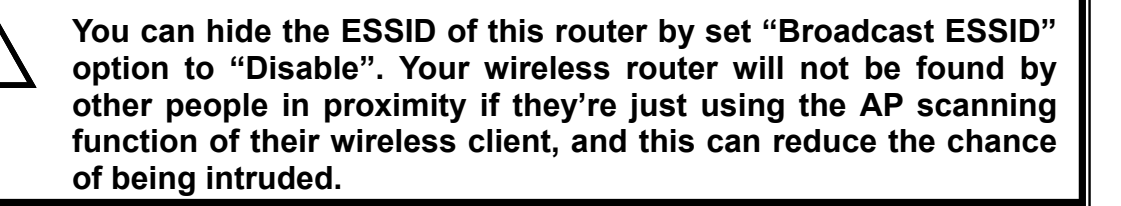

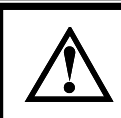

Use "Access Control" function and those people who are not in your list will not be able to connect to your network.

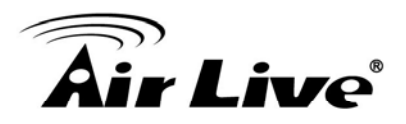

# 6.5 QoS

Quality of service provides an efficient way for computers on the network to share the internet bandwidth with a promised quality of internet service. Without QoS, all computers and devices on the network will compete with each other to get internet bandwidth, and some applications which require guaranteed bandwidth (like video streaming and network telephone) will be affected, therefore an unpleasing result will occur, like the interruption of video / audio transfer.

With this function, you can limit the maximum bandwidth or give a guaranteed bandwidth for a specific computer, to avoid said unpleasing result from happening.

## 6.5.1 Basic QoS Settings

Please refer to the following instructions to set QoS parameters:

Please click "QoS" menu on the left of web management interface and the following message will be displayed on your web browser:

#### QOS 2

Quality of Service (QoS) refers to the capability of a network to provide better service to selected network traffic. The primary goal of QoS is to provide priority including dedicated bandwidth, controlled jitter and latency (required by some real-time and interactive traffic), and improved loss characteristics. Also important is making sure that providing priority for one or more flows does not make other flows fail.

| lotal       | Download Bandwidth:  | Select Y >> 0    | kbits                 |          |
|-------------|----------------------|------------------|-----------------------|----------|
| Tot         | al Upload Bandwidth: | Select 💙 >> 0    | kbits                 |          |
| Current QoS | Table                |                  |                       |          |
| Priority    | Rule Name            | Upload Bandwidth | Download<br>Bandwidth | Select   |
| Add Edit    | Delete Selected      | Delete All Move  | • Up Move Do          | wn Reset |
|             |                      |                  | Apply                 | Cancel   |

- *Enable QoS* Check this box to enable QoS function, unselect this box if you don't want to enforce QoS bandwidth limitations.
- Total DownloadYou can set the limit of total download bandwidth in kbits.BandwidthTo disable download bandwidth limitation, input "0" here.

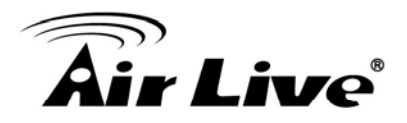

| Total Upload<br>Bandwidth | You can set the limit of total upload bandwidth in kbits.<br>To disable upload bandwidth limitation, input "0" here.                                                                                                    |
|---------------------------|----------------------------------------------------------------------------------------------------|
| Current QoS<br>Table      | All existing QoS rules will be displayed here.                                                                                                    |
| Add                       | Click "add" button to add a new QoS rule.                                                                                                    |
| Edit                      | If you want to modify the content of a specific rule, please check the "select" box of the rule you want to edit, then click "Edit" button. <b>Only one rule should be selected a time!</b> If you didn't select a rule before clicking "Edit" button, you'll be prompted to add a new rule. |
| Delete Selected           | You can delete selected rules by clicking this button. You can select<br>one or more rules to delete by check the "select" the box of the<br>rule(s) you want to delete a time. If the QoS table is empty, this<br>button will be grayed out and can not be clicked.                         |
| Delete All                | By clicking this button, you can delete all rules currently in the QoS table. If the QoS table is empty, this button will be grayed out and can not be clicked.                                                                                                    |
| Move Up                   | You can pull up the priority of the QoS rule you selected by clicking this button.                                                                                                    |
| Move Down                 | You can lower the priority of the QoS rule you selected by clicking this button.                                                                                                    |

#### Save settings successfully!

You may press CONTINUE button to continue configuring other settings or press APPLY button to restart the system to make the changes take effect.

Continue Apply

Please click "Continue" to back to previous setup menu; to continue on other setup procedures, or click "Apply" to reboot the router so the settings will take effect (Please wait for about 60 seconds while router is rebooting).

If you want to reset all settings in this page back to previously-saved value, please click "Cancel" button.

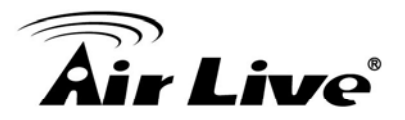

#### 6.5.2 QoS Configurations

After you click "Add" button in QoS menu, the following message will appear:

#### QoS

This page allows users to add/modify the QoS rule's settings.

| Rule Name :         |                             |
|---------------------|-----------------------------|
| Bandwidth :         | Download 🕶 Kbps guarantee 💌 |
| Local IP Address :  | -                           |
| Local Port Range :  |                             |
| Remote IP Address : | -                           |
| Remote Port Range : |                             |
| Protocol :          | TCP 💌                       |
|                     | Save Reset                  |

| Rule Name | Please give a name to this QoS rule (up to 15 alphanumerical characters)                                                                                                    |
|-----------|----------------------------------------------------------------------------------------------------|
| Bandwidth | Set the bandwidth limitation of this QoS rule. You have to select the data direction of this rule (Upload of Download), and the speed of bandwidth limitation in Kbps, then select the type of QoS: "guarantee" (guaranteed usable bandwidth for this rule) or "max" (set the maximum bandwidth for the application allowed by this rule). |

- Local IP Address Specify the local (source) IP address that will be affected by this rule. Please input the starting IP address in the left field, and input the end IP address in the right field to define a range of IP addresses, or just input the IP address in the left field to define a single IP address.
- Local IP Range Please input the range of local (source) port number that will be affected by this rule. If you want to apply this rule on port 80 to 90, please input "80-90"; if you want to apply this rule on a single port, just input the port number, like "80".
- Remote IP Address Specify the remote (destination) IP address that will be affected by this rule. Please input the starting IP address in the left field, and input the end IP address in the right field to define a range of IP addresses, or just input the IP address in the left field to define a single IP address.

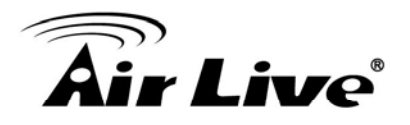

| Remote Port Range | Please input the range of remote (destination) port number that will<br>be affected by this rule. If you want to apply this rule on port 80 to 90,<br>please input "80-90"; if you want to apply this rule on a single port,<br>just input the port number, like "80". If the remote (destination) IP<br>address and /or port number is universal, just leave it blank. |
|-------------------|----------------------------------------------------------------------------------------------------|
| Traffic Type      | Please select the traffic type of this rule, available options are None,<br>SMTP, HTTP, POP3, and FTP. You can select a specific traffic type<br>for this rule, if you want to make this rule as a IP address based rule<br>(apply the limitation on all traffics from / to the specified IP address /<br>port number), select "None".                                  |
| Protocol          | Please select the protocol type of this rule, available options are<br>TCP and UDP. If you don't know what protocol your application uses,<br>please try "TCP" first, and switch to "UDP" if this rule doesn't seems<br>to work.                                                                                                    |

After you finish with all settings, please click "Save" button, you'll be brought back to previous menu, and the rule you just set will appear in current QoS table; if you did anything wrong, you'll get an error message when you click "Save" button, please correct your input by the instructions given by the error message.

If you want to erase all values you just entered. Click "Reset".

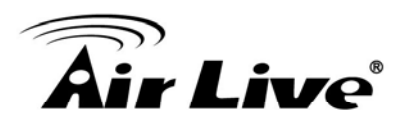

# 6.6 Network Address Translation (NAT)

Network address translations solve the problem if sharing a single IP address to multiple computers. Without NAT, all computers must be assigned with a valid Internet IP address to get connected to Internet, but Internet service providers only provide very few IP addresses to every user. Therefore it's necessary to use NAT technology to share a single Internet IP address to multiple computers on local network, so everyone can get connected to Internet.

Please follow the following instructions to set NAT parameters:

## 6.6.1 Basic NAT Settings (Enable or disable NAT function)

Please click "NAT" menu on the left of web management interface, and the following message will be displayed on your web browser:

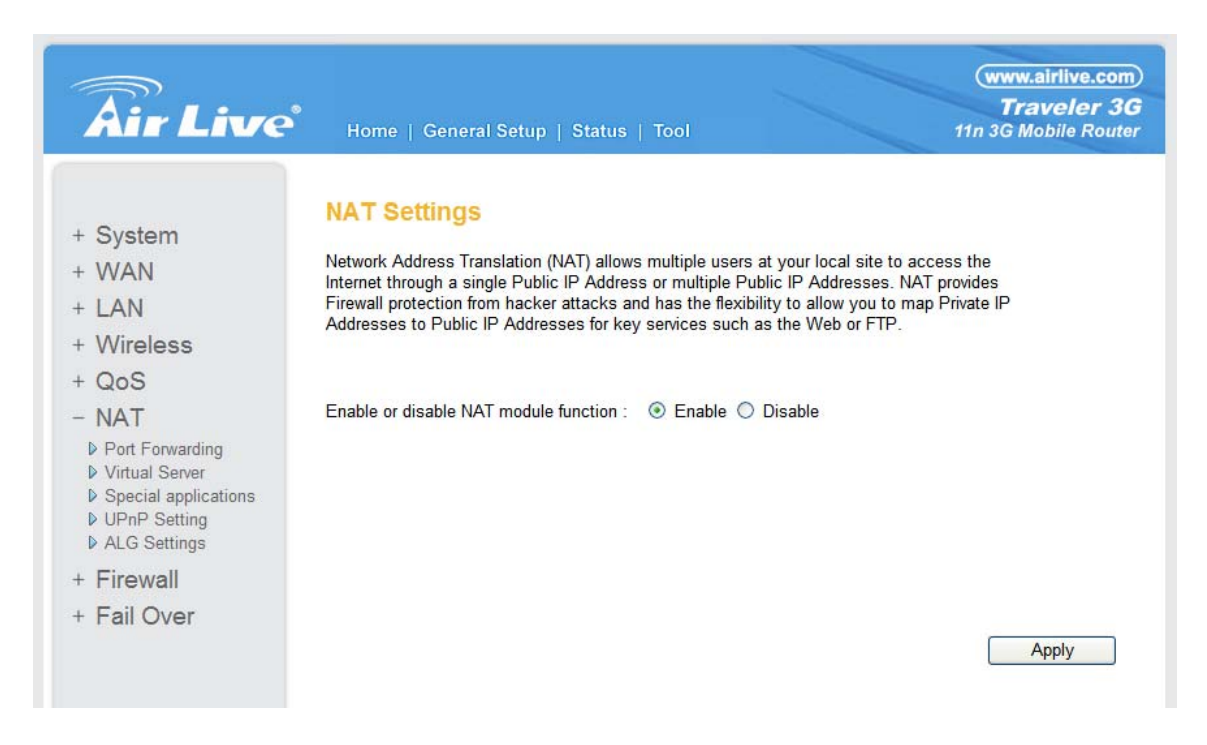

To enable NAT function, please select "Enable" for "Enable NAT module function"; to disable, please select "Disable".

After you made the selection, please click "Apply" button and the following message will be displayed on your web browser:

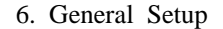

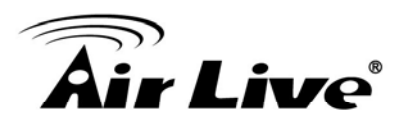

#### Save settings successfully!

You may press CONTINUE button to continue configuring other settings or press APPLY button to restart the system to make the changes take effect.

| Continue | Apply |
|----------|-------|
|----------|-------|

Please click "Continue" to back to previous setup menu; to continue on other setup procedures, or click "Apply" to reboot the router so the settings will take effect (Please wait for about 60 seconds while router is rebooting).

## 6.6.2 Port Forwarding

This function allows you to redirect a single port or consecutive ports of Internet IP address to the same port of the IP address on local network. The port number(s) of Internet IP address and private IP address (the IP address on local network) must be the same. If the port number of Internet IP address and private IP address is different, please use "Virtual Server" function, described in next section.

Please click "NAT" menu on the left of web management interface, then click "Port Forwarding", and the following message will be displayed on your web browser:

| Port Forwarding 1                                                                                                    |                                                    |                                                                          |                                                     |                 |
|----------------------------------------------------------------------------------------------------|----------------------------------------------------|--------------------------------------------------------------------------|-----------------------------------------------------|-----------------|
| Entries in this table allow you to automatical<br>behind the NAT firewall. These settings are o<br>web server or mail server on the private local | ly redirect com<br>nly necessary<br>network behind | mon network services t<br>f you wish to host som<br>your Gateway's NAT t | to a specific mac<br>ne sort of server<br>firewall. | chine<br>like a |
| Enable Port Forwarding                                                                                                    |                                                    |                                                                          |                                                     |                 |
| Private IP Computer name                                                                                                    | Туре                                               | Port Range                                                               | Commen                                              | t               |
| <                                                                                                    | Both 💌                                             |                                                                          |                                                     |                 |
| Add Reset                                                                                                    |                                                    |                                                                          |                                                     |                 |
| Current Port Forwarding Table                                                                                                    |                                                    |                                                                          |                                                     |                 |
| NO. Computer name Priva                                                                                                    | te IP Type                                         | Port Range                                                               | Comment                                             | Select          |
| Delete Selected Delete All                                                                                                    | Reset                                              |                                                                          |                                                     |                 |
|                                                                                                    |                                                    | Apply                                                                    | Canc                                                | el              |

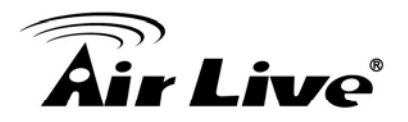

| Enable Port<br>Forwarding | Check this box to enable port mapping, and uncheck this box to disable port mapping.                                                                                                    |
|---------------------------|----------------------------------------------------------------------------------------------------|
| Private IP                | Input the IP address of the computer on local network which provides internet service.                                                                                                    |
| Computer Name             | Pull down the menu and all the computers connected to the router<br>will be listed here. You can easily to select the computer name<br>without checking the IP address of the computer.                                  |
| Туре                      | Select the type of connection, TCP or UDP. If you're not sure, please select "Both".                                                                                                    |
| Port Range                | Input the starting port number in the left field, and input the ending<br>port number in the right field. If you only want to redirect a single port<br>number, just fill the port number in the left field.             |
| Comment                   | Please input any text to describe this mapping, up to 16 alphanumerical characters.                                                                                                    |
| Add                       | Add the mapping to port forwarding table.                                                                                                    |
| Reset                     | Remove all inputted values.                                                                                                    |
| Port Forwarding<br>Table  | All existing port forwarding mappings will be displayed here.                                                                                                    |
| Delete                    | Please select a port forwarding mapping by clicking the "Select" box<br>of the mapping, then click "Delete Selected" button to remove the<br>mapping. If there's no existing mapping, this button will be grayed<br>out. |
| Delete All                | Delete all mappings existed in virtual server table.                                                                                                    |
| Reset                     | Unselect all mappings.                                                                                                    |

## Save settings successfully!

You may press CONTINUE button to continue configuring other settings or press APPLY button to restart the system to make the changes take effect.

Continue Apply

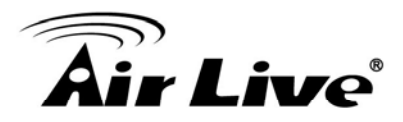

Please click "Continue" to back to previous setup menu; to continue on other setup procedures, or click "Apply" to reboot the router so the settings will take effect (Please wait for about 60 seconds while router is rebooting).

If you want to reset all settings in this page back to previously-saved value, please click "Cancel" button.

#### 6.6.3 Virtual Server

This function allows you to redirect a port on Internet IP address (on WAN port) to a specified port of an IP address on local network, so you can setup an Internet service on the computer on local network, without exposing it on Internet directly. You can also build many sets of port redirection, to provide many different Internet services on different local computers via a single Internet IP address.

Please click "NAT" menu on the left of web management interface, then click "Virtual Server", and the following message will be displayed on your web browser:

#### Virtual Server 1

You can configure the Broadband router as a Virtual Server so that remote users accessing services such as the Web or FTP at your local site via Public IP Addresses can be automatically redirected to local servers configured with Private IP Addresses. In other words, depending on the requested service (TCP/UDP) port number, the Broadband router redirects the external service request to the appropriate internal server (located at one of your LAN's Pirvate IP Address).

| Privat          | e IP Co                                    | mputer name                       | Private Por           | t Type | Public P    | ort Com | ment |
|-----------------|--------------------------------------------|-----------------------------------|-----------------------|--------|-------------|---------|------|
|                 | <                                          | Select                            | ·                     | Both   |             |         |      |
| bt bt           | Reset                                      |                                   |                       |        |             |         |      |
|                 |                                            |                                   |                       |        |             |         |      |
|                 |                                            |                                   |                       |        |             |         |      |
|                 | 10.00                                      | <b>-</b>                          |                       |        |             |         |      |
| Curren          | Virtual Server                             | Table<br>Private IP               | Private Port          | Type   | Public Port | Comment | Sele |
| Contraction     | Virtual Server                             | Table<br>Private IP               | Private Port          | Type F | Public Port | Comment | Sele |
| Delete          | Virtual Server                             | Table<br>Private IP<br>Delete All | Private Port<br>Reset | Type F | Public Port | Comment | Sel  |
| Current<br>D. C | Virtual Server<br>omputer name<br>Selected | Table<br>Private IP<br>Delete All | Private Port<br>Reset | Type F | Public Port | Comment | Sele |

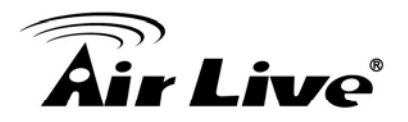

| Enable Virtual<br>Server | Check this box to enable virtual server, and uncheck this box to disable virtual server.                                                                                                    |
|--------------------------|----------------------------------------------------------------------------------------------------|
| Private IP               | Input the IP address of the computer which provides Internet service.                                                                                                    |
| Computer Name            | Pull down the menu and all the computers connected to the router<br>will be listed here. You can easily to select the computer name<br>without checking the IP address of the computer.                                 |
| Private Port             | Input the port number of the IP address which provides Internet service.                                                                                                    |
| Туре                     | Select the type of connection, TCP or UDP. If you're not sure, please select "Both".                                                                                                    |
| Public Port              | Please select the port number of Internet IP address which will be redirected to the port number of local IP address defined above.                                                                                     |
| Comment                  | Please input any text to describe this mapping, up to 16 alphanumerical characters.                                                                                                    |
| Add                      | Add the mapping to virtual server table.                                                                                                    |
| Reset                    | Remove all inputted values.                                                                                                    |
| Virtual Server<br>Table  | All existing virtual server mappings will be displayed here.                                                                                                    |
| Delete                   | Please select a virtual server mapping by clicking the "Select" box of<br>the mapping, then click "Delete Selected" button to remove the<br>mapping. If there's no existing mapping, this button will be grayed<br>out. |
| Delete All               | Delete all mappings existed in virtual server table.                                                                                                    |
| Reset                    | Unselect all mappings.                                                                                                    |

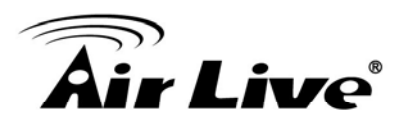

#### Save settings successfully!

You may press CONTINUE button to continue configuring other settings or press APPLY button to restart the system to make the changes take effect.

| Continue | Apply |
|----------|-------|
|----------|-------|

Please click "Continue" to back to previous setup menu; to continue on other setup procedures, or click "Apply" to reboot the router so the settings will take effect (Please wait for about 60 seconds while router is rebooting).

If you want to reset all settings in this page back to previously-saved value, please click "Cancel" button.

#### 6.6.4 Special Applications

Some applications require more than one connection a time; these applications won't work with simple NAT rules. In order to make these applications work, you can use this function to let these applications work.

| S | pecia | App | licat | ions | 2    |
|---|-------|-----|-------|------|------|
|   |       |     |       |      | 1.00 |

Some applications require multiple connections, such as Internet gaming, video conferencing, Internet telephony and others. These applications cannot work when Network Address Translation (NAT) is enabled. If you need to run applications that require multiple connections, specify the port normally associated with an application in the "Trigger Port" field, select the protocol type as TCP or UDP, then enter the public ports associated with the trigger port to open them for inbound traffic. Note:The range of the Trigger Port is 1 to 65535.

| Enable          |                     |          |          |                |
|-----------------|---------------------|----------|----------|----------------|
| IP Address      | Computer name       | TCP Port | UDP Port | Comment        |
| 0.0.0           | Select ¥            | •        |          |                |
| Popular Applica | tions : Select Game | ~        | Add      |                |
| Add Reset       |                     |          |          |                |
| Current Trigge  | er-Port Table       |          |          |                |
| NO. Compute     | r name IP Address   | TCP Port | UDP Port | Comment Select |
| Delete Selecte  | ed Delete All Re    | eset     |          |                |
|                 |                     |          | Apply    | Cancel         |

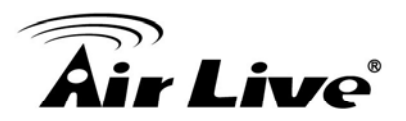

| Enable                         | Check this box to enable special applications and uncheck this box to disable virtual server.                                                                                                    |
|--------------------------------|----------------------------------------------------------------------------------------------------|
| IP Address                     | Input the IP address of the computer which you want to open the ports.                                                                                                    |
| Computer Name                  | Pull down the menu and all the computers connected to the router<br>will be listed here. You can easily to select the computer name<br>without checking the IP address of the computer.                                                                                                    |
| TCP Port to Open               | This is the out going (Outbound) range of TCP port numbers for this particular application.                                                                                                    |
| UDP Port to Open               | This is the out going (Outbound) range of UDP port numbers for this particular application.                                                                                                    |
| Comment                        | Please input any text to describe this mapping, up to 16 alphanumerical characters.                                                                                                    |
| Popular Applications           | This section lists the more popular applications that require multiple<br>connections. Select an application from the Popular Applications<br>selection and click "Add" to save the setting to "Current Trigger-Port<br>Table".                                                                                                    |
| Add                            | Add the setting to the "Current Trigger-Port Table".                                                                                                    |
| Reset                          | Click "Reset" will clear all above setting and you can set up again.                                                                                                    |
| Current Trigger<br>-Port Table | All the settings for the special applications will be listed here. If you want to remove some Special Application settings from the "Current Trigger-Port Table", select the Special Application settings you want to remove in the table and then click "Delete Selected". If you want remove all Special Application settings from the table, just click "Delete All" button. Click "Reset" will clear your current selections. |
| Delete                         | Please select a special application by clicking the "Select" box of the mapping, then click "Delete Selected" button to remove the setting. If there's no setting here, this button will be grayed out.                                                                                                    |
| Delete All                     | Delete all settings existed in trigger port table.                                                                                                    |
| Reset                          | Unselect all mappings.                                                                                                    |

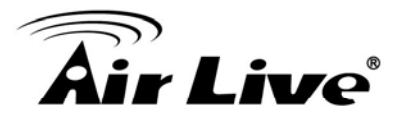

# Only one LAN client can use a particular special application at a time.

After you finish with all settings, please click "Apply" button and the following message will be displayed on your web browser:

#### Save settings successfully!

You may press CONTINUE button to continue configuring other settings or press APPLY button to restart the system to make the changes take effect.

| Continue | Apply |
|----------|-------|
|----------|-------|

Please click "Continue" to back to previous setup menu; to continue on other setup procedures, or click "Apply" to reboot the router so the settings will take effect (Please wait for about 60 seconds while the router is rebooting).

If you want to reset all settings in this page back to previously-saved value, please click "Cancel" button.

## 6.6.5 UPnP Setting

This function enables network auto-configuration for peer-to-peer communications, with this function, network devices will be able to communicate with other devices directly, and learn about information about other devices. Many network device and applications rely on UPnP function nowadays.

Please click "NAT" menu on the left of web management interface, then click "UPnP", and the following message will be displayed on your web browser:

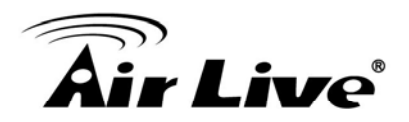

#### UPnP 2

UPnP is more than just a simple extension of the Plug and Play peripheral model. It is designed to support zero-configuration, "invisible" networking, and automatic discovery for a breadth of device categories from a wide range of vendors.

With UPnP, a device can dynamically join a network, obtain an IP address, convey its capabilities, and learn about the presence and capabilities of other devices-all automatically; truly enabling zero configuration networks. Devices can subsequently communicate with each other directly; thereby further enabling peer to peer networking.

| JPnP Feature: | O Enable | Oisable |  |
|---------------|----------|---------|--|
|               |          |         |  |

| Apply | Cancel |
|-------|--------|
|-------|--------|

There is only one option in this page, please select "Enable" or "Disable" to enable or disable UPnP function, then click "Apply" button, and the following message will be displayed on your web browser:

#### Save settings successfully!

You may press CONTINUE button to continue configuring other settings or press APPLY button to restart the system to make the changes take effect.

| Continue | Apply  |
|----------|--------|
| oonunue  | / ppiy |

Please click "Continue" to back to previous setup menu; to continue on other setup procedures, or click "Apply" to reboot the router so the settings will take effect (Please wait for about 60 seconds while router is rebooting).

If you want to reset all settings in this page back to previously-saved value, please click "Cancel" button.

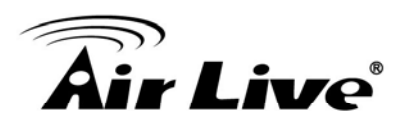

#### 6.6.6 ALG Settings

Application Layer Gateway (ALG) is a special function of this router. It includes many preset routing rules for numerous applications which require special support. With these supports, those applications which required special support will be able to work with NAT architecture.

Please click "NAT" menu on the left of web management interface, then click "ALG Settings", and the following message will be displayed on your web browser:

#### Application Layer Gateway

Below are applications that need router's special support to make them work under the NAT. You can select applications that you are using.

| Amanda    |                                                                                                    |  |  |
|-----------|----------------------------------------------------------------------------------------------------|--|--|
|           | Support for Amanda backup tool protocol.                                                           |  |  |
| Egg       | Support for eggdrop bot networks.                                                                  |  |  |
| FTP       | Support for FTP.                                                                                   |  |  |
| H323      | Support for H323/netmeeting.                                                                       |  |  |
| IRC       | Allows DCC to work though NAT and connection<br>tracking.                                          |  |  |
| MMS       | Support for Microsoft Streaming Media Services<br>protocol.                                        |  |  |
| Quake3    | Support for Quake III Arena connection tracking and nat.                                           |  |  |
| Talk      | Allows netfilter to track talk connections.                                                        |  |  |
| TFTP      | Support for TFTP.                                                                                  |  |  |
| IPsec     | Support for IPsec passthrough                                                                      |  |  |
| Starcraft | Support for Starcraft/Battle.net game protocol.                                                    |  |  |
| MSN       | Support for MSN file tranfer.                                                                      |  |  |
| RTSP      | Support for RTSP.                                                                                  |  |  |
|           | FTP<br>H323<br>IRC<br>MMS<br>Quake3<br>Quake3<br>Talk<br>TFTP<br>IPsec<br>Starcraft<br>MSN<br>RTSP |  |  |

There are many applications listed here. Please check the box of the special support for applications you need, and then click "Apply" button and the following message will be displayed on your web browser:

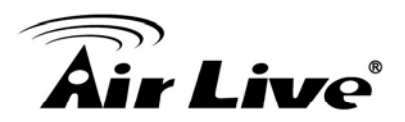

#### Save settings successfully!

You may press CONTINUE button to continue configuring other settings or press APPLY button to restart the system to make the changes take effect.

| Continue | Apply |
|----------|-------|
|----------|-------|

Please click "Continue" to back to previous setup menu; to continue on other setup procedures, or click "Apply" to reboot the router so the settings will take effect (Please wait for about 60 seconds while router is rebooting).

If you want to reset all settings in this page back to previously-saved value, please click "Cancel" button.

## 6.7 Firewall

Excepting NAT, this router also provides firewall function to block malicious intruders from accessing your computers on local network. These functions include inbound attack prevention, and block outbound traffics, like block URLs which have pre-defined keywords.

Please refer to the following instructions to enable or disable firewall function:

Please click "Firewall" menu on the left of web management interface, and the following message will be displayed on your web browser:

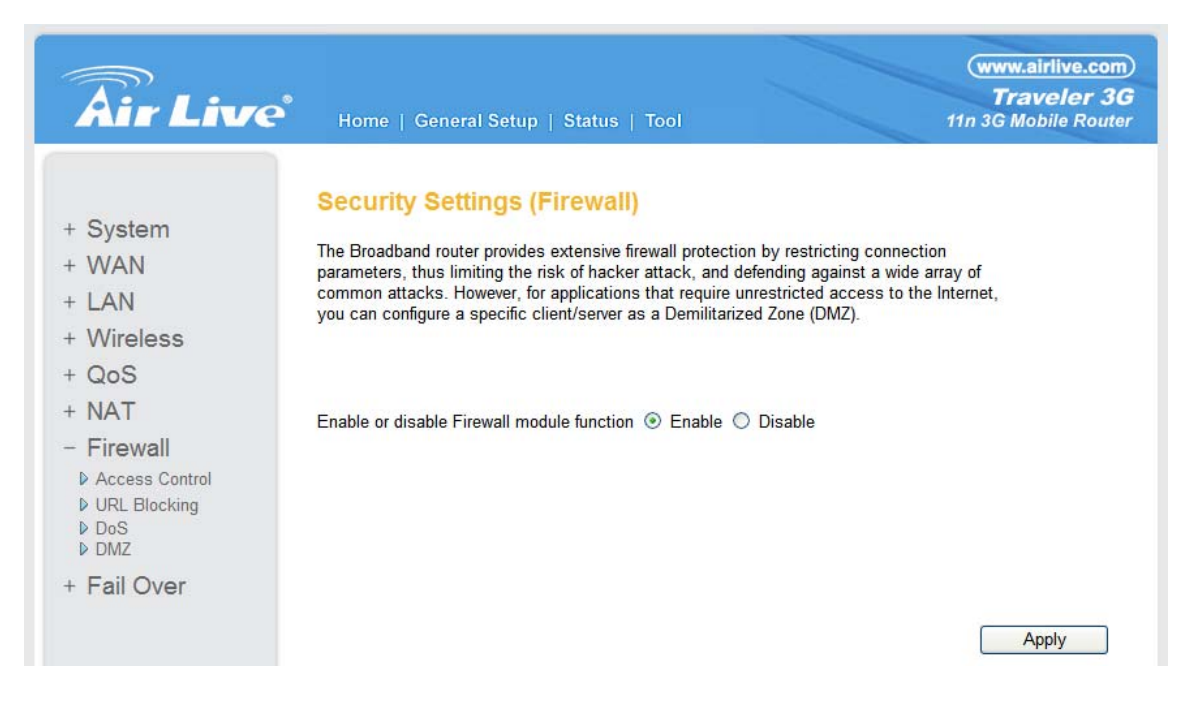

Please select "Enable" or "Disable" to enable or disable firewall function of this router, the click "Apply" button, and the following message will be displayed on your web browser:

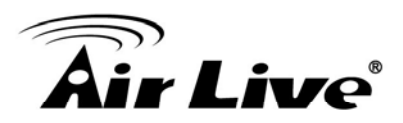

#### Save settings successfully!

You may press CONTINUE button to continue configuring other settings or press APPLY button to restart the system to make the changes take effect.

Continue Apply

Please click "Continue" to back to previous setup menu; to continue on other setup procedures, or click "Apply" to reboot the router so the settings will take effect (Please wait for about 60 seconds while router is rebooting).

#### 6.7.1 Access Control

This function allows or denies computers with specific MAC address from connecting to the network; it can also allow or deny computers with specific IP address, protocol, or port.

Please click "Firewall" menu on the left of web management interface, then click "Access Control", and the following message will be displayed on your web browser:

#### Access Control

Access Control allows users to define the traffic type permitted or not permitted in your LAN. You can control which PC client uses what services in which they can have access to these services. If both of MAC filtering and IP filtering are enabled simultaneously, the MAC filtering table will be checked first and then IP filtering table.

| Enable MAC Filtering   Den              | y O Allow                                               |                |            |        |
|-----------------------------------------|---------------------------------------------------------|----------------|------------|--------|
| Client PC MAC address                   | Computer name                                           |                | Comment    |        |
|                                         | < <select< th=""><th>▼</th><th></th><th></th></select<> | ▼              |            |        |
| Add Reset                               |                                                         |                |            |        |
|                                         |                                                         |                |            |        |
| <ul> <li>MAC Filtering Table</li> </ul> |                                                         |                |            |        |
| NO. Con                                 | nputer name Client F                                    | PC MAC address | Comment    | Select |
| Delete Selected Delete A                | Reset                                                   |                |            |        |
| Enable IP Filtering Table (up           | to 20 computers) 💿 Der                                  | iy 🔿 Allow     |            |        |
| NO. Client PC Client PC IP              | address Client Servi                                    | ce Protocol    | Port Range | Select |
| Add PC Delete Selected                  | Delete All                                              |                |            |        |
|                                         |                                                         | Apply          | Car        | Icel   |

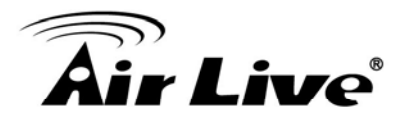

| Enable MAC<br>Filtering      | Check this box to enable MAC address based filtering, and please<br>select "Deny" or "Allow" to decide the behavior of MAC filtering table.<br>If you select deny, all MAC addresses listed in filtering table will be<br>denied from connecting to the network; if you select allow, only MAC<br>addresses listed in filtering table will be able to connect to the<br>network, and rejecting all other network devices. |
|------------------------------|----------------------------------------------------------------------------------------------------|
| Client PC<br>MAC address     | Please input the MAC address of computer or network device here,<br>dash (-) or colon (:) are not required. (i.e. If the MAC address label<br>of your wireless device indicates "aa-bb-cc-dd-ee-ff" or<br>"aa:bb:cc:dd:ee:ff", just input "aabbccddeeff"                                                                                                    |
| Computer Name                | Pull down the menu and all the computers connected to the router<br>will be listed here. You can easily to select the computer name<br>without checking the IP address of the computer.                                                                                                    |
| Comment                      | You can input any text here as the comment of this MAC address,<br>like "ROOM 2A Computer" or anything. You can input up to 16<br>alphanumerical characters here. This is optional and you can leave<br>it blank, however, it's recommended to use this field to write a<br>comment for every MAC addresses as a memory aid.                                                                                              |
| Add                          | Click "Add" button to add the MAC address and associated comment to the MAC address filtering table.                                                                                                    |
| Reset                        | Remove all inputted values.                                                                                                    |
| MAC Filtering<br>Table       | All existing MAC addresses in filtering table will be listed here.                                                                                                    |
| Delete                       | If you want to delete a specific MAC address entry, check the "select" box of the MAC address you want to delete, then click "Delete Selected" button. (You can select more than one MAC addresses).                                                                                                    |
| Delete All                   | If you want to delete all MAC addresses listed here, please click "Delete All" button.                                                                                                    |
| Reset                        | You can also click "Reset" button to unselect all MAC addresses.                                                                                                    |
| Enable IP<br>Filtering Table | Check this box to enable IP address based filtering, and please<br>select "Deny" or "Allow" to decide the behavior of IP filtering table. If<br>you select deny, all IP addresses listed in filtering table will be<br>denied from connecting to the network; if you select allow, only IP<br>addresses listed in filtering table will be able to connect to the<br>network, and rejecting all other network devices.     |

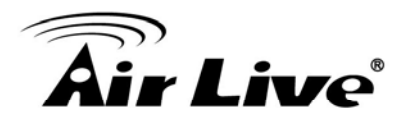

| IP Filtering Table | All existing IP addresses in filtering table will be listed here.                                                                                                    |
|--------------------|----------------------------------------------------------------------------------------------------|
| Add PC             | Click this button to add a new IP address to IP filtering table, up to 20 IP addresses can be added.                                                                                              |
| Delete Selected    | If you want to delete a specific IP address entry, check the "select" box of the IP address you want to delete, then click "Delete Selected" button. (You can select more than one IP addresses). |
| Delete All         | If you want to delete all IP addresses listed here, please click "Delete All" button.                                                                                                    |

#### Save settings successfully!

You may press CONTINUE button to continue configuring other settings or press APPLY button to restart the system to make the changes take effect.

| Continue | Apply |
|----------|-------|
|----------|-------|

Please click "Continue" to back to previous setup menu; to continue on other setup procedures, or click "Apply" to reboot the router so the settings will take effect (Please wait for about 60 seconds while router is rebooting).

If you want to reset all settings in this page back to previously-saved value, please click "Cancel" button.

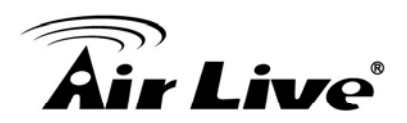

#### 6.7.1.1 Add PC

After button is clicked, the following message will be displayed on your web browser:

| Client PC Description : |   |  |
|-------------------------|---|--|
| Client PC IP address :  | • |  |

|--|

| Service Name     | Detail Description                        | Select |
|------------------|-------------------------------------------|--------|
| www              | HTTP, TCP Port 80, 3128, 8000, 8080, 8081 |        |
| E-mail Sending   | SMTP, TCP Port 25                         |        |
| News Forums      | NNTP, TCP Port 119                        |        |
| E-mail Receiving | POP3, TCP Port 110                        |        |
| Secure HTTP      | HTTPS, TCP Port 443                       |        |
| File Transfer    | FTP, TCP Port 21                          |        |
| MSN Messenger    | TCP Port 1863                             |        |
| Telnet Service   | TCP Port 23                               |        |
| AIM              | AOL Instant Messenger, TCP Port 5190      |        |
| NetMeeting       | H.323, TCP Port 389,522,1503,1720,1731    |        |
| DNS              | UDP Port 53                               |        |
| SNMP             | UDP Port 161, 162                         |        |
| VPN-PPTP         | TCP Port 1723                             |        |
| VPN-L2TP         | UDP Port 1701                             |        |
| ТСР              | All TCP Port                              |        |
| UDP              | All UDP Port                              |        |
|                  | User Define Service                       |        |
| Protocol: Both 💌 |                                           |        |
| Port Range:      |                                           |        |
| Add Reset        |                                           |        |

| Client PC<br>Description | Please input any text to describe this IP address, up to 16 alphanumerical characters.                                                                                                    |
|--------------------------|----------------------------------------------------------------------------------------------------|
| Client PC IP Address     | Please input the starting IP address in the left field, and input the end IP address in the right field to define a range of IP addresses, or just input the IP address in the left field to define a single IP address. |

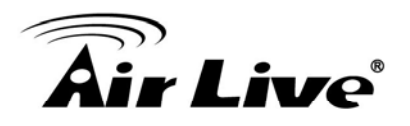

| Client PC IP Service | Please check all services you want to allow or deny this IP address to use, you can check multiple services.                                                                                         |
|----------------------|----------------------------------------------------------------------------------------------------|
| Protocol             | If the service you need is not listed above, you can create a new service on your own. Please select TCP or UDP, if you're not sure, please select "Both".                                           |
| Port Range           | Please input the port range of new service here. If you want to specify port 80 to 90, please input "80-90"; if you want to apply this rule on a single port, just input the port number, like "80". |
| Add                  | When you finish with all settings, please click "Add" to save settings, you'll be brought back to previous menu, and the rule you just set will appear in current IP filtering table.                |

If you want to remove all settings in this page, click "Reset" button.

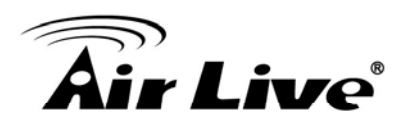

#### 6.7.2 URL Blocking

If you want to prevent computers in local network from accessing certain website (like pornography, violence, or anything you want to block), you can use this function to stop computers in local network from accessing the site you defined here.

This function is useful for parents and company managers.

Please refer to the following instructions to set URL blocking parameters: Please click "Firewall" menu on the left of web management interface, then click "URL Blocking", and the following message will be displayed on your web browser:

| URL Blocking                                | 9 2                                               |               |                                       |
|---------------------------------------------|---------------------------------------------------|---------------|---------------------------------------|
| You can block acce<br>just a keyword of the | ss to certain Web sites from a par<br>e Web site. | ticular PC by | entering either a full URL address or |
| Enable URL B     URL/Keyword     Add Reset  | locking                                           |               |                                       |
| Current URL Blo NO.                         | cking Table<br>URL/Keyword                        | Select        |                                       |
| Delete Selected                             | Delete All Reset                                  |               | -                                     |
|                                             |                                                   |               | Apply Cancel                          |

*Enable URL Blocking* Check this box to enforce URL Blocking, uncheck it to disable URL Blocking.

- URL/Keyword Input the URL (host name or IP address of website, like <u>http://www.blocked-site.com</u> or <u>http://11.22.33.44</u>), or the keyword which is contained in URL (like pornography, cartoon, stock, or anything).
- Add Click "Add" button to add the URL / keyword to the URL / Keyword filtering table.
- *Reset* Click "Reset" to remove the value you inputted in URL/Keyword field.
- *Current URL* All existing URL/Keywords in filtering table will be listed here. *Blocking Table*

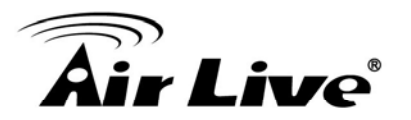

| Delete Selected | If you want to delete a specific URL/Keyword entry, check the "select" box of the MAC address you want to delete, then click "Delete Selected" button. (You can select more than one MAC addresses). |
|-----------------|----------------------------------------------------------------------------------------------------|
| Delete All      | If you want to delete all URL/Keyword listed here, please click "Delete All" button.                                                                                                    |
| Reset           | You can also click "Reset" button to unselect all URL/Keywords.                                                                                                    |

#### Save settings successfully!

You may press CONTINUE button to continue configuring other settings or press APPLY button to restart the system to make the changes take effect.

| Continue | Apply |
|----------|-------|
|----------|-------|

Please click "Continue" to back to previous setup menu; to continue on other setup procedures, or click "Apply" to reboot the router so the settings will take effect (Please wait for about 60 seconds while router is rebooting).

If you want to reset all settings in this page back to previously-saved value, please click "Cancel" button.

#### 6.7.3 DoS Attack Prevention

Denial of Service (DoS) is a common attack measure, by transmitting a great amount of data or request to your Internet IP address and server, the Internet connection will become very slow, and server may stop responding because it is not capable to handle too much traffics.

This router has a built-in DoS attack prevention mechanism; when you activate it, the router will stop the DoS attack for you.

Please refer to the following instructions to set DoS prevention parameters:

Please click "Firewall" menu on the left of web management interface, then click "DoS", and the following message will be displayed on your web browser:

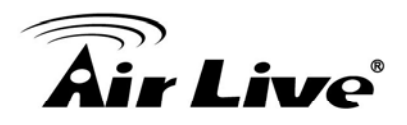

## Denial of Service 2

The Broadband router's firewall can block common hacker attacks, including DoS, Discard Ping from WAN and Port Scan.

#### Denial of Service Feature

| Ping of Death         |                   |   |
|-----------------------|-------------------|---|
| Discard Ping From WAN |                   |   |
| Port Scan             |                   |   |
| Sync Flood            |                   |   |
| (                     | Advanced Settings |   |
| L                     | Advanced Settings | 1 |

| Ping of Death            | Ping of Death is a special packet, and it will cause certain computer<br>to stop responding. Check this box and the router will filter this kind<br>of packet out.                                                                                                    |
|--------------------------|----------------------------------------------------------------------------------------------------|
| Discard Ping<br>From WAN | Ping is a common and useful tool to know the connection status of a specified remote network device, but some malicious intruder will try to fill your network bandwidth with a lot of PING request data packet, to make your internet connection become very slow, even unusable. Check this box and the router will ignore all inbound PING request, but when you activate this function, you will not be able to ping your own router from internet, too. |
| Port Scan                | Some malicious intruder will try to use a "port scanner" to know how<br>many ports of your Internet IP address are open, and they can<br>collect a lot of valuable information by doing so. Check this box and<br>the router will block all traffics which are trying to scan your Internet<br>IP address.                                                                                                    |
| Sync Flood               | This is another kind of attack, which uses a lot of fake connection request to consume the memory of your server, and try to make your server become unusable. Check this box and the router will filter this kind of traffic out.                                                                                                    |
| Advanced Settings        | Click this button and you can set advanced settings of the DoS prevention method listed above.                                                                                                    |

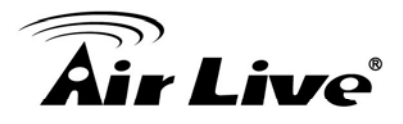

#### Save settings successfully!

You may press CONTINUE button to continue configuring other settings or press APPLY button to restart the system to make the changes take effect.

Continue Apply

Please click "Continue" to back to previous setup menu; to continue on other setup procedures, or click "Apply" to reboot the router so the settings will take effect (Please wait for about 60 seconds while router is rebooting).

If you want to reset all settings in this page back to previously-saved value, please click "Cancel" button.

#### 6.7.3.1 DoS - Advanced Settings

When you click "Advanced" button in DoS menu, the following message will be displayed on your web browser:

#### Denial of Service 1

The Broadband router's firewall can block common hacker attacks, including DoS, Discard Ping from WAN and Port Scan.

#### **Denial of Service Feature**

| Ping of Death         | 5   Packet(S) Per   Second   Burst     5   5                                                                                                    |
|-----------------------|----------------------------------------------------------------------------------------------------|
| Discard Ping From WAN |                                                                                                    |
| Port Scan             | <ul> <li>NMAP FIN / URG / PSH</li> <li>Xmas tree</li> <li>Another Xmas tree</li> <li>Null scan</li> <li>SYN / RST</li> <li>SYN / FIN</li> <li>SYN (only unreachable port)</li> </ul> |
| Sync Flood            | 30   Packet(S) Per   Second   Burst     30   30                                                                                                    |
|                       | Apply Cancel                                                                                                    |

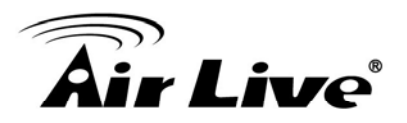

| Ping of Death            | Set the threshold of when this DoS prevention mechanism will be<br>activated. Please check the box of Ping of Death, and input the<br>frequency of threshold (how many packets per second, minute, or<br>hour), you can also input the "Burst" value, which means when this<br>number of "Ping of Death" packet is received in very short time, this<br>DoS prevention mechanism will be activated. |
|--------------------------|----------------------------------------------------------------------------------------------------|
| Discard Ping<br>From WAN | Check the box to activate this DoS prevention mechanism.                                                                                                    |
| Port Scan                | Many kind of port scan methods are listed here, please check one or more DoS attack methods you want to prevent.                                                                                                    |
| Sync Flood               | Like Ping of Death, you can set the threshold of when this DoS prevention mechanism will be activated.                                                                                                    |

#### Save settings successfully!

You may press CONTINUE button to continue configuring other settings or press APPLY button to restart the system to make the changes take effect.

Continue Apply

Please click "Continue" to back to previous setup menu; to continue on other setup procedures, or click "Apply" to reboot the router so the settings will take effect (Please wait for about 60 seconds while router is rebooting).

If you want to reset all settings in this page back to previously-saved value, please click "Cancel" button.

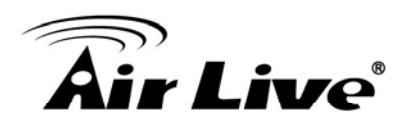

## 6.7.4 Demilitarized Zone (DMZ)

Demilitarized Zone (DMZ) refers to a special area in your local network. This area resides in local network, and all computers in this area uses private IP address, too. But these private IP addresses are mapped to a certain Internet IP address, so other people on Internet can fully access those computers in DMZ.

Please follow the following instructions to set DMZ parameters:

Please click "Firewall" menu on the left of web management interface, then click "DMZ", and the following message will be displayed on your web browser:

#### DMZ(Demilitarized Zone) 1

If you have a local client PC that cannot run an Internet application properly from behind the NAT firewall, then you can open the client up to unrestricted two-way Internet access by defining a Virtual DMZ Host.

|                                 | ress      | Client PC IP address | Computer r                             | name |
|---------------------------------|-----------|----------------------|----------------------------------------|------|
| Oynamic IP Session<br>Static IP | on 1 💌    |                      | <select-< th=""><th> ¥</th></select-<> | ¥    |
| Reset                           |           |                      |                                        |      |
|                                 |           |                      |                                        |      |
| ent DMZ Table                   |           |                      |                                        |      |
|                                 | Dublic ID | oddroen Client       | DO ID SIJASSI                          |      |

*Enable DMZ* Check this box to enable DMZ function, uncheck this box to disable DMZ function.

Public IP addressYou can select "Dynamic IP" or "Static IP" here.If you select "Dynamic IP", you have to select an Internet connection<br/>session from dropdown menu; if you select "Static IP", please input<br/>the IP address that you want to map to a specific private IP address.

- Client PC IPPlease input the private IP address that theInternet IP address willaddressbe mapped to.
- *Computer Name* Pull down the menu and all the computers connected to the router will be listed here. You can easily to select the computer name without checking the IP address of the computer.

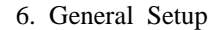

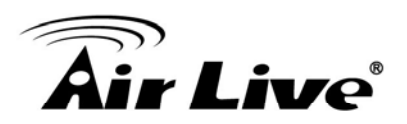

| Add                  | Click "Add" button to add the public IP address and associated private IP address to the DMZ table.                                                                                            |
|----------------------|----------------------------------------------------------------------------------------------------|
| Reset                | Click "Clear" to remove the value you inputted in Public IP address and Client PC IP address field.                                                                                            |
| Current<br>DMZ table | All existing public IP address and private IP address mapping will be displayed here.                                                                                                    |
| Delete               | If you want to delete a specific DMZ entry, check the "select" box of<br>the DMZ entry you want to delete, then click "Delete Selected"<br>button. (You can select more than one DMZ entries). |
| Delete All           | If you want to delete all DMZ entries listed here, please click "Delete All" button.                                                                                                    |
| Reset                | You can also click "Reset" button to unselect all DMZ entries.                                                                                                    |

## Save settings successfully!

Apply

You may press CONTINUE button to continue configuring other settings or press APPLY button to restart the system to make the changes take effect.

Continue

Please click "Continue" to back to previous setup menu; to continue on other setup procedures, or click "Apply" to reboot the router so the settings will take effect (Please wait for about 60 seconds while router is rebooting).

If you want to reset all settings in this page back to previously-saved value, please click "Cancel" button.

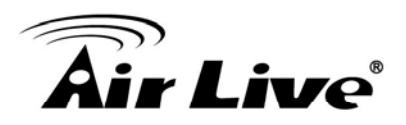

# 6.8 Fail Over

WAN failure detection works by detecting the presence of traffic on the 3G modem link. If the link is idle for too long the router will attempt to ping a target IP address. If the ping does not reply, the router assumes the link is down and attempts to fail over to Ethernet WAN link.

#### Fail Over

Configure the priority of existing WAN connections and the rule for WAN fail over.

| WAN Priority :       | 3G/3.5G 💌 |  |
|----------------------|-----------|--|
| dle Timeout Detect : | 0 sec.    |  |
| Ping Target IP :     | 0.0.0.0   |  |

Apply

WAN FailOver Check this box to enable Fail Over function.

WAN Priority Please select the WAN connection priority from the drop-down menu.

Idle Timeout Detect Please input the idle time for detecting the Internet connection. If the major Internet connection is idle for this amount of time then the router will send a ping to the target IP Address you have assigned. If the ping gets a reply, the router will restart the idle timer, otherwise it will failover to the second priority of WAN connection.

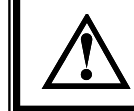

The router will not connect back to the first priority of Internet

- *Ping Target IP* Please input the target IP address you wish to ping out. If the major Internet connection is idle for too long the router will attempt to ping the target IP address.
- *E-Mail Notification* If you enable E-Mail Notification function, when the WAN connection fails the router will automatically attempt to connect to the second priority of WAN connection and mail a notification to you.

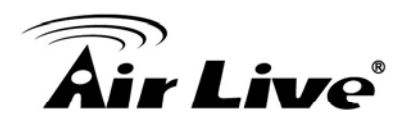

| SMTP Server          | Please input the SMTP Server you wish to use.                                                                                                    |
|----------------------|----------------------------------------------------------------------------------------------------|
| Current<br>DMZ table | All existing public IP address and private IP address mapping will be displayed here.                                                                                                    |
| Delete               | If you want to delete a specific DMZ entry, check the "select" box of<br>the DMZ entry you want to delete, then click "Delete Selected"<br>button. (You can select more than one DMZ entries). |
| Delete All           | If you want to delete all DMZ entries listed here, please click "Delete All" button.                                                                                                    |
| Reset                | You can also click "Reset" button to unselect all DMZ entries.                                                                                                    |

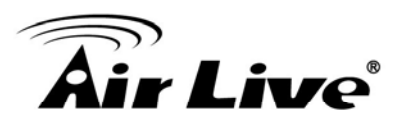

# Status

The functions described here will provide you with system related information. To enter system status menu, please either click "Status" link located at the upper-right corner of web management interface, or click "Status" button in main menu.

## 7.1 System information and firmware version

You can use this function to know the system information and firmware version of this router.

Please click "Status" link located at the upper-right corner of web management interface, and the following message will be displayed on your web browser

#### Status and Information 🕖

You can use the Status page to monitor the connection status for the Broadband router's; WAN/LAN interfaces, firmware and hardware version numbers, any illegal attempts to access your network, and information on all DHCP client PCs currently connected to your network.

#### System

| Model                | Traveler 3G     |
|----------------------|-----------------|
| Up time              | 0day:0h:17m:20s |
| Hardware Version     | Rev. A          |
| Boot Code Version    | 1.0             |
| Runtime Code Version | 1.01b           |
|                      |                 |

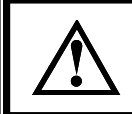

Information displayed here may vary.

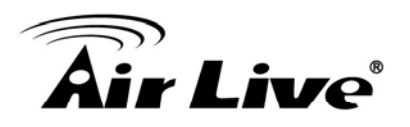

# 7.2 Internet Connection

You can use this function to know the status of current Internet connection.

Please click "Internet Connection" menu on the left of web management interface, and the following message will be displayed on your web browser:

## Internet Connection 👔

View the current internet connection status and related information.

#### WAN Status

| Attain IP Protocol : | Dynamic IP disconnect |
|----------------------|-----------------------|
| IP Address :         |                       |
| Subnet Mask :        |                       |
| Default Gateway :    | 0.0.0.0               |
| MAC Address :        |                       |
| Primary DNS :        |                       |
| Secondary DNS :      |                       |

#### 3G/3.5G Status

| WWAN Status: | Disconnected |
|--------------|--------------|
| IP Address:  | N/A          |
| Subnet Mask: | N/A          |
| Gateway:     | N/A          |

This information will vary depending on the connection status.

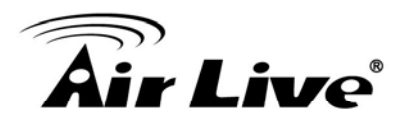

# 7.3 Device Status

You can use this function to know the status of your router.

Please click "Device Status" menu on the left of web management interface, and the following message will be displayed on your web browser:

## Device Status 1

View the current setting status of this device.

| W              | lireless Configuration |
|----------------|------------------------|
| Mode           | AP                     |
| ESSID          | default                |
| Channel Number | 11                     |
| Security       | Disable                |
|                | LAN Configuration      |
| IP Address     | 192.168.1.1            |
| Subnet Mask    | 255.255.255.0          |
| DHCP Server    | Enable                 |
| MAC Address    | 00:4f:1f:1f:84:28      |

This information will vary depending on the device status.

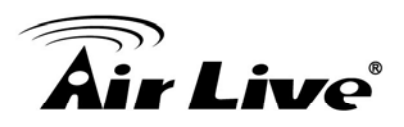

# 7.4 System Log

All important system events are logged. You can use this function to check the event log of your router.

Please click "System Log" menu on the left of web management interface, and the following message will be displayed on your web browser:

| S<br>V<br>he | System Log 1<br>riew the system operation information. You can see the system start up time, connection processetc.<br>ere. |
|--------------|----------------------------------------------------------------------------------------------------|
|              | Jan 1 00:00:01 (none) syslog.info syslogd started: BusyBox v1.11.1 🧖                                                        |
|              | Save Clear Refresh                                                                                                    |
| Save         | Save current event log to a text file.                                                                                      |
| Clear        | Delete all event logs displayed here.                                                                                       |
| Refresh      | Refresh the event log display.                                                                                              |
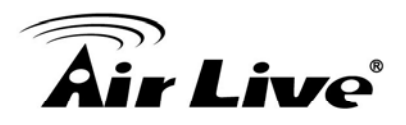

All information about network and system security is kept here, and you can use this function to check the security event log of your router.

Please click "Security Log" menu on the left of web management interface, and the following message will be displayed on your web browser:

Security Log 2

View any attempts that have been made to illegally gain access to your network.

| 2000-01-01 | 00:00:31]: | [DNS]: dns restart<br>[SNTP]: connect to TimeServer 192 43 244 18 |  |
|------------|------------|-------------------------------------------------------------------|--|
| 2000-01-01 | 00:04:09]: | [SNTP]: connect fail!!                                            |  |
|            |            |                                                                   |  |
|            |            |                                                                   |  |
|            |            |                                                                   |  |

| Save | Save current event log to a text file. |
|------|----------------------------------------|
|------|----------------------------------------|

*Clear* Delete all event logs displayed here.

*Refresh* Refresh the event log display.

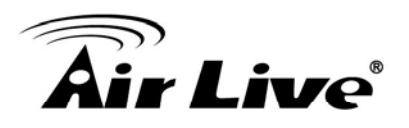

#### 7.6 Active DHCP Client

If you're using the DHCP server function of this router, you can use this function to check all active DHCP leases issued by this router.

Please click "Active DHCP client" menu on the left of web management interface, and the following message will be displayed on your web browser:

#### Active DHCP Client

This table shows the assigned IP address, MAC address and time expired for each DHCP leased client.

| IP Address    | MAC Address       | Time Expired(s) |
|---------------|-------------------|-----------------|
| 192.168.1.101 | 00:4f:63:01:37:ea | forever         |

Refresh

All information about active DHCP leases issued by this router will be displayed here. You can click "Refresh" button to display latest information.

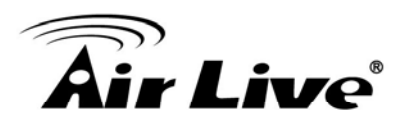

#### 7.7 Statistics

You can use this function to check the statistics of wireless, LAN, and WAN interface of this router.

Please click "Statistics" menu on the left of web management interface, and the following message will be displayed on your web browser:

#### Statistics 1

This page shows the packet counters for transmission and reception regarding to networks.

| Refresh       |                  |       |
|---------------|------------------|-------|
|               | Sent Packets     | 2581  |
| Wireless LAN  | Received Packets | 30224 |
| Ethernet LAN  | Sent Packets     | 6272  |
|               | Received Packets | 5477  |
| F-1 - 1874.11 | Sent Packets     | 0     |
| Ethernet WAN  | Received Packets | 0     |

You can click "Refresh" button to display latest information.

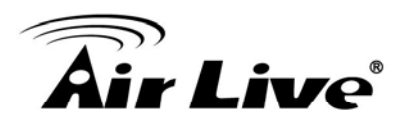

#### 7.8 Modem Info

You can use this function to check the information of the 3G modem card.

Please click "Modem Info" menu on the left of web management interface, and the following message will be displayed on your web browser:

#### Modem Info

Diagnostic 3G/3.5G modem information.

| Manufacturer: | N/A |
|---------------|-----|
| Product:      | N/A |
| IMEI:         | N/A |
| Signal:       | N/A |

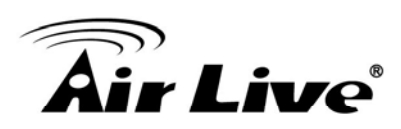

## Tool

8

#### 8.1 Configuration Backup and Restore

You can backup all configurations of this router to a file, so you can make several copied of router configuration for security reason.

To backup or restore router configuration, please follow the following instructions:

Please click "Tool" located at the upper of web management interface, then click "Configuration Tools" on the left of web management interface, then the following message will be displayed on your web browser:

#### Configuration Tools 🕖

Use the "Backup" tool to save the Broadband router's current configurations to a file named "config.bin". You can then use the "Restore" tool to restore the saved configuration to the Broadband router. Alternatively, you can use the "Restore to Factory Default" tool to force the Broadband router to perform System Reset and restore the original factory settings.

| Backup Settings :            | Save             |
|------------------------------|------------------|
| Restore Settings :           | Browse<br>Upload |
| Restore to Factory Default : | Reset            |

Backup SettingsPress "Save..." button, and you'll be prompted to download the<br/>configuration as a file, default filename is "config.bin", you can save<br/>it as another filename for different versions, and keep it in a safe<br/>place.Restore SettingsPress "Browse..." to pick a previously-saved configuration file from<br/>your computer, and then click "Upload" to transfer the configuration<br/>file to router. After the configuration is uploaded, the router's<br/>configuration will be replaced by the file you just uploaded.Restore to<br/>Factory DefaultClick this button to remove all settings you made, and restore the<br/>configuration of this router back to factory default settings.

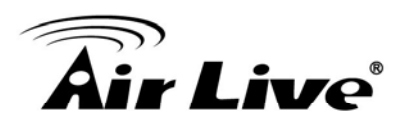

#### 8.2 Firmware Upgrade

The system software used by this router is called as "firmware", just like any applications on your computer, when you replace the old application with a new one; your computer will be equipped with new function. You can also use this firmware upgrade function to add new functions to your router, even fix the bugs of this router.

To upgrade firmware, please follow the following instructions:

Please click "Tool" located at the upper of web management interface, then click "Firmware Upgrade" on the left of web management interface, then the following message will be displayed on your web browser:

#### Firmware Upgrade 💓

This tool allows you to upgrade the Broadband router's system firmware. Enter the path and name of the upgrade file and then click the APPLY button below. You will be prompted to confirm the upgrade.

The system will automatically reboot the router after you finished the firmware upgrade process. If you don't complete the firmware upgrade process in the "next" step, you have to reboot the router.

Next

Please click "Next", and the following message will be displayed:

#### Firmware Upgrade 🚛

This tool allows you to upgrade the Broadband router's system firmware. Enter the path and name of the upgrade file and then click the APPLY button below. You will be prompted to confirm the upgrade.

| rowse |
|-------|

| vlaqA    | Cancel |
|----------|--------|
| 1.1010.2 |        |

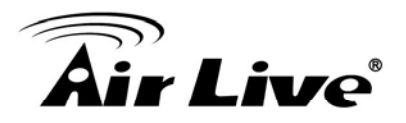

Click "Browse" button first, you'll be prompted to provide the filename of firmware upgrade file. Please download the latest firmware file from our website, and use it to upgrade your router.

After a firmware upgrade file is selected, click "Apply" button, and the router will start firmware upgrade procedure automatically. The procedure may take several minutes, please be patient.

Never interrupt the upgrade procedure by closing the web browser or physically disconnect your computer from router. If the firmware you uploaded is corrupt, the firmware upgrade will fail, and you may have to return this router to the dealer of purchase to ask for help. (Warranty voids if you interrupted the upgrade procedure).

#### 8.3 System Reset

If you think the network performance is bad, or you found the behavior of the router is strange, you can perform a router reset, sometime it will solve the problem.

To do so, please click "Tool" located at the upper of web management interface, then click "Reset" on the left of web management interface, then the following message will be displayed on your web browser:

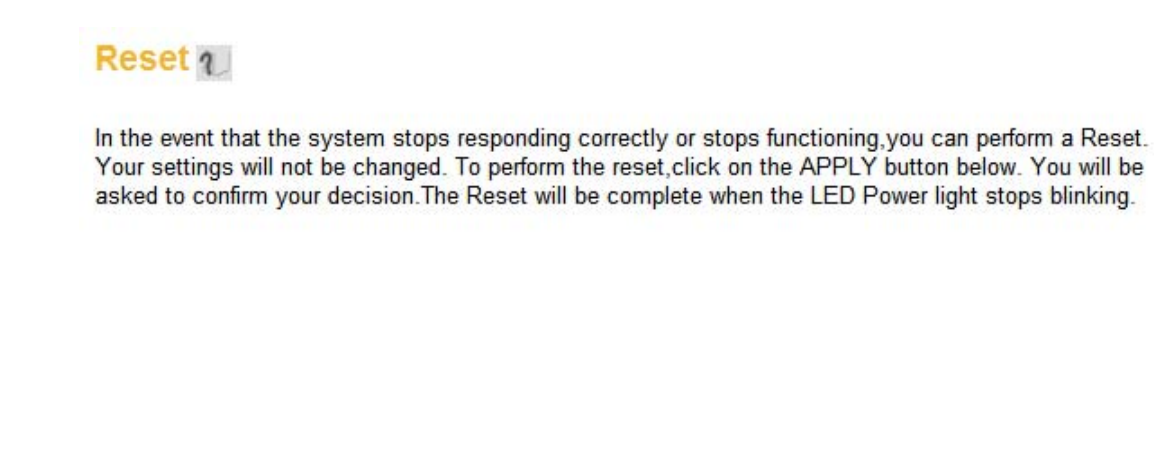

| Apply | Cancel |
|-------|--------|
|-------|--------|

Please click "Apply" to reset your router, and it will be available again after few minutes, please be patient.

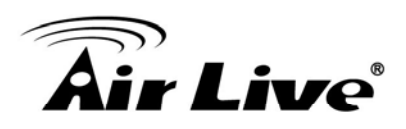

# 9

## Frequent Asked Questions

If you found the router is working improperly or stop responding to you, don't panic! Before you contact your dealer of purchase for help, please read this troubleshooting first. Some problems can be solved by you within very short time!

**Question:** Router is not responding to me when I want to access it by web browser

**Answer**: **a.** Please check the connection of power cord and network cable of this router. All cords and cables should be correctly and firmly inserted to the router.

**b.** If all LEDs on this router are off, please check the status of A/C power adapter, and make sure it's correctly powered.

c. You must use the same IP address section which router uses.

**d.** Are you using MAC or IP address filter? Try to connect the router by another computer and see if it works; if not, please restore your router to factory default settings (pressing "reset" button for over 10 seconds).

**e.** Set your computer to obtain an IP address automatically (DHCP), and see if your computer can get an IP address.

**f.** If you did a firmware upgrade and this happens, contact your dealer of purchase for help.

g. If all above solutions don't work, contact the dealer of purchase for help.

\_\_\_\_\_

**Question:** Can't get connected to Internet

**Answer**: **a.** Go to "Status" > "Internet Connection" menu, and check Internet connection status.

**b.** Please be patient, sometime Internet is just that slow.

c. If you connect a computer to Internet directly before, try to do that again,

## **Air Live**

\_\_\_\_\_

and check if you can get connected to Internet with your computer directly attached to the device provided by your Internet service provider.

d. Check PPPoE / L2TP / PPTP user ID and password again.

**e.** Call your Internet service provide and check if there's something wrong with their service.

**f.** If you just can't connect to one or more website, but you can still use other internet services, please check URL/Keyword filter.

g. Try to reset the router and try again later.

h. Reset the device provided by your Internet service provider too.

**i.** Try to use IP address instead of hostname. If you can use IP address to communicate with a remote server, but can't use hostname, please check DNS setting.

\_\_\_\_\_\_

- **Question:** Router is not responding to me when I want to access it by web browser
- **Answer**: **a.** Please check the connection of power cord and network cable of this router. All cords and cables should be correctly and firmly inserted to the router.

**b.** If all LEDs on this router are off, please check the status of A/C power adapter, and make sure it's correctly powered.

c. You must use the same IP address section which router uses.

**d.** Are you using MAC or IP address filter? Try to connect the router by another computer and see if it works; if not, please restore your router to factory default settings (pressing "reset" button for over 10 seconds).

**e.** Set your computer to obtain an IP address automatically (DHCP), and see if your computer can get an IP address.

**f.** If you did a firmware upgrade and this happens, contact your dealer of purchase for help.

g. If all above solutions don't work, contact the dealer of purchase for help.

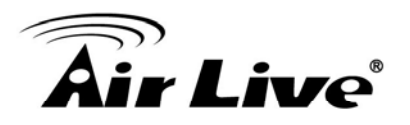

Question: Can't get connected to Internet

**Answer**: **a.** Go to "Status" > "Internet Connection" menu, and check Internet connection status.

**b.** Please be patient, sometime Internet is just that slow.

**c.** If you connect a computer to Internet directly before, try to do that again, and check if you can get connected to Internet with your computer directly attached to the device provided by your Internet service provider.

d. Check PPPoE / L2TP / PPTP user ID and password again.

**e.** Call your Internet service provide and check if there's something wrong with their service.

**f.** If you just can't connect to one or more website, but you can still use other internet services, please check URL/Keyword filter.

**g.** Try to reset the router and try again later.

h. Reset the device provided by your Internet service provider too.

**i.** Try to use IP address instead of hostname. If you can use IP address to communicate with a remote server, but can't use hostname, please check DNS setting.

\_\_\_\_\_

Question: I can't locate my router by my wireless client

**Answer**: **a.** "Broadcast ESSID" set to off?

**b.** All two antennas are properly secured.

**c.** Are you too far from your router? Try to get closer.

**d.** Please remember that you have to input ESSID on your wireless client manually, if ESSID broadcast is disabled.

\_\_\_\_\_\_

**Question:** File download is very slow or breaks frequently

**Answer**: **a.** Are you using QoS function? Try to disable it and try again.

AirLive Traveler 3G User's Manual

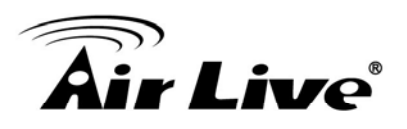

**b.** Internet is slow sometimes, being patient.

**c.** Try to reset the router and see if it's better after that.

**d.** Try to know what computers do on your local network. If someone's transferring big files, other people will think Internet is really slow.

**e.** If this never happens before, call you Internet service provider to know if there is something wrong with their network.

\_\_\_\_\_

Question: I can't log onto web management interface: password is wrong

**Answer**: **a.** Make sure you're connecting to the correct IP address of the router!

**b.** Password is case-sensitive. Make sure the "Caps Lock" light is not illuminated.

c. If you really forget the password, do a hard reset.

Question: Router become hot

**Answer**: **a.** This is not a malfunction, if you can keep your hand on the router's case.

**b.** If you smell something wrong or see the smoke coming out from router or A/C power adapter, please disconnect the router and A/C power adapter from utility power (make sure it's safe before you're doing this!), and call your dealer of purchase for help.

\_\_\_\_\_\_

Question: The date and time of all event logs are wrong

**Answer**: Adjust the internal clock of router.

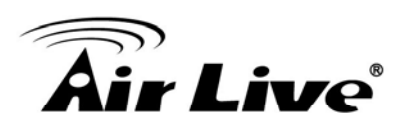

10

## **Specifications**

The specification of Traveler 3G is subject to change without notice. Please use the information with caution.

#### **Hardware Specification**

- SoC: Cavium 1104
- Flash: 4MB
- SDRAM: 32MB
- Ethernet Port: 10/100M UTP Port x 1
- USB Post : USB 2.0 Type A x 1 (3G), Mini USB x 1 (Power)
- Antenna: Internal Printed Antenna x 1 (1T1R)
- Power: 5VDC, 2A Switching Mini USB Type Power Adaptor
- Dimension: 16.8(H) x 70(W) x 100(D)mm
- Transmit Power: 11n: 14dBm±1.5dBm, 11g: 14dBm±1.5dBm, 11b: 17dBm±1.5dBm,
- Temperature: 32~104°F (0 ~ 40°C)
- Humidity: 10-90% (NonCondensing)
- Certification: FCC, CE

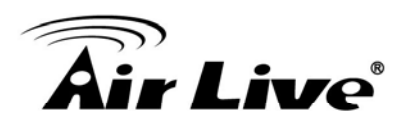

## Glossary

11

The wireless network glossary contains explanation or information about common terms used in wireless networking products. Some of information in this glossary might be outdated, please use with caution.

**Default Gateway (Router):** Every non-router IP device needs to configure a default gateway's IP address. When the device sends out an IP packet, if the destination is not on the same network, the device has to send the packet to its default gateway, which will then send it out towards the destination.

**DHCP:** Dynamic Host Configuration Protocol. This protocol automatically gives every computer on your home network an IP address.

**DNS Server IP Address:** DNS stands for Domain Name System, which allows Internet servers to have a domain name (such as www.Portablerouter.com) and one or more IP addresses (such as 192.34.45.8). A DNS server keeps a database of Internet servers and their respective domain names and IP addresses, so that when a domain name is requested (as in typing "Portablerouter.com" into your Internet browser), the user is sent to the proper IP address. The DNS server IP address used by the computers on your home network is the location of the DNS server your ISP has assigned to you.

**DSL Modem:** DSL stands for Digital Subscriber Line. A DSL modem uses your existing phone lines to transmit data at high speeds.

**Ethernet:** A standard for computer networks. Ethernet networks are connected by special cables and hubs, and move data around at up to 10/100 million bits per second (Mbps).

**Idle Timeout:** Idle Timeout is designed so that after there is no traffic to the Internet for a pre-configured amount of time, the connection will automatically be disconnected.

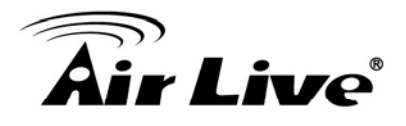

**IP Address and Network (Subnet) Mask:** IP stands for Internet Protocol. An IP address consists of a series of four numbers separated by periods, which identifies a single, unique Internet computer host in an IP network. Example: 192.168.2.1. It consists of 2 portions: the IP network address, and the host identifier.

A network mask is also a 32-bit binary pattern, and consists of consecutive leading 1's followed by consecutive trailing 0's, such as:

1111111111111111111111111100000000. Therefore sometimes a network mask can also be described simply as "x" number of leading 1's.

When both are represented side by side in their binary forms, all bits in the IP address that correspond to 1's in the network mask become part of the IP network address, and the remaining bits correspond to the host ID.

For example, if the IP address for a device is, in its binary form,

<u>11011001.10110000.1001</u>0000.00000111, and if its network mask is,

11111111.1111111.11110000.00000000

It means the device's network address is

<u>11011001.10110000.1001</u>0000.00000000, and its host ID is,

**ISP Gateway Address:** (see ISP for definition). The ISP Gateway Address is an IP address for the Internet router located at the ISP's office.

**ISP:** Internet Service Provider. An ISP is a business that provides connectivity to the Internet for individuals and other businesses or organizations.

**LAN:** Local Area Network. A LAN is a group of computers and devices connected together in a relatively small area (such as a house or an office). Your home network is considered a LAN.

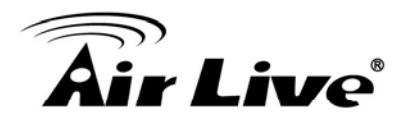

**MAC Address:** MAC stands for Media Access Control. A MAC address is the hardware address of a device connected to a network. The MAC address is a unique identifier for a device with an Ethernet interface. It is comprised of two parts: 3 bytes of data that corresponds to the Manufacturer ID (unique for each manufacturer), plus 3 bytes that are often used as the product's serial number.

**NAT:** Network Address Translation. This process allows all of the computers on your home network to use one IP address. Using the portable router's NAT capability, you can access the Internet from any computer on your home network without having to purchase more IP addresses from your ISP.

**Port:** Network Clients (LAN PC) uses port numbers to distinguish one network application/protocol over another. Below is a list of common applications and protocol/port numbers:

| Application | Protocol | Port Number |
|-------------|----------|-------------|
| Telnet      | ТСР      | 23          |
| FTP         | TCP      | 21          |
| SMTP        | TCP      | 25          |
| POP3        | TCP      | 110         |
| H.323       | TCP      | 1720        |
| SNMP        | UCP      | 161         |
| SNMP Trap   | UDP      | 162         |
| HTTP        | TCP      | 80          |
| PPTP        | TCP      | 1723        |
| PC Anywhere | TCP      | 5631        |
| PC Anywhere | UDP      | 5632        |

**PPPoE:** Point-to-Point Protocol over Ethernet. Point-to-Point Protocol is a secure data transmission method originally created for dial-up connections; PPPoE is for Ethernet connections. PPPoE relies on two widely accepted standards, Ethernet and the Point-to-Point Protocol. It is a communications protocol for transmitting information over Ethernet between different manufacturers

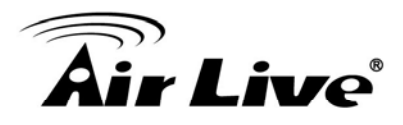

**Protocol:** A protocol is a set of rules for interaction agreed upon between multiple parties so that when they interface with each other based on such a protocol, the interpretation of their behavior is well defined and can be made objectively, without confusion or misunderstanding.

**Router:** A router is an intelligent network device that forwards packets between different networks based on network layer address information such as IP addresses.

**Subnet Mask:** A subnet mask, which may be a part of the TCP/IP information provided by your ISP, is a set of four numbers (e.g. 255.255.255.0) configured like an IP address. It is used to create IP address numbers used only within a particular network (as opposed to valid IP address numbers recognized by the Internet, which must be assigned by InterNIC). TCP/IP, UDP: Transmission Control Protocol/Internet Protocol (TCP/IP) and Unreliable Datagram Protocol (UDP). TCP/IP is the standard protocol for data transmission over the Internet. Both TCP and UDP are transport layer protocol. TCP performs proper error detection and error recovery, and thus is reliable. UDP on the other hand is not reliable. They both run on top of the IP (Internet Protocol), a network layer protocol.

**WAN:** Wide Area Network. A network that connects computers located in geographically separate areas (e.g. different buildings, cities, countries). The Internet is a wide area network.

**Web-based management Graphical User Interface (GUI):** Many devices support a graphical user interface that is based on the web browser. This means the user can use the familiar Netscape or Microsoft Internet Explorer to Control/configure or monitor the device being managed.